# SDVoE アプライアンス

# SDVoE システム

ユーザーマニュアル

2020年4月

Rev. 3.00

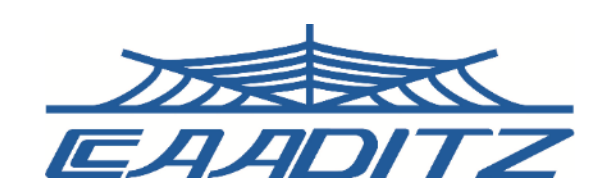

はじめに

このたびは本製品をお買い上げいただきまして、誠にありがとうございます。 ご使用前やご使用中に、必ず本書をお読みいただき、正しくお使いください。

# 本書の見かた

本書では、本システムを正しく動作させていただくために、製品の形状や操作の仕方をイラストやマー クを交えて説明しています。

- ・本書に記載している画像やイラストはイメージです。実際の製品とは、異なる場合があります。
- ・本書では、SDVoEのシステムのことを「本システム」と表記させていただいております。あらかじ めご了承ください。
- ・本書では、コントローラー、トランシーバーを含めた製品群のことを「本製品」と表記させていた だいております。あらかじめご了承ください。
- ・本書では、トランシーバーのトランスミッター(Tx) /レシーバー(Rx)を区別するために、トランシ ーバーのトランスミッター側を「エンコーダー」、レシーバー側を「デコーダー」と表記させてい ただいております。あらかじめご了承ください。
- ・本書の内容の一部、または全部を無断転載することは、禁止されています。
- ・本書に含まれる内容に関しては、将来予告なしに変更することがあります。
- ・本書を弊社に許可なく、コピー、再版、他言語への翻訳を行うことはできません。

# 安全上のご注意

・ご使用の前に、この「安全上のご注意」をよくお読みいただき、正しく安全にお使いください。

・ここに記載した注意事項は、お使いになる人のケガの防止や、他の人への危害の防止、財産への 損害を未然に防止するための内容を記載しておりますので、必ずお守りください。

※次の表示の区分は、表示内容を守らず、誤った使用をした場合に生じる危害や損害の程度を 説明しています。

### ■表示の意味

| ⚠警告 | この表示は、取り扱いを誤った場合に、「死亡、または重症を負う可能性が<br>想定される」内容を示しています。           |
|-----|------------------------------------------------------------------|
| ⚠注意 | この表示は、取り扱いを誤った場合に、「傷害を負う可能性が想定される場<br>合と物的損害の発生が想定される」内容を示しています。 |

### ■図記号の意味

### 注意の喚起

| $\triangle$ | 一般注意  |
|-------------|-------|
|             | 感電注意  |
|             | 発火注意  |
|             | 高温注意  |
|             | ケガに注意 |

# 行為の禁止 シ 禁止 シシ 接触禁止 シシ 水濡れ禁止 シシ ぬれ手禁止 シシ 分解禁止 シシ 風呂場での使用禁止

### 行為の強制

| 0 | 指示       |
|---|----------|
| e | アースを接続せよ |
|   | コンセントを抜く |

■全般的なご注意

| ▲ 警告                     |                                                                                                    |  |
|--------------------------|----------------------------------------------------------------------------------------------------|--|
| <b>〇</b><br>禁止           | 高温になる場所(火のそば、暖房器具のそば、直射日光の当たる場所等)で使用、<br>保管、放置しないでください。<br>火災、やけど、けがの原因になります。                                                                                                    |  |
| 分解禁止                     | <b>本製品と AC アダプターの分解や改造をしないでください。</b><br>火災、やけど、けが、感電、故障の原因になります。                                                                                                    |  |
| <b>()</b><br>水濡れ禁止       | <b>水、飲料水、汗等で濡らさないでください。</b><br>火災、やけど、けが、感電、故障の原因になります。                                                                                                    |  |
| <b>()</b><br>水濡れ禁止       | <b>プラグや外部接続端子に液体(水、飲料水、汗等)入れないでください。</b><br>火災、やけど、けが、感電、故障の原因になります。                                                                                                    |  |
| <b>企</b><br>電源プラグを<br>抜く | 使用中や保管時に、発煙、異臭、発熱、異音、変色、変形等、いままでと異なると<br>きは、すぐにコンセントから電源プラグを抜いてください。<br>火災、やけど、けが、感電、故障の原因になります。                                                                                                    |  |
| ⊗ 禁止                     | AC100V(50/60 Hz)以外のコンセントには、絶対に電源プラグを差し込まない<br>でください。<br>海外等で異なる電圧で使用すると、ショートや発煙、火災の恐れがあります。                                                                                                    |  |
| <b>公</b><br>禁止           | AC ケーブルは必ず本製品付属のものをお使いください。<br>本製品付属以外の AC ケーブル(内部接続用含む)をご使用になると、電圧や端子<br>の極性が異なることがあるため、発煙や発火の恐れがあります。                                                                                                    |  |
| <b>o</b><br>禁止           | <ul> <li>ACケーブルを破損、加工、加熱、修復しないでください。</li> <li>火災や感電の恐れがあります。また、本製品の故障の原因ともなります。</li> <li>・ACケーブルを壁やラック(棚)等の間にはさみ込んだりしないでください。</li> <li>・重いものをのせたり、引っ張ったりしないでください。</li> <li>・熱器具を近付けたり、加熱したりしないでください。</li> <li>・ACケーブルを抜くときは、必ずプラグを持って抜いてください。</li> <li>・極端に折り曲げないでください。</li> <li>・ACケーブルを接続したまま、機器を移動しないでください。</li> <li>万一、ACケーブルが破損した場合は、弊社営業担当にご相談ください。</li> </ul> |  |
| 日本                       | <b>電源プラグは、コンセントに完全に差し込んでください。</b><br>差し込みが不完全なまま使用するとショートや発熱の原因となり、火災や感電の恐<br>れがあります。                                                                                                    |  |
| 日指示                      | <b>電源プラグについたほこりは、拭き取ってください。</b><br>火災、やけど、感電の原因になります。                                                                                                    |  |

|                | 長時間使用しない場合は、電源プラグをコンセントから抜いてください。     |
|----------------|---------------------------------------|
| 指示             | 火災、やけど、感電の原因になります。                    |
| $\bigcirc$     | コンセントに繋いだ状態で AC アダプターに長時間触れないでください。   |
| 禁止             | やけどの原因になります。                          |
| $\bigcirc$     | プラグや外部接続端子に導電性異物(金属片、鉛筆の芯等)を接触させないでくだ |
|                | さい。また、内部に入れないでください。                   |
| 禁止             | 火災、やけど、けが、感電、故障の原因になります。              |
|                | 風呂場等、水分や湿気が多い場所では、本製品を使用しないでください。     |
| 風呂場での          | 火災、やけど、けが、感電、故障の原因になります。              |
| 使用禁止           |                                       |
|                | 可燃性スプレーを本製品とその周辺で使用しないでください。          |
| $\bigcirc$     | 通電中または再通電後に可燃成分が本製品内部に吸い込まれ、引火による火災、火 |
| 禁止             | 傷の原因となります。本製品の周囲で可燃性スプレーを使用した場合、十分に換気 |
|                | を行ってからご利用ください。                        |
| $\sim$         | 本製品を落下させたり、強い衝撃を与えたりしないでください。与えてしまった場 |
|                | 合はすぐにコンセントから電源プラグを抜いてください。            |
| 宗止             | そのまま使用を続けると、ショートして火災や感電する恐れがあります。     |
|                | 濡れた手で本製品に触れないでください。                   |
|                | AC ケーブルがコンセントに接続されているときは、感電の原因となります。  |
| ぬれ手禁止          | また、コンセントに接続されていなくても、本製品の故障の原因となります。   |
| $\bigcirc$     | ぐらついた台の上や傾いた場所など、不安定な場所には、設置しないでください。 |
| 禁止             | 落下して、故障やけがの原因となります。                   |
| $\bigcirc$     | 湿気やほこりの多い場所や高温になる場所には、保管しないでください。     |
| <b>、</b><br>禁止 | 火災、やけど、感電の原因となります。                    |

■製品の取り扱いについて

| ▲ 注意           |                                                                                                    |  |  |
|----------------|----------------------------------------------------------------------------------------------------|--|--|
| ♦              | <ul> <li>次の場所には設置しないでください。</li> <li>感電や火災の原因となり、本製品に悪影響を及ぼすことがあります。</li> <li>・強い磁界、静電気が発生するところ</li> <li>・温度が本製品の定めた使用環境を超える、または結露するところ</li> <li>・ほこりの多いところ</li> <li>・振動が発生するところ</li> <li>・平らでないところ</li> <li>・直射日光が当たるところ</li> <li>・火気の周辺、または熱気のこもるところ</li> <li>・漏電、漏水の危険があるところ</li> <li>・屋外等、水や雨のかかるおそれのあるところ(本製品は屋内専用です)</li> <li>・油煙やたばこ等の煙が多いところ</li> <li>・油、潤滑剤、接着剤、薬品等が付着するおそれがあるところ</li> </ul> |  |  |
| <b>○</b><br>禁止 | 腐食性ガスの存在する環境で使用または保管しないでください。<br>腐食性ガス(二酸化硫黄、硫化水素、二酸化窒素、塩素、アンモニア、オゾン等)<br>の存在する環境に設置して使用しないでください。また、ほこりや空気中に腐食を<br>促進する成分(塩化ナトリウムや硫黄等)や導電性の金属等が含まれている環境で<br>の設置もしないでください。本製品内部のプリント板が腐食し、故障と発煙、発火<br>の原因となるおそれがあります。                                                                                                    |  |  |
| ▲<br>禁止        | <b>通風口をふさがないでください。</b><br>本製品内部の温度が上昇し、火災や故障の原因となります。                                                                                                    |  |  |
|                | <b>本製品の上に物を置かないでください。</b><br>傷や故障の原因となります。                                                                                                    |  |  |
| <b>公</b><br>禁止 | <b>シンナーやベンジン等の有機溶剤で、本製品を拭かないでください。</b><br>変形、変色や故障の原因になります。本製品の汚れは、乾いたきれいな布で拭いて<br>ください。汚れがひどい場合は、きれいな布に中性洗剤を含ませ、かたくしぼって<br>から拭き取ってください。                                                                                                    |  |  |
| 日本             | 各接続コネクターのチリやほこり等は、取りのぞいてください。また、各接続コネ<br>クターには手を触れないでください。<br>故障の原因となります。                                                                                                    |  |  |
| 日本             | 静電気による破損を防ぐため、本製品に触れる前に、身近な金属(ドアノブやアル<br>ミサッシ等)に手を触れて、身体の静電気を取り除いてください。<br>静電気は、本製品を破損、またはデータを消失、破損させる恐れがあります。                                                                                                    |  |  |

|            | 雷がなったら触らないでください。                      |
|------------|---------------------------------------|
|            | 雷が鳴りだしたら、ケーブル類を含めて本機には触れないでください。また、機器 |
| 接触禁止       | の接続や取り外しも行わないでください。落雷による感電の恐れがあります。   |
|            | 高温に注意してください。                          |
|            | 本製品の電源を OFF にした直後は本製品内部の部品が高温になっています。 |
| 高温注意       | 十分に冷えたことを確認してから取り付け/取り外しを行ってください。     |
|            | 電源コンセントは必ずアース付きの電源コンセントをお使いください。      |
| アースを接続     | アースの付いていない電源コンセントを使用すると、感電や火災の恐れがありま  |
| せよ         | す。                                    |
|            | 長期間使用しないときや、お手入れのときは、電源プラグをコンセントから抜いて |
| 電源プラグを     | ください。                                 |
| 抜く         | 火災、感電の原因になることがあります。                   |
|            | 電源コードは切ったり挟んだりして傷つけないように注意してください。     |
| 指示         | 火災、感電の原因になることがあります。                   |
|            | 接続ケーブルは丁寧に扱ってください。                    |
|            | 接続ケーブルを無理に曲げたり、引っ張ったり、ねじったりしないでください。接 |
|            | 続ケーブルの配線は、何かに挟んだり、上に物を置いたりしないでください。火  |
| 指示         | 災、感電の原因になることがあります。                    |
|            | また、足を引っ掛けないように適切な処理を行ってください。          |
|            | 放熱のため、周囲の壁や他の機器との間隔を十分に空けて設置してください。   |
| 指示         | 本製品の加熱防止のため、空間距離を確保してください。            |
|            | 本製品内部が結露しないように注意してください。               |
| 指示         | 火災、感電、故障の原因になることがあります。                |
|            | 本製品と AC アダプターの修理を自分でしないでください。         |
| 分解禁止       | 本製品のラベルやカバーを取り外した場合、修理をお断りすることがあります。  |
| $\bigcirc$ | 本製品が破損したまま使用しないでください。                 |
|            | 火災、やけど、けが、感電、故障の原因になります。              |

# 目次

| 本書 | 書の見かた   |                               | 2  |
|----|---------|-------------------------------|----|
| 安全 | ≧上のご注   | 意                             | 3  |
| 1  | 本システ    | - ムでできること                     | 13 |
| 2  | 取り扱い    | <u>、</u> 上のご注意                | 14 |
| 3  | 免責事項    | 〔等                            | 16 |
| 4  | システム    | 構成機器                          | 17 |
| 4  | .1 SD\  | /oE コントローラー                   | 17 |
|    | 4.1.1   | 特徵                            | 17 |
|    | 4.1.2   | 同梱物                           | 17 |
| 4  | .2 SD\  | /oE トランシーバー                   | 18 |
|    | 4.2.1   | Copper (品番:SZ-SDCNV100-RJ)    | 18 |
|    | 4.2.1.1 | 特徵                            | 18 |
|    | 4.2.1.2 | 同梱物                           | 18 |
|    | 4.2.2   | Optics (品番:SZ-SDCNV100-SF)    | 19 |
|    | 4.2.2.1 | 特徵                            | 19 |
|    | 4.2.2.2 | 同梱物                           | 19 |
|    | 4.2.2.3 | SFP+モジュールの取り扱いについて            | 19 |
| 5  | その他の    | )構成機器                         | 20 |
| 5  | .1 ケー   | -ブル類                          | 20 |
| 5  | .2 SD\  | /oE トランシーバーラック                | 20 |
| 6  | 各部名称    | ふの説明                          | 21 |
| 6  | .1 SD\  | /oE コントローラー                   | 21 |
|    | 6.1.1   | フロントパネル                       | 21 |
|    | 6.1.2   | リアパネル                         | 21 |
| 6  | .2 SD\  | /oEトランシーバー (Copper)           | 22 |
|    | 6.2.1   | フロントパネル                       | 22 |
|    | 6.2.2   | リアパネル                         | 23 |
| 6  | .3 SD\  | /oE トランシーバー (Optics)          | 24 |
|    | 6.3.1   | フロントパネル                       | 24 |
|    | 6.3.2   | リアパネル                         | 25 |
| 6  | .4 RS-  | 232 バイパスのピン配置                 | 26 |
| 7  | システム    | インターフェース                      | 27 |
| 7  | .1 OSE  | )(On Screen Display)メニュー      | 27 |
|    | 7.1.1   | MAIN MENU(Copper、Optics 共通)   | 27 |
|    | 7.1.2   | OSD(Copper、Optics 共通)         | 28 |
|    | 7.1.3   | SDVoE トランシーバー (Copper) 専用メニュー | 29 |

| 7.1.4  | SDVoE トランシーバー(Optics)専用メニュー       |    |
|--------|-----------------------------------|----|
| 7.1.5  | INFORMATION(Copper、Optics 共通)     |    |
| 7.1.6  | FACTORY SETTING(Copper、Optics 共通) |    |
| 7.2 シ  | ィリアルポート初期設定                       |    |
| 8 接続例  | 列(配線図)                            |    |
| 9 動作環  | 瞏境                                |    |
| 9.1 S  | DVoE コントローラー                      |    |
| 9.2 S  | DVoE トランシーバー                      |    |
| 9.3 オ  | ×システムの接続時のご注意                     |    |
| 10 セッ  | ットアップ方法                           |    |
| 10.1   | ネットワークスイッチの確認                     |    |
| 10.2   | システムの設置と接続                        |    |
| 10.3 S | DVoE トランシーバーの設定                   |    |
| 10.4 S | DVoE コントローラーの設定                   |    |
| 10.4.1 | 」 制御ソフト:"COMMANDER"の起動            | 40 |
| 10.4.2 | 2 システムログイン                        |    |
| 10.4.3 | 3 SDVoE コントローラーの構成                |    |
| 10.4.4 | ↓ SDVoE コントローラーの時間設定              |    |
| 10.4.5 | 5 シリアルナンバーとライセンスキーの保存【重要】         |    |
| 11 制御  | 『ソフト:COMMANDER の操作方法              |    |
| 11.1   | 全般的な設定                            |    |
| 11.1.1 | ユーザー                              |    |
| 11.1.1 | .1 ユーザーの追加                        | 45 |
| 11.1.1 | 2 ユーザーの編集                         |    |
| 11.1.1 | 3 ユーザーの削除                         |    |
| 11.1.1 | .4 ユーザーのアクティビティ                   |    |
| 11.1.2 | 2 プリセット                           |    |
| 11.1.2 | 2.1 プリセットの追加                      |    |
| 11.1.2 | 2.2 プリセットの編集                      |    |
| 11.1.2 | 2.3 プリセットの削除                      |    |
| 11.1.2 | 2.4 プリセットの実行                      | 50 |
| 11.1.2 | 2.5 プリセットのバックアップ                  |    |
| 11.1.2 | 2.6 プリセットのインポート                   | 51 |
| 11.1.2 | 2.7 プリセットの記録                      | 51 |
| 11.1.3 | 3 グループ                            |    |
| 11.1.3 | 3.1 グループの追加                       |    |
| 11.1.3 | 3.2 グループ名の編集                      |    |
|        |                                   |    |

| 11.1.4 マルチキャスト                       | . 54 |
|--------------------------------------|------|
| 11.1.4.1 自動マルチキャスト                   | 54   |
| 11.1.4.2 手動マルチキャスト                   | . 55 |
| 11.1.5 セキュリティーキー                     | . 55 |
| 11.1.5.1 HTTP API セキュリティーキー          | 56   |
| 11.1.5.2 TCP セキュリティーキー               | 57   |
| 11.1.6 スケジューラー                       | . 58 |
| 11.1.7 コントロール UI                     | . 59 |
| 11.1.7.1 コントロール UI の追加               | . 59 |
| 11.1.7.2 コントロール UI の編集               | . 60 |
| 11.1.7.2.1 テキストボックス                  | . 62 |
| 11.1.7.2.2 ボタン                       | . 63 |
| 11.1.7.2.3 画像                        | . 66 |
| 11.1.7.2.4 背景                        | . 68 |
| 11.1.7.3 コントロール UI の削除               | . 69 |
| 11.1.7.4 QRコードの作成                    | . 70 |
| 11.1.7.4.1 ローカル QR コードの作成            | . 70 |
| 11.1.7.4.2 リモート QR コードの作成            | . 71 |
| 11.1.7.5 コントロール UI のバックアップ/インポート     | . 72 |
| 11.1.8 アクセス許可                        | . 73 |
| 11.1.9 暗号化                           | . 73 |
| 11.1.10 通知                           | . 74 |
| 11.2 デバイスの設定                         | . 75 |
| 11.2.1 編集の設定                         | . 75 |
| 11.2.1.1 デバイス名の編集                    | . 76 |
| 11.2.1.2 グループ設定                      | . 77 |
| 11.2.1.3 ネットワーク設定                    | . 78 |
| 11.2.1.4 HDMI インターフェース(エンコーダー)       | . 80 |
| 11.2.1.5 HDMI インターフェース (デコーダー)       | . 81 |
| 11.2.1.6 アナログオーディオインターフェース設定(エンコーダー) | . 82 |
| 11.2.1.7 アナログオーディオ設定(デコーダー)          | . 83 |
| 11.2.1.8 デジタルオーディオ設定(デコーダー)          | . 84 |
| 11.2.1.9 シリアルインターフェース設定              | . 85 |
| 11.2.1.10 デバイスモード                    | . 86 |
| 11.2.2 デバイスの設定のエクスポート                | . 87 |
| 11.2.3 デバイスの設定のインポート                 | . 87 |
| 11.3 ステータス                           | . 88 |
| 11.3.1 ステータスの詳細                      | 89   |

| 11.3.2   | 詳細ボタン                             |    |
|----------|-----------------------------------|----|
| 11.3.2.1 | ストリーム(エンコーダー)                     |    |
| 11.3.2.2 | 2 ストリーム(デコーダー)                    | 91 |
| 11.3.2.3 | 3 サブスクリプション(デコーダー)                | 92 |
| 11.3.2.4 | ト アドバンスト                          | 93 |
| 11.4     | ソール                               | 93 |
| 11.4.1   | シリアル送信                            | 94 |
| 11.4.2   | 赤外線送信                             | 94 |
| 11.4.3   | コマンドの送信                           | 95 |
| 11.4.4   | デバイスの再起動                          | 95 |
| 11.4.5   | デバイスのリセット                         |    |
| 11.4.6   | デバイスファームウェア更新                     |    |
| 11.4.7   | USB 搭載デバイスを検索                     | 97 |
| 11.5 -   | マトリックス                            |    |
| 11.5.1   | ビデオ/デジタルオーディオ                     |    |
| 11.5.2   | ビデオ                               |    |
| 11.5.3   | デジタルオーディオ                         |    |
| 11.5.4   | アナログ音声                            |    |
| 11.5.5   | シリアル                              |    |
| 11.5.6   | 赤外線                               |    |
| 11.5.7   | USB                               |    |
| 11.6 ł   | ごデオウォール                           |    |
| 11.6.1   | 標準                                |    |
| 11.6.2   | 高度な設定                             |    |
| 11.7 🤜   | マルチビュー                            |    |
| 11.7.1   | 注意事項                              |    |
| 11.7.2   | レイアウト設定                           |    |
| 11.7.3   | Live $\pm - k$                    |    |
| 11.7.4   | レイアウトのインポート                       |    |
| 11.7.5   | マルチビュープリセット                       |    |
| 11.8     | ンステムの設定                           |    |
| 11.8.1   | ネットワーク設定                          |    |
| 11.8.2   | 高度な設定                             |    |
| 11.8.2.1 | デバイスデータの更新                        |    |
| 11.8.2.2 | 2 USB データリフレッシュ                   |    |
| 11.8.2.3 | 3 GlobalCaché タイムアウト              |    |
| 11.8.2.4 | トーストリームを停止した際にサブスクリプションを leave する |    |
| 11.8.2.5 | う システム起動時にサブスクリプションを leave する     |    |

| 11.8.2.6 温度(°C)             |     |
|-----------------------------|-----|
| 11.8.2.7 接続制限               |     |
| 11.8.3 設定のエクスポート            |     |
| 11.8.4 設定のインポート             | 121 |
| 11.8.5 システムクロック             |     |
| 11.8.6 システム再起動              |     |
| 11.8.7 システムログ               | 123 |
| 11.8.7.1 BlueRiver™         | 123 |
| 11.8.7.2 ソフトウェア             | 124 |
| 11.8.7.3 USB ログ             | 124 |
| 11.8.8 アップデートを確認する          | 125 |
| 11.8.9 アップデートをインポートする       | 125 |
| 11.8.10 ライセンス               | 126 |
| 11.8.11 バージョン               | 127 |
| 11.9 ビデオウォール上にマルチビューを作成するには | 128 |
| 11.10 セキュリティー機能             | 130 |
| 11.11 マルチキャスト管理             | 132 |
| 11.12 カスタム解像度を使用する          | 133 |
| 11.13 操作方法の FAQ             | 134 |
| 12 トラブルシューティング              | 140 |
| 13 制限事項                     | 141 |
| 13.1 全体                     | 141 |
| 13.2 SDVoEコントローラー           | 141 |
| 13.3 SDVoEトランシーバー           | 141 |

# 1 本システムでできること

### SDVoE<sup>™</sup> (Software Defined Video over Ethernet) とは

4K60P の映像を 10GbE の IP ネットワークを通して伝送できる AV over IP のためのプラットフォー ムです。4K や 8K といった高精細/高画質化が進み、それらを配信することは従来の放送環境インフラ では難しくなりつつあります。そのため、音声や映像業界の IP ソリューションへの移行は広く認識さ れています。

映像配信を IP に移行することで、劇的に新しいユーザー体験を生み出すことが可能になります。

SDVoE ネットワークアーキテクチャは既製のイーサネットスイッチをベースにしているため、従来 の放送環境でのアプローチに比べて大幅なコスト削減とシステムの柔軟性とスケーラビリティーを実現 します。SDVoE の恩恵を受ける市場には、教育、医療、エンタープライズ、エンターテインメント、ホ スピタリティー、小売、政府、産業とセキュリティー等、様々な業種/業態が考えられます。

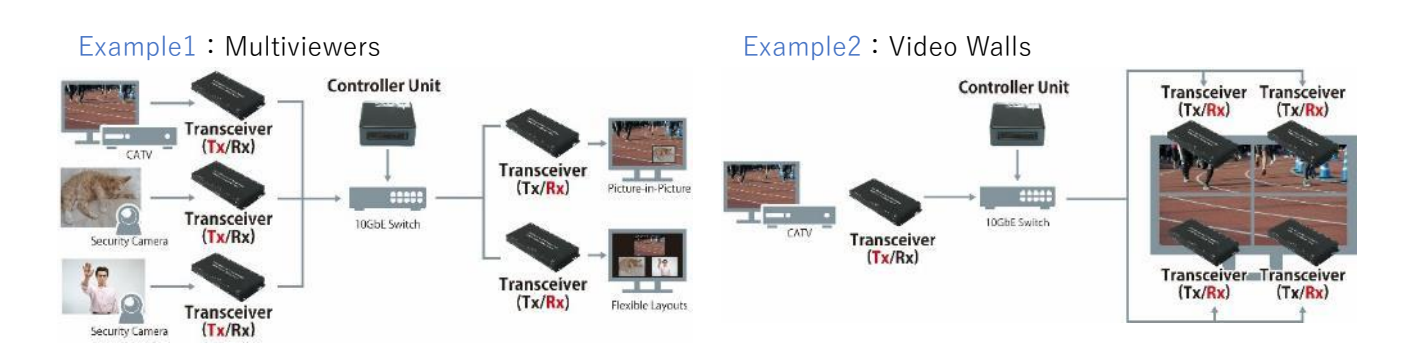

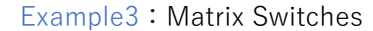

Example4 : KVM Switches

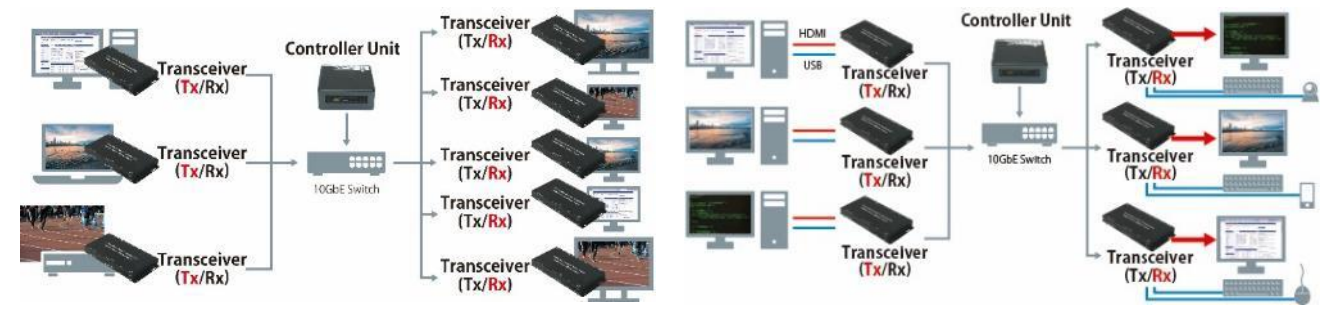

# 2 取り扱い上のご注意

### 持ち運ぶとき/輸送するとき

- ・他の機器等とぶつけないようにお気をつけてください。
- ・本製品を輸送するときは、購入時に製品が入っていた箱と緩衝材をご使用ください。

### 設置環境について

- ・屋内の安定した水平なところに設置してください。
- ・直射日光の当たらない場所に設置するか、適切な遮光対策を施してください。
- ・環境温度、環境湿度の高いところでは使用しないでください。
- ・本製品の周辺に空間が確保できるようにしてください。

### 本体と AC アダプターは熱を持ちますが故障ではありません。

・本製品の性質上、本体が熱を帯びる構造になっています。通常の使用環境でのご使用には支障はありません。

### SDVoE トランシーバー (Optics) について

- ・SDVoE トランシーバー (Optics) には SFP+モジュールが装着されています。
- ・SFP+モジュールは、SDVoEトランシーバー(Optics)本体から取り外さないでください。
- ・SFP+モジュールを落下したり強い衝撃を与えますと、SFP+モジュールの故障原因となりますので、ご注意ください。
- ・製品の外箱と緩衝材以外のものを使用して輸送する場合は、SFP+モジュールを SDVoE トランシー バー(Optics)本体から取り外し、静電気防止の袋に入れた上で緩衝材で保護をしてください。

### 各 SDVoE トランシーバーの電源投入について

・各 SDVoE トランシーバー本体と AC アダプター/AC コードを接続してから、コンセントに AC コードのプラグを接続してください。順番を間違えますと故障の原因となります。

### 各 SDVoE トランシーバーの設置方法について

- ・SDVoE トランシーバーの周辺温度が高温になってしまいますと、SDVoE トランシーバーの寿命の 短縮化や動作に悪影響がでてしまいますので、以下の項目に注意して設置してください。
  - SDVoE トランシーバーを積み重ねしないでください
  - SDVoE トランシーバーの通風孔をふさがないでください
  - SDVoE コントローラーの上に SDVoE トランシーバーを置かないでください
  - 本製品の周囲に空間を確保してください

### 廃棄に関するご注意

 ・本製品を廃棄する場合には、地方自治体の条例に従って廃棄してください。詳しくは、各地方自治 体へお問い合わせください。

# 3 免責事項等

### お願い

- ・本製品ならびに本システムは、軍事関係、原子力関係、航空宇宙関係、輸送関係の設備や機器として使用しないでください。
- ・地震、落雷、火災、水害等の天災による故障、損傷により生じた損害は、弊社では一切の責任を負 いません。
- ・記載された条件以外での使用方法よって生じた故障、または損害に関して、弊社では一切の責任を 負いません。

### 商標

- ・HDMI、HDMI ロゴ、高精細なマルチメディアインターフェースは、アメリカ合衆国などの国にお いて HDMI Licensing LLC の商標、または登録商標です。
- ・その他、記載してある会社名と商品名は各社の商標、または登録商標です。

この装置は、クラスA機器です。この装置を住宅環境で使用すると電波妨害 を引き起こすことがあります。この場合には使用者が適切な対策を講ずるよう 要求されることがあります。 VCCI-A

# 4 システム構成機器

### 4.1 SDVoE コントローラー

### 4.1.1特徴

- ・Web ブラウザコントロール
- ・SDVoE トランシーバーを自動認識、管理

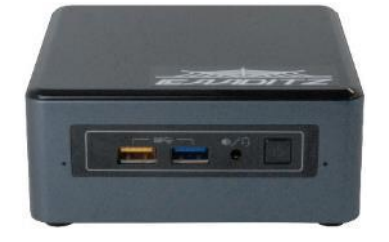

### 4.1.2同梱物

| ● 本体 ×1                                                 | ● AC アダプター ×1                         |
|---------------------------------------------------------|---------------------------------------|
| ● VESA マウントブラケット ×1                                     | ● ビス(M4 ×4、M6 ×4、保持用 ×2)              |
| • SDVoE Controller License Status $_{\ast} \times 1$    | ● SDVoE コントローラー_はじめにお読み               |
|                                                         | ください ×1                               |
| ● Intel NUC User's Manual ×1                            | ● Intel NUC Kit Safety Information ×1 |
| <ul> <li>Intel NUC Regulatory Information ×1</li> </ul> | ● 各国 AC 変換プラグ                         |
|                                                         | <pre>%SZ-SDCNT100 : US、UK、EU</pre>    |
|                                                         | AUS ×各1                               |

※「SDVoE Controller License Status」は、ライセンスキーを誤って削除した場合に必要になる 書類ですので、紛失しないように十分にご注意ください。

### 4.2 SDVoE トランシーバー

- ・業界最小クラスのサイズ
- ・1 つのデバイスに Tx/Rx の 2 つの機能を搭載し、システム構成に併せて柔軟な対応が可能

### 4.2.1Copper (品番:SZ-SDCNV100-RJ)

### 4.2.1.1 特徴

- ・PoE (802.3af) に対応
- ・最長伝送距離:100m (Cat6A)

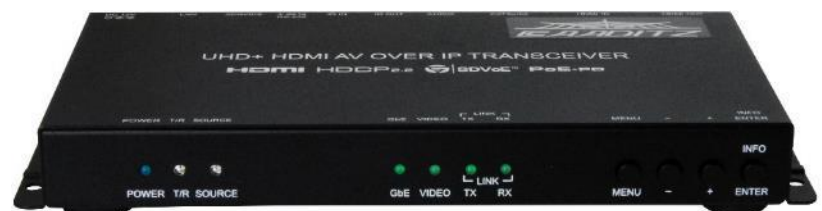

### 4.2.1.2 同梱物

| ● 本体 ×1                | ● ゴム足(4 個入り) ×1        |
|------------------------|------------------------|
| ● AC アダプター ×1          | ● AC ケーブル ×1           |
| ● D-sub9Pin (オス) ⇔3Pin | ● D-sub9Pin (メス) ⇔3Pin |
| 変換ケーブル ×1              | 変換ケーブル ×1              |

### 4.2.2Optics(品番:SZ-SDCNV100-SF)

### 4.2.2.1 特徴

・最長伝送距離: 300m (10GBASE-SR, OM3)、400m (10GBASE-SR、OM4)

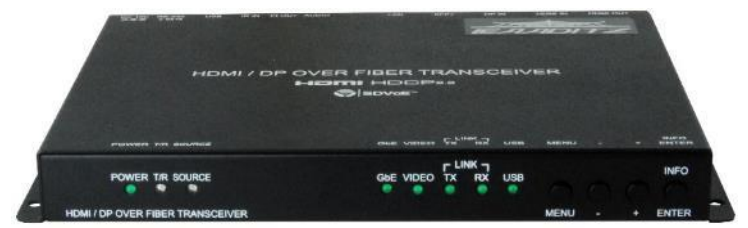

### 4.2.2.2 同梱物

| ● 本体 ×1                                  | ● ゴム足(4 個入り) ×1        |
|------------------------------------------|------------------------|
| ● AC アダプター ×1                            | ● AC ケーブル ×1           |
| ● D-sub9Pin (オス) ⇔3Pin                   | ● D-sub9Pin (メス) ⇔3Pin |
| 変換ケーブル ×1                                | 変換ケーブル ×1              |
| <ul> <li>USB Mini-B to Type-A</li> </ul> | ● SFP+モジュール ×1         |
| 変換ケーブル ×1                                | ※本体に接続済                |

### 4.2.2.3 SFP+モジュールの取り扱いについて

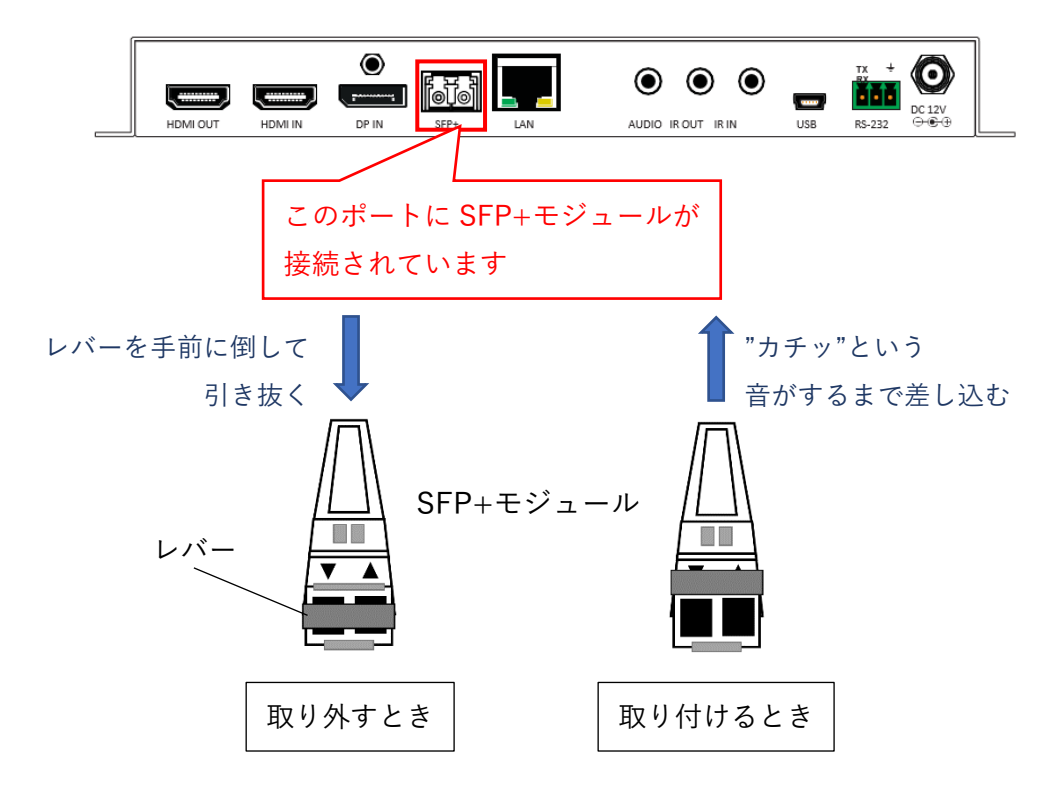

# 5その他の構成機器

### 5.1 ケーブル類

お客様のシステム構成に合わせて、必要本数分の HDMI ケーブル、LAN ケーブル、光ケーブルをご用 意ください。

- ・推奨スペック
  - HDMI ケーブル : ハイスピード HDMI ケーブル、HDMI 規格認証
  - LAN ケーブル : Cat6A
- 光ケーブル : 2 連 LC コネクター、OM3、OM4 に準拠

また、弊社では HDMI ケーブル、光ケーブル、各種変換ケーブル等を豊富に取り揃えております。 詳しくは弊社のホームページの接続ケーブルを参照してください。

### 5.2 SDVoE トランシーバーラック

本システムでは、SDVoEトランシーバーの使用台数が多くなる場合、SDVoEトランシーバーの設置ス ペースが大きくなってしまいます。弊社ではこの問題を解決するために、SDVoEトランシーバーを効率 よく設置できる専用ラック SZ-SDCNV-RC6 を取り扱っております。

詳しくは、弊社営業担当までご連絡ください。

6.1 SDVoE コントローラー

6.1.1フロントパネル

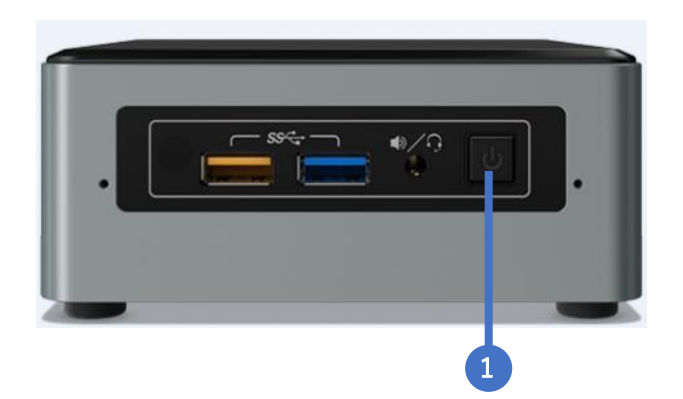

1 電源スイッチ/LED: 電源 ON もしくは電源 OFF にして使用します。

・電源 OFF の場合は、メインパワーは落ちますが、スタンバイ状態になります。スタンバイ時 は橙色の LED が点灯します。

・電源 ON の場合は、青色の LED が点灯します。

### 6.1.2リアパネル

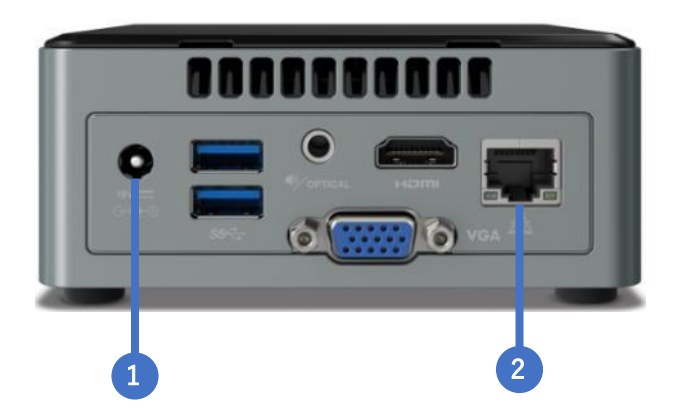

1 DC19V PORT: AC アダプターを差し込み、AC コンセントから給電します。

**2** LAN PORT: ネットワークスイッチを介して、トランスミッターとレシーバーの間のネットワー ク制御用 PC に接続します。

※SDVoE コントローラーは上記3箇所以外のインターフェースは使用いたしません。

### 6.2 SDVoE トランシーバー (Copper)

### 6.2.1フロントパネル

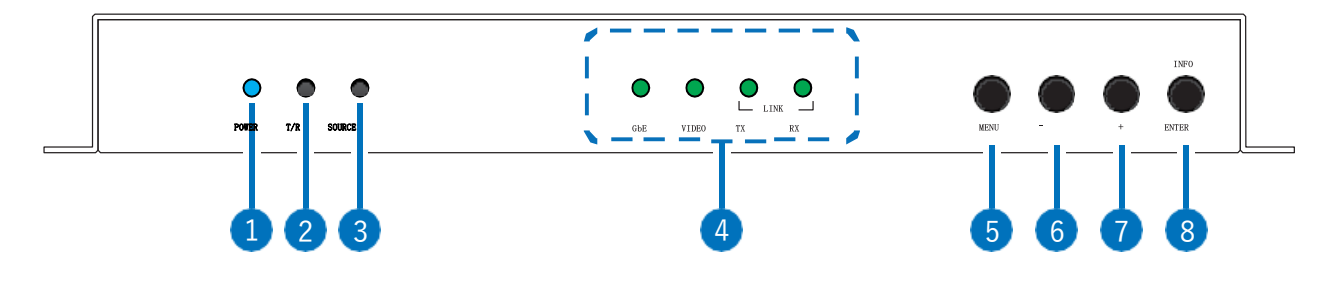

- 1 POWER LED:本製品に電源が供給されているときに、青色 LED が点灯します。
- 2 T/R LED:本製品がトランスミッターモード(緑色の LED)、またはレシーバーモード(オレンジ色の LED)のときに点灯します。
- ③ SOURCE LED: ローカルの HDMI 入力がアクティブな接続のときに点灯します。 注:本製品がレシーバーモードのとき、この LED は消灯したままです。

### 4 STREAMING STATUS LED ブロック:

- **GbE LED:** GbE ポートがアクティブな接続のときに点灯/点滅します。
- B VIDEO LED: 10GbE ストリーミングポートの映像信号がアクティブなときに点灯します。ア クティブな映像がないときは、ストリーミング接続が有効であっても、LED は消灯したまま です。
- C TX & RX LINK LEDs: 10GbE ストリーミング接続で、データ送受信がアクティブな状態のと きに点灯/点滅します。
- 5 MENU ボタン: OSD メニューに入る、または OSD メニューから抜けます。
- ⑥ (マイナス)ボタン: OSD メニューを表示しているときは、選択を下に移動、または選択を変更します。OSD メニューが表示されていないときは、SDVoE トランシーバーの INPUT 設定を変更します。
- 7 + (プラス)ボタン: OSD メニューを表示しているときは、選択を上に移動、または選択を変更 します。OSD メニューが表示されていないときは、SDVoE トランシーバーの INPUT 設定を変更 できます。
- ⑧ ENTER/INFO ボタン: OSD メニューを表示しているときは、選択の確認や決定、メニューの下の 階層へ入ります。メニューを表示していないときは、OSD の情報を表示します。

### 6.2.2リアパネル

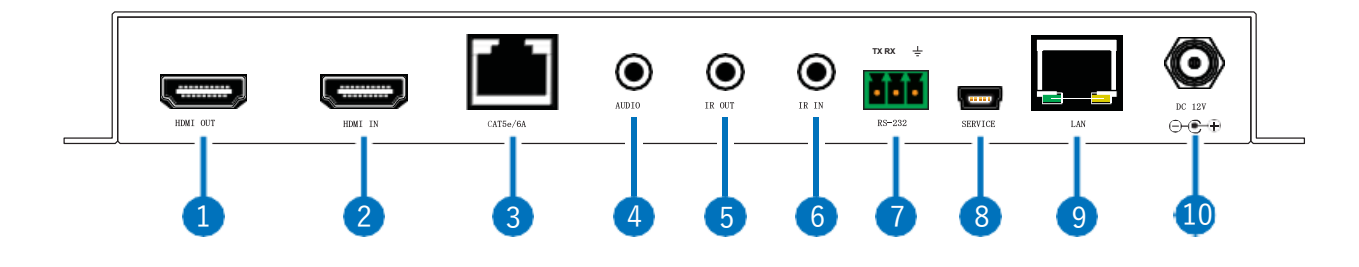

- HDMI OUT ポート: デジタル映像と音声出力を HDMI TV やディスプレイ、またはアンプ等に接続します。
- 2 HDMI IN ポート:メディアプレーヤー、Web カメラ等の HDMI ソース機器に接続します。
- 3 CAT5e/6A ポート: 互換性のあるトランスミッター/レシーバー、または 10GbE スイッチに、CAT 5e/6/6A/7 のシングルケーブルで直接接続し、全てのデータ信号を送信します。
   注:接続したネットワークスイッチが IEEE 802.3af PoE (Power over Ethernet)をサポートしている場合、本製品にこのイーサネットポート経由で電源供給することも可能です。(別途、制限事項があります。「13.3 SDVoE トランシーバー」を参照してください。)
- 4 AUDIO ポート:
  - A Transmitter Mode: CD プレーヤー、または PC 等のデバイスのステレオアナログ出力に接続します。音声信号は、接続したレシーバーの音声ポートに直接送信されます。
  - B Receiver Mode: パワードスピーカー、またはアンプに接続してステレオアナログを出力します。音声信号は、接続されたトランスミッターの音声ポートから直接送り込まれます。
- 5 IR OUT ポート: IR ブラスターに接続して、他のデバイスに IR 信号を送信します。
- 6 IR IN ポート: IR エクステンダーに接続して、他のデバイスからの IR 信号を受信します。
- ⑦ RS-232 ターミナルブロック: 3 ピンアダプターケーブルで PC、またはその他のシリアル制御 デバイスに直接接続し、対象の機器に RS-232 コマンドを送ります。
  - 注:レシーバー側に接続した被制御デバイスによっては、TX ピンと RX ピンを逆にする 必要が生じる場合があります。
- 8 SERVICE ポート: FW のアップデート用の予備ポートです。(ご使用しないでください。)
- S LAN ポート: イーサネットをサポートしているデバイス、またはお客様のローカルネットワークに 接続します。
- DC 12V ポート: AC アダプターを差し込み、AC コンセントから給電します。(本製品を PoE 給電 される場合は接続不要です。)

### 6.3 SDVoE トランシーバー (Optics)

### 6.3.1フロントパネル

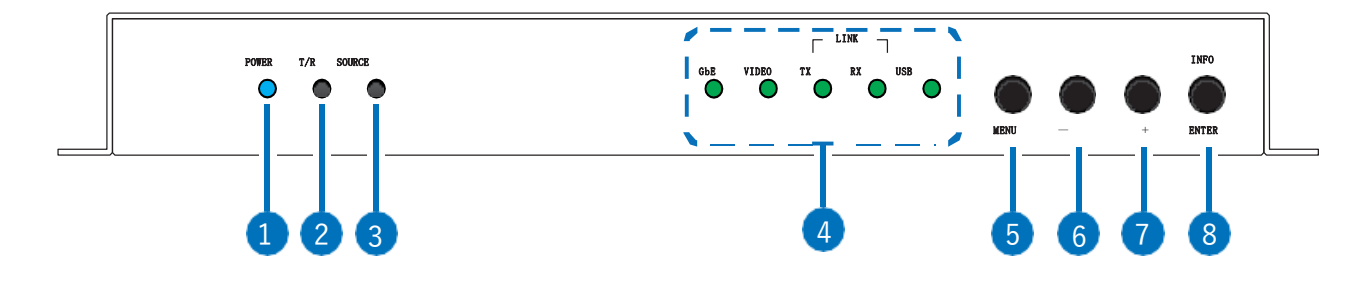

- 1 POWER LED:本製品に電源が供給されているときに、青色 LED 点灯します。
- 2 T/R LED: 本製品がトランスミッターモード(緑色の LED)、またはレシーバーモード(オレンジ色の LED)のときに点灯します。
- ③ SOURCE LED: ローカルの HDMI/DisplayPort 入力がアクティブな接続のときに点灯します。緑 色はローカルの HDMI 入力がアクティブな接続であることを示し、オレンジ色はローカルの DisplayPort 入力がアクティブな接続であることを示します。

注:本製品がレシーバーモードのとき、この LED は消灯したままです。

### ④ STREAMING STATUS LED ブロック

- 🚯 GbE LED: GbE ポートがアクティブな接続のときに点灯/点滅します。
- B VIDEO LED: 映像信号がアクティブな接続のときに点灯します。アクティブな映像がないときは、ストリーミング接続が有効であっても、LED は消灯したままです。
- ⓒ TX & RX LINK LEDs: 光ファイバーストリーミング接続で、データ送受信がアクティブな状態のときに点灯/点滅します。
- **5 MENU ボタン:**押して OSD メニューに入る、またはメニューから抜けます。
- 「
  「
  マイナス)ボタン: OSD メニューを表示しているときは、選択を下に移動、または選択を変 更します。メニューが表示されていないときは、SDVoE トランシーバーの INPUT 設定を変更し ます。
- (プラス)ボタン: OSD メニューを表示しているときは、選択を上に移動、または選択を変更します。メニューが表示されていないときは、SDVoE トランシーバーの INPUT 設定を変更します。
- ⑧ ENTER/INFO ボタン: OSD メニューを表示しているときは、選択の確認や決定、メニューの下の 階層へ入ります。メニューを表示していないときは、OSD の情報を表示します。

6.3.2リアパネル

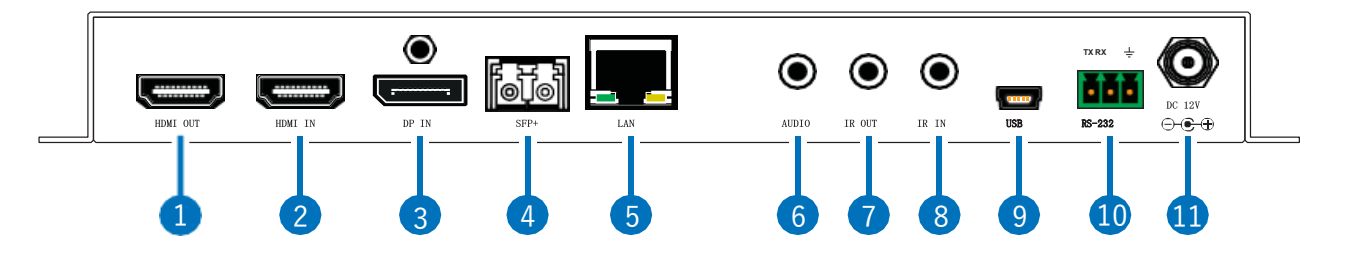

- HDMI OUT ポート: デジタル映像と音声出力を HDMI TV やディスプレイ、またはアンプ等に接続します。
- **2 HDMI IN ポート:** メディアプレーヤー、Web カメラ等の HDMI ソース機器に接続します。
- 3 DP IN ポート: PC、セットトップボックス等の DisplayPort ソース機器に接続します。

④ SFP+ ポート:標準の SFP+モジュールを差し込み、対応している光ケーブルを接続し、互換 性のあるトランスミッター/レシーバー間でのデータ送信、または 10 GbE 光ファイバーネット ワークスイッチへのデータ送信を行います。

- 5 LAN ポート: イーサネットをサポートしているデバイス、またはお客様のローカルネットワークに接続します。
- 6 AUDIO ポート:
  - A Transmitter Mode: CD プレーヤー、または PC 等のデバイスのステレオアナログ出力に接続します。音声信号は、接続したレシーバーの音声ポートに直接送信されます。
  - B Receiver Mode: パワードスピーカー、またはアンプに接続してステレオアナログを出力します。音声信号は接続されたトランスミッターの音声ポートから直接送り込まれます。
- ⑦ IR OUT ポート: IR ブラスターに接続して、他のデバイスに IR 信号を送信します。
- 8 IR IN ポート: IR エクステンダーに接続して、他のデバイスからの IR 信号を受信します。
- USB ポート:
  - A Transmitter Mode: PC、またはその他の USB ホストデバイスに接続して、接続したレシー バーへの USB 機能を拡張します。
  - B Receiver Mode: キーボードやマウス等の USB 周辺デバイスに直接接続し、トランスミッターに接続した USB ホストデバイスを制御します。
- IN RS-232 ターミナルブロック: 3 ピンアダプターケーブルで PC、またはその他のシリアル制御デバイスに直接接続し、対象の機器に RS-232 コマンドを送ります。
  - 注:レシーバー側に接続した被制御デバイスによっては、TX ピンと RX ピンを逆にする 必要が生じる場合があります。
- ① DC 12V ポート: AC アダプターを差し込み、AC コンセントから給電します。

### 6.4 RS-232 バイパスのピン配置

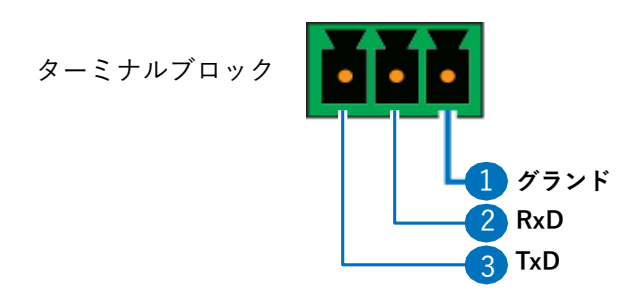

# 7システムインターフェース

### 7.1 OSD (On Screen Display) メニュー

- ・OSD メニューは、SDVoE トランシーバーの HDMI OUT ポートに接続されているディスプレイ等で 状態を確認します。
- ・SDVoE トランシーバーは OSD にて操作することができます。
- ・OSD は SDVoE トランシーバーのフロントパネルにある Menu ボタンを押すと起動します。+(プラス)、-(マイナス)、ENTER ボタンを使って、OSD メニューを操作します。Menu ボタンを押すと任意のメニュー項目からバックアウトし、再度押すとメニューを閉じます。
- ・SDVoE トランシーバーの種類によって設定できる項目が変わります。

### 7.1.1MAIN MENU (Copper、Optics 共通)

| MAIN MENU       |  |
|-----------------|--|
| OSD             |  |
| EDID            |  |
| HDCP            |  |
| DEVICE SETTING  |  |
| INFORMATION     |  |
| FACTORY SETTING |  |

※下記メニュー内で、"赤太字"で表示した項目は工場出荷時の設定です。

# 7.1.20SD (Copper、Optics 共通)

| OSD                 |                            |
|---------------------|----------------------------|
| 2nd LEVEL           | 3nd LEVEL                  |
| DISPLAY INFORMATION | ON                         |
|                     | OFF                        |
| INFORMATION TIMEOUT | OFF                        |
|                     | 10~40 Sec <b>[10 Sec]</b>  |
| MENU TIMEOUT        | OFF                        |
|                     | 10~40 Sec <b>[10 Sec]</b>  |
| MENU H POSITION     | 0~100 <b>[TX:10 RX:90]</b> |
| MENU V POSITION     | 0~100 <b>[90]</b>          |

1) **DISPLAY INFORMATION:** OSD 上の情報を有効、または無効にします。

2) INFORMATION TIMEOUT: OSD 上の情報のディスプレイタイムアウトを設定します。

- 3) MENU TIMEOUT: OSD メニューのディスプレイタイムアウトを設定します。
- 4) MENU H POSITION: OSD メニューをディスプレイに表示する位置(横軸)を設定します。
- 5) MENU V POSITION: OSD メニューをディスプレイに表示する位置(縦軸)を設定します。

# 7.1.3SDVoE トランシーバー(Copper)専用メニュー

| EDID        |                                    |
|-------------|------------------------------------|
| 2nd LEVEL   | 3nd LEVEL                          |
| EDID SELECT | INTERNAL 1 (FHD 2CH)               |
|             | INTERNAL 2 (FHD MCH)               |
|             | INTERNAL 3 (UHD 2CH)               |
|             | INTERNAL 4 (UHD MCH)               |
|             | INTERNAL 5 (UHD+2CH)               |
|             | INTERNAL 6 (UHD+MCH)               |
|             | EXTERNAL A                         |
|             | EXTERNAL B (Transmitter Mode only) |
|             | USER 1                             |
|             | USER 2                             |

1) EDID SELECT: HDMI 入力に送信する EDID を選択します。本製品には下記の6つの内部 EDID が用意されています。

| INTERNAL 1 | 1920×1080p@60Hz (148MHz),<br>8-bit color              | LPCM 2.0             |
|------------|-------------------------------------------------------|----------------------|
| INTERNAL 2 | 1920×1080p@60Hz (148MHz),<br>8-bit color              | LPCM 7.1 & Bitstream |
| INTERNAL 3 | 3840×2160p@30Hz (297MHz),<br>Deep Color (8/10/12-bit) | LPCM 2.0             |
| INTERNAL 4 | 3840×2160p@30Hz (297MHz),<br>Deep Color (8/10/12-bit) | LPCM 7.1 & Bitstream |
| INTERNAL 5 | 3840×2160p@60Hz (594MHz),<br>Deep Color (8/10/12-bit) | LPCM 2.0             |
| INTERNAL 6 | 3840×2160p@60Hz (594MHz),<br>Deep Color (8/10/12-bit) | LPCM 7.1 & Bitstream |

| HDCP      |                               |
|-----------|-------------------------------|
| 2nd LEVEL | 3nd LEVEL                     |
| HDMI HDCP | FOLLOW IN                     |
|           | FOLLOW OUT (Receiver Mode)    |
|           | DISABLE                       |
|           | FOLLOW API (Transmitter Mode) |

1) HDMI HDCP: HDMI 入力の動作を設定します。

2) FOLLOW IN: HDMI 入力は、接続したソースの要求する HDCP バージョンをサポートします。

- 3) FOLLOW OUT: HDMI 出力は、接続したディスプレイの HDCP バージョンをサポートします。
- **4) DISABLE:** HDCP のサポートを無効にします。
- 5) FOLLOW API: コントローラーに設定されている HDCP 設定を使用します。

| DEVICE SETTING                         |             |  |
|----------------------------------------|-------------|--|
| 2nd LEVEL                              | 3nd LEVEL   |  |
| STATUS                                 | TRANSMITTER |  |
|                                        | RECEIVER    |  |
| FAN MODE                               | FOLLOW TEMP |  |
|                                        | ALWAYS ON   |  |
| INPUT<br>(Receiver Mode only)          | INPUT 1     |  |
|                                        | INPUT 2     |  |
| LOCAL PRIORITY<br>(Receiver mode only) | INPUT 1     |  |
|                                        | OFF         |  |

- 1) STATUS: トランシーバーの操作モードを設定します。操作モードを変更すると本製品は自動でリブー トします。
- **2) FAN MODE:** ファンの動作を設定します。「FOLLOW TEMP」を選択すると、ファンは装置の内部温度が高温のときにのみ起動します。
- INPUT: HDMI 出力に表示するソースを選択します。INPUT1はローカル HDMI 入力で、 INPUT2は 10GbE のストリーミング映像入力です。

注:SDVoE トランシーバーがレシーバーモードになっているときのみ利用可能です。

4) LOCAL PRIORITY: HDMI 入力の優先自動スイッチモードを有効、または無効にします。有効に した場合、ライブ信号があれば本製品は自動的に HDMI 入力に切り替わります。

注:SDVoE トランシーバーがレシーバーモードになっているときのみ利用可能です。

### 7.1.4SDVoE トランシーバー(Optics)専用メニュー

| DEVICE SETTING |                                    |
|----------------|------------------------------------|
| 2nd LEVEL      | 3nd LEVEL                          |
| HDMI EDID      | INTERNAL 1 (FHD 2CH)               |
|                | INTERNAL 2 (FHD MCH)               |
|                | INTERNAL 3 (UHD 2CH)               |
|                | INTERNAL 4 (UHD MCH)               |
|                | INTERNAL 5 (UHD+2CH)               |
|                | INTERNAL 6 (UHD+MCH)               |
|                | EXTERNAL A                         |
|                | EXTERNAL B (Transmitter Mode only) |
|                | USER 1                             |
|                | USER 2                             |
| DP EDID        | INTERNAL 1 (FHD 2CH)               |
|                | INTERNAL 2 (FHD MCH)               |
|                | INTERNAL 3 (UHD 2CH)               |
|                | INTERNAL 4 (UHD MCH)               |
|                | INTERNAL 5 (UHD+2CH)               |
|                | INTERNAL 6 (UHD+MCH)               |
|                | EXTERNAL A                         |
|                | EXTERNAL B (Transmitter Mode only) |
|                | USER 1                             |
|                | USER 2                             |

- 1) HDMI EDID: HDMI 入力に送信する EDID を選択します。
- **2) DP EDID:** DisplayPort 入力に送信する EDID を選択します。本製品には次ページの6つの内部 EDID が用意されています。

| INTERNAL 1 | 1920×1080p@60Hz (148MHz),<br>8-bit color              | LPCM 2.0             |
|------------|-------------------------------------------------------|----------------------|
| INTERNAL 2 | 1920×1080p@60Hz (148MHz),<br>8-bit color              | LPCM 7.1 & Bitstream |
| INTERNAL 3 | 3840×2160p@30Hz (297MHz),<br>Deep Color (8/10/12-bit) | LPCM 2.0             |
| INTERNAL 4 | 3840×2160p@30Hz (297MHz),<br>Deep Color (8/10/12-bit) | LPCM 7.1 & Bitstream |
| INTERNAL 5 | 3840×2160p@60Hz (594MHz),<br>Deep Color (8/10/12-bit) | LPCM 2.0             |
| INTERNAL 6 | 3840×2160p@60Hz (594MHz),<br>Deep Color (8/10/12-bit) | LPCM 7.1 & Bitstream |

| НДСР      |                               |  |
|-----------|-------------------------------|--|
| 2nd LEVEL | 3nd LEVEL                     |  |
| HDMI HDCP | FOLLOW IN                     |  |
|           | FOLLOW OUT (Receiver Mode)    |  |
|           | DISABLE                       |  |
|           | FOLLOW API (Transmitter Mode) |  |
| DP HDCP   | FOLLOW IN                     |  |
|           | FOLLOW OUT (Receiver Mode)    |  |
|           | DISABLE                       |  |
|           | FOLLOW API (Transmitter Mode) |  |

- 1) HDMI HDCP: HDMI 入力の動作を設定します。
- 2) DP HDCP: DisplayPort 入力の HDCP 動作を設定します。
- 3) FOLLOW IN: 各入力は、接続したソースの要求する HDCP バージョンまでサポートします。
- 4) FOLLOW OUT: 各入力は、接続したディスプレイのサポートする、HDCP バージョンまでサポートします。
- 5) DISABLE: HDCP のサポートを無効にします。
- 6) FOLLOW API: コントローラーに設定されている HDCP 設定を使用します。

| DEVICE SETTING |             |
|----------------|-------------|
| 2nd LEVEL      | 3nd LEVEL   |
| STATUS         | TRANSMITTER |
|                | RECEIVER    |
| FAN MODE       | FOLLOW TEMP |
|                | ALWAYS ON   |
| INPUT          | INPUT 1     |
|                | INPUT 2     |
|                | INPUT 3     |
| LOCAL PRIORITY | HDMI        |
|                | DP          |
|                | OFF         |

- 1) **STATUS:** トランシーバーの操作モードを設定します。操作モードを変更すると本製品は自動でリブートします。
- 2) **FAN MODE:** ファンの動作を設定します。"FOLLOW TEMP"を選択すると、ファンは内部温 度が高温のときにのみ起動します。
- 3) INPUT: HDMI 出力に表示するソースを選択します。INPUT 1 はローカル HDMI 入力で、INPUT 2 は DisplayPort 入力、INPUT 3 は光ファイバーストリーミング映像入力です。
- 4) LOCAL PRIORITY: HDMI 入力や DisplayPort 入力の優先自動スイッチモードを有効、または 無効にします。有効にした場合、ライブ信号があれば本製品は自動的に選択した入力に切り替 わります。

### 7.1.5INFORMATION (Copper、Optics 共通)

| INFORMATION |                      |
|-------------|----------------------|
| 2nd LEVEL   | 3nd LEVEL            |
| RESOLUTION  | [Show the current    |
| STATUS      | status of each item] |
| FW VERSION  |                      |
| IP          |                      |
| LAN MAC     |                      |
| USB MAC     |                      |
| SN          |                      |
| FAN STATUS  |                      |

 INFORMATION: 本製品のステータスの詳細を表示します。表示内容は、検出した入力解像 度、モード、ファームウェアのバージョン、IP アドレス、LAN MAC アドレス、USB MAC アド レス、製造番号、ファンのステータスです。

### 7.1.6FACTORY SETTING (Copper、Optics 共通)

| FACTORY SETTING |           |
|-----------------|-----------|
| 2nd LEVEL       | 3nd LEVEL |
| ARE YOU SURE?   | NO        |
|                 | YES       |

- 1) ARE YOU SURE?: "YES"を選択すると、本製品の全ての設定を工場出荷時の初期設定に戻しま す。
  - 注:初期化を実施しても、SDVoEトランシーバーの"STATUS"は保持されます。その他の設 定は初期化されます。
# 7.2 シリアルポート初期設定

| シリアルポート初期設定  |       |
|--------------|-------|
| Baud Rate    | 57600 |
| Data Bits    | 8     |
| Parity Bits  | なし    |
| Stop Bits    | 1     |
| Flow Control | なし    |

■4 面ビデオウォール+マルチビュー

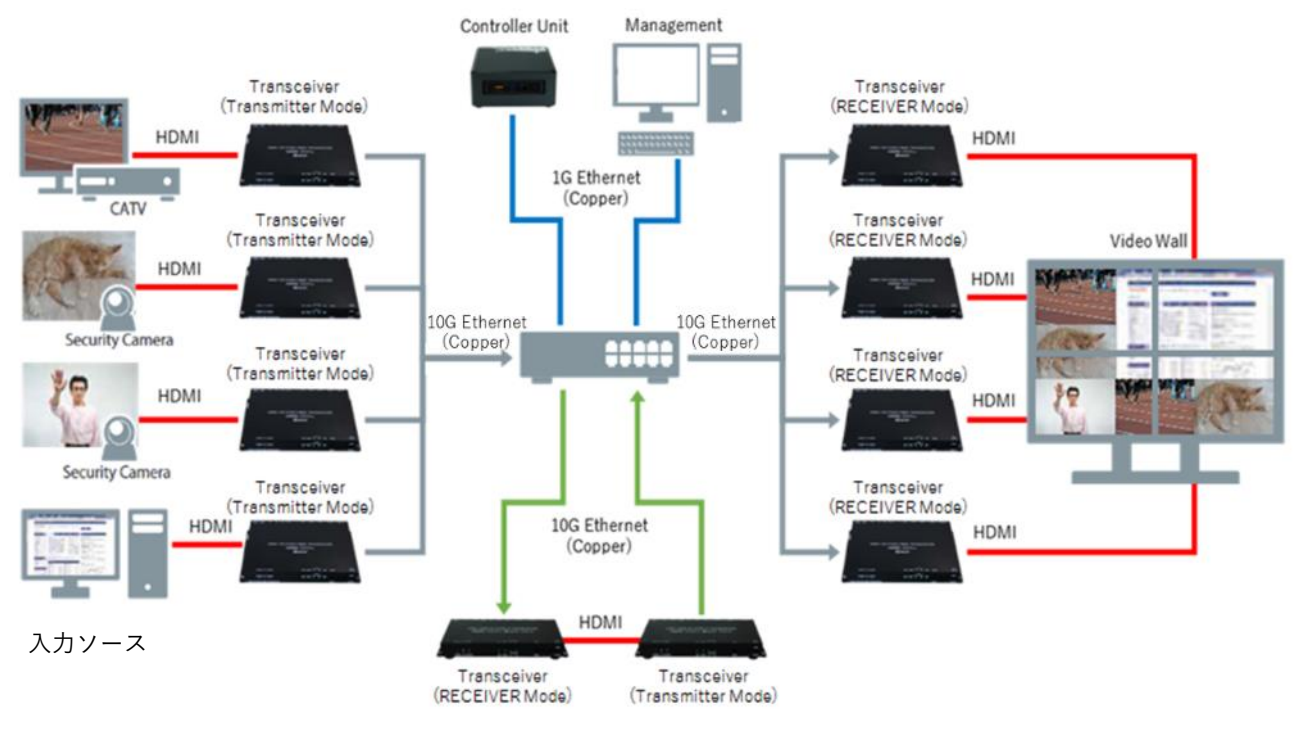

※SDVoE トランシーバー(Copper)の場合

- ・本システムは、SDVoEコントローラー1台で制御することが可能です。
- ・お客様のシステム構成によって SDVoE トランシーバーの必要台数は変わります。お客様自身でシ ステム構成を確認していただき、必要な台数の SDVoE トランシーバーを準備してください。不明 点などありましたら、弊社営業担当までご連絡ください。

# 9動作環境

### 9.1 SDVoE コントローラー

- ・動作温度: 0 °C ~ 35 °C (32 °F ~ 95 °F)
- ・保存温度: -20 °C ~ 60 °C (-4 °F ~ 140 °F)
- ・相対湿度: 10%~90%RH(結露なきこと)

#### 9.2 SDVoE トランシーバー

- •動作温度: 0 °C ~ 40 °C (32 °F ~ 104 °F)
- ・保存温度: -20 °C ~ 60 °C (-4 °F ~ 140 °F)
- ・相対湿度: 20%~90%RH(結露なきこと)

#### 9.3 本システムの接続時のご注意

- ・AC ケーブルと接続ケーブルの抜き差しを行う場合は、事前に全ての機器の電源を切り、実施者は 身体と衣服の帯電の除去を行ってください。
- ・ケーブル類はしっかりと差し込み、抜くときはプラグ部分を持って静かに抜いてください。
- ・ケーブル類にストレスをかけないように、以下のことにご注意ください。
  - 無理に折り曲げたりねじったりしない
  - 無理に引っ張らない
  - 機器間や壁、家具との間に挟まない
  - 上に物を置かない
  - 足にひっかけないように配線する
  - 熱源の近くに配線しない

# 10セットアップ方法

#### 10.1 ネットワークスイッチの確認

- ・ネットワークスイッチの電源を入れてください。
- ・ネットワークスイッチの構成が正しいか確認してください。
  - IGMP v2 プロトコルをサポートするレイヤー2、またはレイヤー3 スイッチであること
  - マルチキャストをサポートし、設定が有効であること
  - IGMP スヌーピングを有効にすること
  - 未登録のマルチキャストトラフィックをフィルター/ドロップすること
  - ポート x の FASTLEAVE を有効にすること

#### 10.2 システムの設置と接続

- ・ネットワークスイッチの確認を行ってから、ネットワークスイッチに SDVoE コントローラー、各
   SDVoE トランシーバー、制御用 PC を接続してください。
- ・SDVoEトランシーバーの接続台数と接続先(HDMIケーブルの接続先)はお客様のシステムによって異なりますので、お客様自身でご確認ください。
   (入力ソースが4K映像の場合でも、液晶ディスプレイが4K対応でない場合は、4Kの映像は液晶

#### ディスプレイに出力されません。)

#### 10.3 SDVoE トランシーバーの設定

- ・「7 システムインターフェース」を確認していただき、OSD メニューで SDVoE トランシーバーの設 定(TRANSMITTER / RECEIVER 等)を変更してください。
- ・各 SDVoE トランシーバーの本体に AC アダプター/AC コードを接続してください。その後に各 AC コードをコンセントに接続してください。

# 10.4 SDVoE コントローラーの設定

#### 10.4.1制御ソフト: "COMMANDER"の起動

- ・SDVoE コントローラーの"制御ソフト:"COMMANDER"にアクセスするためには、制御用 PC を起 動させ、ブラウザ(**Google Chrome を推奨**)を立ち上げてください。
- ・アドレスバー(URL バー)に、初期設定の IP アドレス「169.254.1.1」を打ち込むことによって、 "COMMANDER"にアクセスできます。
- ・本システムは、"COMMANDER"の UI 上で制御します。 ※キーボートを使って、SDVoE コントローラーに直接アクセスしないでください。

#### 10.4.2システムログイン

- ・COMMANDER にアクセスすると、"ユーザー名"と"パスワード"を入力するログイン画面が表示さ れます。初期設定は、"ユーザー名:admin"、"パスワード:admin"です。
- ・ログインが完了すると、新規パスワードの入力を要求されます。"admin"は初回ログイン時のみ有 効ですので、別の任意のパスワードを設定してください。

| EAPOTZ | CC    | ⊕ 日本語 ▾                |  |
|--------|-------|------------------------|--|
|        | ログイン  |                        |  |
|        | ユーザー名 | 2-17-81                |  |
|        | パスワード | パスワード<br><b>ヘ</b> ログイン |  |
|        |       |                        |  |

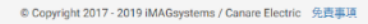

SDVoE"

### 10.4.3SDVoE コントローラーの構成

※ログインが完了すると、初期設定の IP アドレスから別の任意の IP アドレスへの変更が可能になり ます。

※IP アドレスの変更方法

- トップにある設定アイコン ◆ をクリックします。
- ② "選択"から"ネットワーク設定"を選択します。
- ③ 初期 IP アドレスを変更する場合は以下の設定を行ってください。
  - ・"DHCP"のチェックボックスを選択するか、あるいは"IP アドレス"や"サブネット"、"ゲート ウェイ"を手動で入力してください。
  - ・"保存して再起動"ボタンをクリックすると、SDVoE コントローラーが再起動します。再起動 後は設定した新規の IP アドレスが使用可能になります。
  - ・設定した IP アドレスが使用可能な IP アドレスの場合は、次回から自動的に設定した IP アドレスに再接続します。

|                                                            | col       |                   | 🌐 日本語 🔹 🏟 設定 🕚 ログアウト |
|------------------------------------------------------------|-----------|-------------------|----------------------|
| 会報的な設定 デバイス設定                                              |           | ×<br>ビデオウォール      | マルチビュー               |
|                                                            | 選択        | ネットワーク設定          |                      |
| FUTADE                                                     | $\square$ | □ DHCP            |                      |
| デバイスタイプを選択し                                                | IPアドレス    | 169.254.1.3       |                      |
|                                                            | サブネット     | 255.255.0.0       |                      |
|                                                            | ゲートウェイ    | 169.254.1.254     |                      |
|                                                            | MACアドレス   | 94:C6:91:A0:FB:97 | <b></b>              |
|                                                            |           | ▲ RFUCT READ      | J                    |
|                                                            | _         |                   |                      |
|                                                            |           |                   |                      |
|                                                            |           |                   |                      |
|                                                            |           |                   |                      |
|                                                            |           |                   |                      |
|                                                            |           |                   |                      |
|                                                            |           |                   |                      |
|                                                            |           |                   |                      |
| © Copyright 2017 - 2019 IMAGsystems / Canare Electric 免責事項 |           |                   |                      |

### 10.4.4SDVoE コントローラーの時間設定

※本システムの使用開始前に必ず COMMANDER のシステム上の日付と時刻を確認していただき、使用 される地域の日付と時刻と相違がある場合は正しい日付と時刻に変更してください。

※時刻の確認と変更方法

- トップにある設定アイコン ◆ をクリックします。
- ② "選択"から"システムクロック"を選択します。
- ③ "時刻"を確認し、変更する場合は、正しい日付と時刻を記入し、"セーブ"ボタンをクリックしてください。

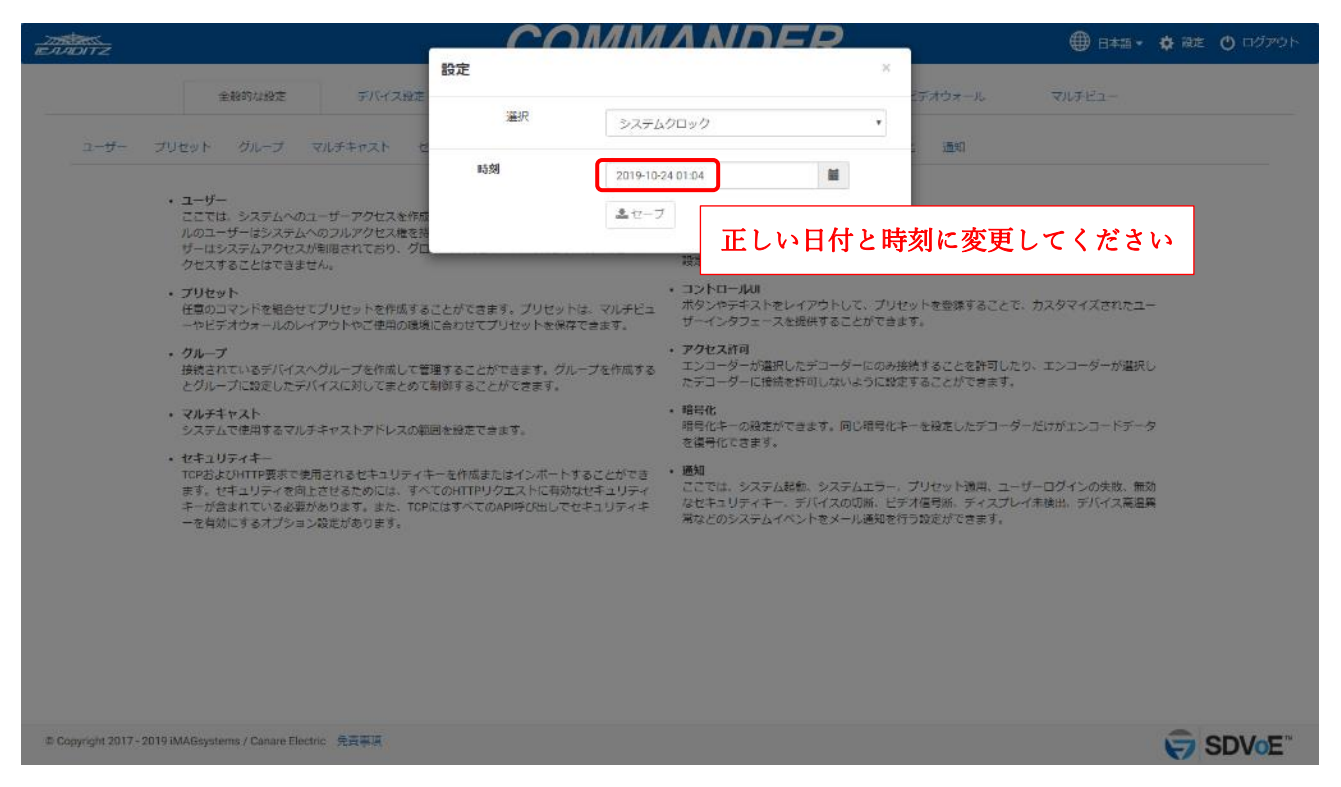

#### 10.4.5シリアルナンバーとライセンスキーの保存【重要】

※COMMANDER上の、「シリアルナンバー」と「ライセンスキー」を初回開始前にパソコン上に必ず保存(テキスト等)していただき、紛失しないようにご注意ください。

※故障等で SDVoE コントローラーを交換する場合、交換前の COMMANDER 上での、「シリアルナ ンバー」が確認できないと、交換後の SDVoE コントローラーに交換前の SDVoE コントローラー の「ライセンスキー」が付与できなくなり、新たにライセンスを購入していただく必要がございま す。

交換前の SDVoE コントローラーの「シリアルナンバー」と「ライセンスキー」を破棄し、交換後の SDVoE コントローラーに付与された新しい「シリアルナンバー」と「ライセンスキー」を再度 保管ください。

※ライセンスキーを誤って削除してしまった場合、COMMANDER が操作できなくなります。誤って 削除してしまった場合には、再度ライセンスキーを入力していただく必要がございます。

※同梱されている「SDVoE Controller License Status」の用紙に、「シリアルナンバー」と「ライセンスキー」を記入してありますので、こちらも紛失しないようにご注意ください。

※コピーの方法

- ① トップにある設定アイコン ✿ をクリックします。
- ② "選択"から"ライセンス"を選択します。
- ③ "シリアルナンバー"と"ライセンスキー"の欄の文字列をコピーして、テキスト等に貼り付けて保存してください。

| ENDITZ                                                                                                    | COMMANDER                                                                                                    | 日本語・ 登 設定 ① ログアウト                                                  |
|----------------------------------------------------------------------------------------------------|----------------------------------------------------------------------------------------------------|--------------------------------------------------------------------|
| 全般的以始之 5754万裕之                                                                                                    | <ul> <li>設定</li> <li>※</li> <li>※<th>(รสวร-น จนระว</th></li></ul> | (รสวร-น จนระว                                                      |
| <ul> <li>ユーザー ブリゼット グループ マルチキャスト く</li> <li>・ ユーザー<br/>ごごては、システムへのフルグリンスを好<br/>ルのコーザーにシステムへのフルグリンスを好<br/>パーシステムンへのフルグリンスを好<br/>パーシステムンへのフルグリンスを好<br/>パーシステムンへのフルグリンスを好<br/>パーシステムシーンのレイアウトやご使用の強い<br/>・ グリセット<br/>優切とコットを組合せてブリゼットを作成すな<br/>ーやビデオウォールのレイアウトやご使用の強い</li> <li>・ グループ<br/>後秋されているデバイスへグループを作成してき<br/>どクループに致起したデバイスへグループを作成してき<br/>どクループに致起したデバイスへのパレープを作成してき<br/>とクループに致起したデバイスへのパレープを作成してき<br/>とクループになびしたデバイスへのパレープを作成してき<br/>とクループになびしたデバイスへのパレープを作成してき<br/>とクループになびしたデバイスへのパレープを作成してき<br/>とクループになびしたデバイスへのパレープを作成してき<br/>とクループになびしたデバイスへのパレープを作成してき<br/>とクループになびしたデバイスへのパレープを作成してき<br/>とクループになびしたデバイスへのパレープを作成してき<br/>とクループになびしたデバイスへのパレープを作成してき<br/>とクループになびしたデバイスへのパレープを作成してき<br/>とクループになびしたデバイスへのパレープを作成してき<br/>とのハークト</li> </ul> | シリアルナンバー<br>な社名<br>Canare<br>方パイス数 16<br>ライセンスチー<br>パイス数 16<br>ライセンスチー<br>パインス数 16<br>ライセンスチー<br>パインス数 16<br>ウインスター<br>パインス数 16<br>ウインスター<br>パインス数 16<br>ウインスター<br>パインス数 16<br>ウインスター<br>パインス数 16<br>ウインスター<br>パインス数 16<br>ウインスター<br>パー<br>パインスがらした。<br>パー<br>パインス数 16<br>ロー<br>パー<br>パー<br>パー<br>パー<br>パー<br>パー<br>パー<br>パー<br>パー<br>パ                                                                                                    | この この この この この この この に の に の この この この この この この この この この この この この こ |
| 章 Copyright 2017 - 2019 iMAGeystems / Canare Electric 先貢事項                                                                                                    |                                                                                                    | SDVoE"                                                             |

# 11制御ソフト: COMMANDER の操作方法

# 11.1 全般的な設定

制御ソフト: COMMANDER の様々な設定や操作を行えます。

- ・COMMANDER ヘログインすると、全体的な設定がデフォルトで表示されます。
- ・ユーザーが 30 分間、画面を操作しないと自動的にログアウトされます。
- ・右上のアイコンより、言語変更、システム設定、ログアウトを実行できます。

|                                                                                                    |                                                                                                    | CO                                                                                                    | MM                                                                                                    | AND                                                                                                    | 🌐 日本語 🗸 🌼 設筑                                                                                                    | 日本語 🔹 🌞 設定 🕚 ログアウト                                                     |                                                                                                    |                                                                                                    |
|----------------------------------------------------------------------------------------------------|----------------------------------------------------------------------------------------------------|----------------------------------------------------------------------------------------------------|----------------------------------------------------------------------------------------------------|----------------------------------------------------------------------------------------------------|----------------------------------------------------------------------------------------------------|------------------------------------------------------------------------|----------------------------------------------------------------------------------------------------|----------------------------------------------------------------------------------------------------|
| 全般的な設定                                                                                                    | デバイス設定                                                                                                    | ステータス                                                                                                    | <u>ש</u> -                                                                                                    | -JL                                                                                                    | マトリックス                                                                                                    | ビデオウォール                                                                | マルチビュー                                                                                                    |                                                                                                    |
| セット グループ                                                                                                    | マルチキャスト セキュリラ                                                                                                    | ティキー 統計 .                                                                                                    | スケジューラ                                                                                                    | コントロールル                                                                                                    | アクセス許可                                                                                                    | 暗号化 通知                                                                 |                                                                                                    |                                                                                                    |
| ユーザー<br>ここでは、システムへのコ<br>ルのユーザーはシステムアクセスオ<br>ゲーはシステムアクセスオ<br>クセスオることはできませ<br>プリセット<br>任意のコマンドを組合せて<br>ーやビデオウォールのレイ<br>グループ<br>提続されているデバイスへ | ローザーアクセスを作成および3<br>のフルアクセス権を持ちます。<br>「物限されており、グローバル<br>だか。<br>「プリセットを作成することが<br>「アウトやご使用の環境に合わ<br>、グループを作成して管理する。                                                                                         | 掛けてきます。高度な「<br>標準的な「ユーザー」<br>設定/デバイス設定/ツー<br>できます。プリセットな保存で<br>こことができます。グルー                                                                                                    | 管理者) レベ<br>レベルのユー<br>ル/設定にア<br>、マルチビュ<br>さます。<br>プを作成する                                                                                                    | <ul> <li>統計<br/>使用統計情報を</li> <li>スケジューラ<br/>設定したスケジ</li> <li>コントロールUU<br/>ボタンやテキス<br/>ザーインタフェ</li> <li>アクセス許可<br/>エンコーダーカ</li> </ul> | ·表示し、レポートを<br>ジュールに沿ってプリ<br>・<br>トをレイアウトして<br>・<br>一スを提供すること<br>「<br>選択したデコーダー                                                                                                    | 生成します。<br>セットを実行させることができ<br>、プリセットを登録することで<br>ができます。<br>にのみ接続することを許可した | きます。<br>で、カスタマイズされたユー<br>とり、エンコーダーが選択し                                                                                                    |                                                                                                    |
| とグループに設定したデバ<br>マルチキャスト<br>システムで使用するマルチ                                                                                                   | 「イスに対してまとめて制御す。<br>「キャストアドレスの範囲を設?                                                                                                    | ることができます。<br>Eできます。                                                                                                    |                                                                                                    | たデコーダーに<br>・ <b>暗号化</b><br>・ 暗号化キーの設<br>を復号化できま                                                                                      | :接続を許可しないよ<br>!定ができます。同じ<br>:す。                                                                                                    | うに設定することができます。<br>暗号化キーを設定したデコータ                                       | ダーだけがエンコードデータ                                                                                                    |                                                                                                    |
|                                                                                                    | 全般的な設定<br>セット グループ<br>ここでは、システムへのご<br>ルのユーザーはシステムへのご<br>ザーはシステムアクセスカ<br>グセスすることはできませ<br>プリセット<br>プリセット<br>プリセット<br>プリセット<br>プリセット<br>プリセット<br>プリセット<br>プリセット<br>プリセット<br>プリセット<br>マルチキャスト<br>システムな使用するマルチ | 全般的な設定 デバイス設定  セット グループ マルチキャスト セキュリラ  ユーザー ここでは、システムへのユーザーアクセスを作成および称 ハのユーザーはシステムへのフルアクセス操を持ちます。  ザーはシステムアクセスが期限されており、グローバのは クセスすることはできません。  フリセット  任意のコマンドを組合せてプリセットを作成することが  ロードジオウォールのレイアウトやご使用の環境に合わた  グルーブ  接続されているデバイスへグループを作成して管理する。 とグループに設定したデバイスに対してまとめて制御する  マルチキャスト  システムで使用するマルチキャストアドレスの範囲を設定  レキュービー・  オ | 全般的な設定 デバイス設定 ステータス<br>全般的な設定 デバイス設定 ステータス<br>セット グループ マルチキャスト セキュリティキー 統計<br>ユーザー<br>こでは、システムへのユーザーアクセスを作成および維持できます。高度な「<br>ハのユーザーはシステムへのフルアクセス権を持ちます。属単的な「ユーザー」<br>ザーはシステムアクセンが制限されてあり、グローバル設定/デバイス設定/ソー<br>クセスすることはできません。<br>プリセット<br>種意のコマンドを組合せてプリセットを作成することができます。プリセットは<br>中やビデオウォールのレイアウトやご使用の環境に合わせてプリセットを保存で<br>グループ<br>提続されているデバイスへグループを作成して管理することができます。<br>グルチャスト<br>システムで使用するマルチキャストアドレスの範囲を設定できます。 |                                                                                                    | 全般的な設定 デバイス設定 ステータス ツール     セット グループ マルチキャスト セキュリティキー 脱計 スケジューラ コントロールUI     ユーザー     ここでは、システムへのユーザーアクセスを作成および機能できます。高度な「管理者」レベ     ハクユーザーはシステムへのフルアクセスを作成および機能できます。高度な「管理者」レベ     ・ |                                                                        | COMMANDER     COMMANDER     COMMANDER | 全般的な設定       デバイス設定       ステータス       ツール       マトリックス       ビデオウォール       マルチビュー         生ット       グループ       マルチキャスト       セキュリティキー       縦計       スグジューラ       コントロールU       アクセス許可       暗号化       通知         ユーザー<br>ここでは、システムへのユーザーアクセスを作成および機能できます。<br>「レクユーザービジステムへのユーザーアクセスを作成および機能できます。<br>がし、システムングローグレジスを作成することができます。<br>プレビット       ・ 統計<br>使用総計情報を表示し、レボートを生成します。       ・ ・       ・ ・         クレーブ<br>恒気のステントを組合せてブリセットを作成することができます。<br>プレビット       ・ ・       ・ ・       ・ ・       ・ ・         プリセット<br>恒富のコマントを組合せてブリセットを作成することができます。<br>プレビット       ・ ・       ・ ・       ・ ・       ・ ・         グレット<br>世営のコマントを組合せてブリセットを作成することができます。<br>・ レバーブに設定したデバイスに対してきを作成することができます。       ・ ・       ・ ・       ・ ・       ・ ・         グループ       ゲーク       ・       ・       ・ ・       ・ ・       ・       ・         グループ       ・       ・       ・       ・       ・       ・       ・       ・       ・       ・       ・       ・       ・       ・       ・       ・       ・       ・       ・       ・       ・       ・       ・       ・       ・       ・       ・       ・       ・       ・       ・       ・       ・       ・       ・       ・       ・       ・       ・       ・       ・       ・       ・ |

© Copyright 2017 - 2019 iMAGsystems / Canare Electric 免責事項

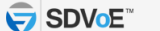

#### 11.1.1 ユーザー

本システムは、レベル設定(アクセスレベル)が可能です。

"administrator"と"user"の2つのレベル設定があり、"administrator"はアクセスレベルに制限がないのに対して、"user"のアクセスレベルは下記のように制限されます。

- ステータス
- マトリックス
- ビデオウォール
- マルチビュー
- ユーザーのデバイスグループもアクセス制限も設定可能(選択したエンコーダーとデコーダーの グループのみにアクセスできるように設定が可能です)

### 11.1.1.1 ユーザーの追加

新たにユーザーを追加するには、**"Administrator"**、または**"ユーザー"**のどちらかのレベルを選択 し、新規ユーザー名とパスワードを入力します。

ユーザーのレベル設定によって、アクセス可能なグループを選択することもできます。

| EADOITZ                 |                          |                           | COI           | MMAND    | DER    |         | 🌐 日本語 🔹 🖨 ಜಿಜೆ 🕐 ログアウト |
|-------------------------|--------------------------|---------------------------|---------------|----------|--------|---------|------------------------|
|                         | 全般的な設定                   | デバイス設定                    | ステータス         | ツール      | マトリックス | ビデオウォール | マルチビュー                 |
| ユーザー プ                  | リセット グループ                | マルチキャスト セキュリラ             | Fィキー 統計 ス     | マントロールル  | アクセス許可 | 暗号化 通知  |                        |
|                         |                          | 1 オプションを選択                | 追加            |          | •      |         |                        |
|                         |                          | 2 6436                    | Administrator | ® ユーザー   |        |         |                        |
|                         |                          | <ol> <li>ユーザー名</li> </ol> |               |          |        |         |                        |
|                         |                          | 4 バスワード                   |               |          |        |         |                        |
|                         |                          | 5 パスワードを認証する              |               |          |        |         |                        |
|                         |                          | 6 <i>グループ</i>             | IIA 🛛         | Displays |        | Sources | ✓ testgroup_20190708   |
|                         |                          | 0                         | ≛セーブ          |          |        |         |                        |
| 1. 追加を選                 | 択                        |                           |               |          |        |         |                        |
| 2. レベルを                 | 選択                       |                           |               |          |        |         |                        |
| 3. ユーザー                 | 名を入力                     |                           |               |          |        |         |                        |
| 4. パスワー                 | ドを入力                     |                           |               |          |        |         |                        |
| 5. 確認のた                 | め再度パスワ                   | 7ードを入力                    |               |          |        |         |                        |
| 6. グループ                 | 。を選択                     |                           |               |          |        |         |                        |
| 7. セーブボ                 | タンをクリッ                   | ック                        |               |          |        |         |                        |
| © Copyright 2017 - 2019 | iMAGsystems / Canare Ele | etric 免責事項                |               |          |        |         |                        |

# 11.1.1.2 ユーザーの編集

既存のユーザーのユーザー名、パスワードやグループ設定を編集できます。

| EADOITZ                    |                                 |               | <u> </u> | <u>DMMANE</u>  | <u>DER</u> |           | 🌐 日本語 🔹 🏟 設定 🕚 ログアウト |
|----------------------------|---------------------------------|---------------|----------|----------------|------------|-----------|----------------------|
|                            | 全般的な設定                          | デバイス設定        | ステータス    | ツール            | マトリックス     | ビデオウォール   | ⊽ルチビュー               |
| ユーザー ブリ                    | セット グループ マルチ                    | キャスト セキュリラ    | =ィキー 統計  | スケジューラ コントロールル | アクセス許可     | 暗号化 通知    |                      |
|                            | 1                               | オプションを選択      | 編集       |                | ٠          |           |                      |
|                            |                                 | 2 ##          | test     |                | ٣          |           |                      |
|                            |                                 | 3 1-4-8       | test     |                |            |           |                      |
|                            | 4                               | 新しいパスワード      |          |                |            |           |                      |
|                            |                                 | <b>う</b> グループ |          | ☑ Displays     |            | ✓ Sources | ✓ testgroup_20190708 |
|                            |                                 | 6             | ▲セーブ     |                |            |           |                      |
|                            |                                 |               |          |                |            |           |                      |
| 1 炉佳去课+                    | œ                               |               |          |                |            |           |                      |
|                            |                                 | _             |          |                |            |           |                      |
| 2. 編集する                    | ユーザー名を選択                        | 沢             |          |                |            |           |                      |
| 3. ユーザーキ                   | 名の変更                            |               |          |                |            |           |                      |
| 4. 新しいパン                   | スワードを入力                         |               |          |                |            |           |                      |
| 5. グループの                   | の再設定                            |               |          |                |            |           |                      |
| 6. セーブボ:                   | タンをクリック                         |               |          |                |            |           |                      |
| © Copyright 2017 - 2019 iN | MAGsystems / Canare Electric  免 | 唐事項           |          |                |            |           |                      |
|                            |                                 |               |          |                |            |           |                      |

# 11.1.1.3 ユーザーの削除

既存のユーザーを削除できます。

| EADOITZ                   |                           |                   | COI           | MMANL        | DER      |         | 🌐 B## 🗸 🔅 | 設定 🕚 ログアウト |
|---------------------------|---------------------------|-------------------|---------------|--------------|----------|---------|-----------|------------|
|                           | 全般的な設定                    | デバイス設定            | ステータス         | ツール          | マトリックス   | ビデオウォール | マルチビュー    |            |
| ユーザー プリ                   | リセット グループ                 | マルチキャスト セキュリシ     | ≓ィキー 統計 ス     | ケジューラ コントロール | リ アクセス許可 | 暗号化 通知  |           |            |
|                           |                           | 1 オプションを選択        | 削除            |              | ٣        |         |           |            |
|                           |                           | 2 -#-8            | test          |              | •        |         |           |            |
|                           |                           | 3                 | <b>11 別</b> 除 |              |          |         |           |            |
|                           |                           |                   |               |              |          |         |           |            |
|                           |                           |                   |               |              |          |         |           |            |
|                           |                           |                   |               |              |          |         |           |            |
|                           |                           |                   |               |              |          |         |           |            |
|                           |                           |                   |               |              |          |         |           |            |
|                           |                           |                   |               |              |          |         |           |            |
|                           |                           |                   |               |              |          |         |           |            |
| 1. 削除を選                   | 択                         |                   |               |              |          |         |           |            |
| 2. 削除する                   | ユーザーを選                    | <b></b><br>巽<br>沢 |               |              |          |         |           |            |
| 3. 削除ボタ                   | ンをクリック                    | 7                 |               |              |          |         |           |            |
|                           |                           |                   |               |              |          |         |           |            |
| © Copyright 2017 - 2019 i | iMAGsystems / Canare Elec | tric 免責事項         |               |              |          |         |           | SDVoE"     |
|                           |                           |                   |               |              |          |         |           |            |

# 11.1.1.4 ユーザーのアクティビティ

# システムにログインしている全てのユーザーの最終アクティビティを確認することができます。

| EADOITZ  |           |               | CO      | MMAI         | VDER        |         | 🌐 e 🛤 🔹 🏟 | 設定 🕐 ログアウト |
|----------|-----------|---------------|---------|--------------|-------------|---------|-----------|------------|
|          | 全般的な設定    | デバイス設定        | ステータス   | ツール          | マトリックス      | ビデオウォール | マルチビュー    |            |
| ユーザー プリセ | ット グループ マ | マルチキャスト セキュリ: | ティキー 統計 | スケジューラ コント   | ロールロ アクセス許可 | 暗号化 通知  |           |            |
|          |           | 1 オプションを選択    | アクティブなユ | - <i>Y</i> - | ٣           |         |           |            |
|          |           |               | ユーザー名   | IPアドレス       | アクセス展歴      |         |           |            |

1. アクティブなユーザーを選択

© Copyright 2017 - 2019 iMAGsystems / Canare Electric 免責事項

SDVoE"

# 11.1.2プリセット

プリセットでは、バージョン確認からマルチビューやビデオウォールのレイアウト設定まで、あらゆ るものの操作コマンドが作成できます。

- ・COMMANDER 上でのプリセットの保存数に上限はありません。
- ・一つのプリセットに設定できるコマンドの数には上限はありません。
- ・コマンドの詳細に関しては、"SDVoE-Appliance\_COMMANDER-CommandGuide" を参照してください。

# 11.1.2.1 プリセットの追加

新規のプリセットが作成できます。

| <br>EXVIDITZ                                               | CON           | IMANL        | DER    |         | 🌐 日本語 🗸 🏟 設定 🕚 ログアウト |
|------------------------------------------------------------|---------------|--------------|--------|---------|----------------------|
| 金融的な設定 デバイス設定                                              | ステータス         | ツール          | マトリックス | ビデオウォール | マルチビュー               |
| ユーザー プリセット グループ マルチキャスト セキュリテ                              | ィキー 統計 スケ     | ୭ューラ コントロールル | アクセス許可 | 暗号化 通知  |                      |
| 1 オプションを選択                                                 | 新規追加          |              | •      |         |                      |
| 2 プリセット名                                                   |               |              |        |         |                      |
| 3 コマンドを選択                                                  |               |              | •      |         |                      |
| 4                                                          | ▲アシスタント       |              |        |         |                      |
| 4 コマンドを追加する                                                |               |              |        |         |                      |
| 1. 新規追加を選択 5                                               | 3<br>■追加 ──記絆 | Stop         |        |         |                      |
| 2. プリセット名を入力 プリセットコマンド                                     |               |              |        |         |                      |
| 3. コマンドを選択、                                                |               |              |        |         |                      |
| または記録ボタンをクリック                                              |               |              | h      |         |                      |
| 4. 要求されたデータを入力、      6                                     | ▲セープ          |              |        |         |                      |
| またはアシスタントを使用、                                              |               |              |        |         |                      |
| または Stop をクリック(記録の場合)                                      |               |              |        |         |                      |
| 5. 追加ボタンをクリック                                              |               |              |        |         |                      |
| 6. セーブボタンをクリック                                             |               |              |        |         |                      |
| © Copyright 2017 - 2019 iMAGsystems / Canare Electric 免責事項 |               |              |        |         | SDVoE"               |

# 11.1.2.2 プリセットの編集

既存のプリセットのコマンド内容の変更や削除ができます。

|                         |                        |               | COI                 | ΜΜΑΝ             | IDER       |                                             | 🌐 日本語 🔹 🏟 設定 🕚 ログアウト |  |
|-------------------------|------------------------|---------------|---------------------|------------------|------------|---------------------------------------------|----------------------|--|
|                         | 全般的な設定                 | デバイス設定        | ステータス               | ツール              | マトリックス     | ビデオウォール                                     | マルチビュー               |  |
| ユーザー プ                  | リセット グループ              | マルチキャスト セキュリラ | ティキー 統計 ス           | ケジューラ コントロ・      | ールい アクセス許可 | 暗号化 這知                                      |                      |  |
|                         |                        | 1 オプションを選択    | 福集                  |                  | ٣          |                                             |                      |  |
|                         |                        | 2 プリセットを編集    | 20190902_multiview_ | TESTLAYOUT2_LCD5 | ٣          |                                             |                      |  |
|                         |                        | 3             | ( <b>₽</b> □−₽      |                  |            | <ol> <li>I. 編集を選</li> <li>0 亦再ナス</li> </ol> |                      |  |
|                         |                        | 4 プリセット名      | 20190902_multiview_ | TESTLAYOUT2_LCD5 |            | 2. 変更する                                     | ラフリセットを迭折            |  |
|                         |                        | 5 コマンドを選択     |                     |                  | ٣          | 3. u - ホックをフリック<br>4. プリセット名を変更             |                      |  |
|                         |                        | 6             |                     |                  |            |                                             | を選択                  |  |
|                         |                        | 6 コマンドを追加する   |                     |                  |            | または話                                        | 己録ボタンをクリック           |  |
|                         |                        | 0             | □ 追加                | Stop 6           |            | 6. 要求され                                     | たデータを入力、             |  |
|                         |                        | 8 ブリセットコマンド   |                     |                  |            | またはフ                                        | ?シスタントをクリック          |  |
|                         |                        |               |                     |                  |            | 7. 追加ボタ                                     | ンをクリック               |  |
|                         |                        |               |                     |                  | h          | 8. 手動で編                                     | 集                    |  |
|                         |                        | 0             | ▲セーブ ┃ □実行          | 9a               |            | 9. 実行する                                     | ボタンをクリック             |  |
|                         |                        |               |                     |                  |            | (プリセ                                        | ットの実行テスト)            |  |
|                         |                        |               |                     |                  |            | 10. セーブ                                     | ボタンをクリック             |  |
| © Copyright 2017 - 2019 | iMAGsystems / Canare E | Electric 免責事項 |                     |                  |            |                                             | SDV₀E <sup>™</sup>   |  |

# 11.1.2.3 プリセットの削除

既存のプリセットを削除できます。

|                           |                            |               | CON                  | 1MAN             | DER        |         | ⊕ ⊟*≅• \$ | 設定 🕚 ログアウト |
|---------------------------|----------------------------|---------------|----------------------|------------------|------------|---------|-----------|------------|
|                           | 全般的な設定                     | デバイス設定        | ステータス                | ツール              | マトリックス     | ビデオウォール | ⊽ルチビュ−    |            |
| ユーザー プリ                   | ノセット グループ マ                | マルチキャスト セキュリラ | マイキー 統計 スク           | 194-5 DVND-,     | ルロロ アクセス許可 | 暗号化 通知  |           |            |
|                           |                            | 1 オプションを選択    | 削除                   |                  | •          |         |           |            |
|                           |                            | 2 プリセットを削除    | 20190902_multiview_1 | TESTLAYOUT2_LCD5 | •          | ø       |           |            |
|                           |                            | 3             | <b>前</b> 刑除          |                  |            |         |           |            |
|                           |                            |               |                      |                  |            |         |           |            |
|                           |                            |               |                      |                  |            |         |           |            |
|                           |                            |               |                      |                  |            |         |           |            |
|                           |                            |               |                      |                  |            |         |           |            |
|                           |                            |               |                      |                  |            |         |           |            |
|                           |                            |               |                      |                  |            |         |           |            |
|                           |                            |               |                      |                  |            |         |           |            |
| 1 削除去躁                    | ŧ₽                         |               |                      |                  |            |         |           |            |
| 1. 时际で迭:                  | <u> 카니 뇨ᇗᆝᅷ</u>            | ×22+□         |                      |                  |            |         |           |            |
| 2. 削除する                   | ノリセツトを:<br>いたカリッカ          | 进灯            |                      |                  |            |         |           |            |
| 3. 削除ホタ                   | ンをクリック                     |               |                      |                  |            |         |           |            |
| © Copyright 2017 - 2019 i | MAGsystems / Canare Electr | ric 免責事項      |                      |                  |            |         |           |            |

# 11.1.2.4 プリセットの実行

既存のプリセットを実行します。

| 275<br>IEAADITZ | COMMANDER     |                      |                  |            |         |        |  |  |  |  |
|-----------------|---------------|----------------------|------------------|------------|---------|--------|--|--|--|--|
| 全般的な設定          | デバイス設定        | ステータス                | ツール              | マトリックス     | ビデオウォール | マルチビュー |  |  |  |  |
| ユーザー プリセット グループ | マルチキャスト セキュリテ | マーキー 統計 スタ           | ו-סאעם 5-בעי     | LUI アクセス許可 | 晴号化 通知  |        |  |  |  |  |
|                 | 1 オプションを選択    | 実行する                 |                  | ٣          |         |        |  |  |  |  |
|                 | 2 実行する プリセット  | 20190902_multiview_1 | TESTLAYOUT3_LCD3 | ٣          | ø       |        |  |  |  |  |
|                 | 3             | □実行する                |                  |            |         |        |  |  |  |  |
|                 |               |                      |                  |            |         |        |  |  |  |  |
|                 | 6             | √○実行する               |                  |            |         |        |  |  |  |  |

1. 実行するを選択

2. 実行するプリセットを選択

3. 実行するボタンをクリック

© Copyright 2017 - 2019 iMAGsystems / Canare Electric 免責事項

SDVoE"

# 11.1.2.5 プリセットのバックアップ

既存のプリセットを保存します。

保存したプリセットは、お客様の制御用 PC の Downloads フォルダに"\*\*\*.ini"として保存します。

| EANDITZ |                                  |               | 🌐 日本語 🗸 🏚 殿定 🕚 ログアウト |                   |            |         |        |  |
|---------|----------------------------------|---------------|----------------------|-------------------|------------|---------|--------|--|
|         | 全般的な設定                           | デバイス設定        | ステータス                | ツール               | マトリックス     | ビデオウォール | マルチビュー |  |
| ユーザー プリ | セット グループ                         | マルチキャスト セキュリテ | マキー 統計 ス             | マントロール            | JUI アクセス許可 | 暗号化 通知  |        |  |
|         |                                  | 1 オプションを選択    | バックアップ               |                   | ٣          |         |        |  |
|         | <ol> <li>プリセットのバックアップ</li> </ol> |               | 20190902_multiview   | _TESTLAYOUT4_LCD8 | ٣          | ø       |        |  |
|         |                                  | 3             | [ ┣.バックアップ ]         |                   |            |         |        |  |

1. バックアップを選択

2. バックアップするプリセットを選択

3. バックアップボタンをクリック

#### 11.1.2.6 プリセットのインポート

保存したプリセットを新規のプリセットとしてインポートすることができます。

(既存のプリセット名でインポートする場合には、そのプリセットを削除してからインポートを実行 してください。)

| EADDITZ |           |               | 🌐 日本語 🔹 🏟 設定 🕚 ログアウト |                |        |         |        |  |
|---------|-----------|---------------|----------------------|----------------|--------|---------|--------|--|
|         | 全般的な設定    | デバイス設定        | ステータス                | ツール            | マトリックス | ビデオウォール | マルチビュー |  |
| ユーザー プ  | リセット グループ | マルチキャスト セキュリラ | マキー 統計               | スケジューラ コントロールル | アクセス許可 | 暗号化 通知  |        |  |
|         |           | 1 オプションを選択    | インボート                |                | •      |         |        |  |
|         |           | 2             | ▲インポート               | 20190620_M&V   |        |         |        |  |
|         |           | 4 名前を変更する     | 20190620_M&V         |                |        |         |        |  |
|         |           | 6             | ▲セーブ                 |                |        |         |        |  |
|         |           |               |                      |                |        |         |        |  |

- 1. インポートを選択
- 2. インポートボタンをクリック
- 3. インポートするプリセットファイルを選択する
- 4. プリセット名を変更
- 5. セーブボタンをクリック

#### 11.1.2.7 プリセットの記録

プリセットの追加と編集をする場合、"記録ボタン"を使用すると、記録を実行中に操作したマトリックスやマルチビュー、ビデオウォールのレイアウト設定等の操作コマンドを記録することができます。

|                                                            | СОМ                                          | MAND                                                                              | <b>ER</b> |         | 🌐 日本語 🕶       | 💠 設定 🕚 ログアウト   |
|------------------------------------------------------------|----------------------------------------------|-----------------------------------------------------------------------------------|-----------|---------|---------------|----------------|
| 全般的な認定デバイス設定                                               | ステータス                                        | ツール                                                                               | マトリックス    | ビデオウォール | -05<br>マルチビュー | プリセットの記録中<br>2 |
|                                                            |                                              |                                                                                   |           |         |               |                |
| ユーザー プリセット グループ マルチキャスト セキュレ                               | ティキー 統計 スケジ:                                 | 1-9 DVND-JWI                                                                      | アクセス許可    | 暗号化 道知  |               |                |
| オプションを選択                                                   | 新規追加                                         |                                                                                   | *         |         |               |                |
| プリセット名                                                     | test1                                        |                                                                                   |           |         |               |                |
| コマンドを選択                                                    | join adv                                     |                                                                                   | ٣         |         |               |                |
|                                                            | 🍐 アシスタント                                     |                                                                                   |           |         |               |                |
| コマンドを追加する                                                  | join adv [key: <security_key></security_key> | >] <encoder_device_name><br/>coreup_pamos_(_calls_fourpall)</encoder_device_name> | faat]     |         |               |                |
|                                                            |                                              | sgroup_names / sais [sync]                                                        | iastj //  |         |               |                |
|                                                            |                                              | Stop 3                                                                            |           |         |               |                |
| プリセットコマンド                                                  |                                              |                                                                                   |           |         |               |                |
|                                                            |                                              |                                                                                   |           |         |               |                |
|                                                            | ▲セーブ                                         |                                                                                   | h         |         |               |                |
|                                                            |                                              |                                                                                   |           |         |               |                |
| 1. 記録ボタンをクリックして開始                                          |                                              |                                                                                   |           |         |               |                |
| 2. 任意のタブからは"プリセットの記録                                       | や"をクリック                                      | してプリセッ                                                                            | トタブに展     | える      |               |                |
| 3. 停止ボタンをクリックして停止                                          |                                              |                                                                                   |           |         |               |                |
| © Copyright 2017 - 2019 (MAGsystems / Canare Electric 奈喜華語 |                                              |                                                                                   |           |         |               |                |
|                                                            |                                              |                                                                                   |           |         |               | SDVOE          |

# 11.1.3グループ

各エンコーダーと各デコーダーはグループに設定できます。

・これらのグループは、個別に設定することができます。

・"COMMANDER"では、個別に表示させることができます。

作成したグループは追加、編集、削除の管理ができます。

新しいグループが追加されると、各エンコーダーと各デコーダーはデバイス設定において、グループ への割り当てが可能になります。

### 11.1.3.1 グループの追加

新規のグループが作成できます。

| EAADIT | <u>s</u>       |   |       | ● 日本語 ▾       | 🔅 設定 🕚 ログアウト           |     |           |                 |        |  |
|--------|----------------|---|-------|---------------|------------------------|-----|-----------|-----------------|--------|--|
|        |                | Ê | 般的な設定 | デバイス設定        | ステータス                  | ツール | マトリックス    | ビデオウォール         | ⊽ルチビュ− |  |
| 2-     | ユーザー プリセット グル・ |   | グループ  | マルチキャスト セキュリラ | ティキー 縮汁 スケジューラ コントロールル |     | UI アクセス許可 | 暗号化 通知          |        |  |
|        |                |   |       | 1 オプションを選択    | 追加                     |     | ٣         |                 |        |  |
|        |                |   |       | 2 グループ        |                        |     |           | 英数19文字まで入力可能です。 |        |  |
|        |                |   |       | 3             | ▲ セーブ 】                |     |           |                 |        |  |

- 1. 追加を選択
- 2. グループ名を入力
- 3. セーブボタンをクリック

© Copyright 2017 - 2019 iMAGsystems / Canare Electric 免責事項

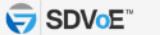

# 11.1.3.2 グループ名の編集

既存のグループ名を変更できます。

| 7 |                   |       |        | ⊕ ⊟≉∷ •       | 🔅 設定 🕚 ログア!     | <b>2</b> 1     |        |                 |        |  |  |
|---|-------------------|-------|--------|---------------|-----------------|----------------|--------|-----------------|--------|--|--|
|   |                   |       | 全般的な設定 | デバイス設定        | ステータス           | ツール            | マトリックス | ビデオウォール         | マルチビュー |  |  |
|   | ユー <del>ザ</del> ー | プリセット | グループ   | マルチキャスト セキュリテ | ィキー 統計          | スケジューラ コントロールル | アクセス許可 | 暗号化 通知          |        |  |  |
|   |                   |       |        | 1 オプションを選択    | 編集              |                | ¥      |                 |        |  |  |
|   |                   |       |        | 2 グループ        | testgroup_2019  | 0708           | ٣      |                 |        |  |  |
|   |                   |       |        | 3 新しいグループ名    | testgroup_20190 | 0708           |        | 英数19文字まで入力可能です。 |        |  |  |
|   |                   |       |        | 4             | ▲セーブ            |                |        |                 |        |  |  |

- 1. 編集を選択
- 2. 変更するグループを選択
- 3. 新しい名前を記入
- 4. セーブボタンをクリック

© Copyright 2017 - 2019 iMAGsystems / Canare Electric 免責事項

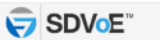

# 11.1.3.3 グループの削除

任意のグループを削除できます。

| EARDITZ                    |                       |               | CO               | MMAN         | DER        |         | ● 日本語 ▼ | 🔅 設定 🕚 ログアウト |
|----------------------------|-----------------------|---------------|------------------|--------------|------------|---------|---------|--------------|
|                            | 全般的な設定                | デバイス設定        | ステータス            | ツール          | マトリックス     | ビデオウォール | マルチビュー  |              |
| ユーザー プリ                    | リセット グループ             | マルチキャスト セキュリ  | ティキー 統計          | スケジューラ コントロー | ルリー アクセス許可 | 暗号化 通知  |         |              |
|                            |                       | 1 オプションを選択    | 削除               |              | *          |         |         |              |
|                            |                       | 2 グループ        | testgroup_201907 | 08           | ٣          |         |         |              |
|                            |                       | 3             | 1 副除             |              |            |         |         |              |
|                            |                       |               |                  |              |            |         |         |              |
|                            |                       |               |                  |              |            |         |         |              |
|                            |                       |               |                  |              |            |         |         |              |
|                            |                       |               |                  |              |            |         |         |              |
|                            |                       |               |                  |              |            |         |         |              |
|                            |                       |               |                  |              |            |         |         |              |
|                            |                       |               |                  |              |            |         |         |              |
|                            |                       |               |                  |              |            |         |         |              |
| 1 小小人 大学                   | Lm                    |               |                  |              |            |         |         |              |
| 1. 削陈を選                    | 77                    |               |                  |              |            |         |         |              |
| 2. 削除する:                   | グループを注                | 選択            |                  |              |            |         |         |              |
| 3. 削除ボタ                    | ンをクリッ                 | ク             |                  |              |            |         |         |              |
| © Copyright 2017 - 2019 if | MAGsystems / Canare E | Electric 免責事項 |                  |              |            |         |         | SDVoE"       |
|                            |                       |               |                  |              |            |         |         |              |

#### 11.1.4マルチキャスト

特定の範囲内で自動的に割り当てられたマルチキャストアドレスを使ってシステムを設定するか、ストリーム毎にマルチキャストアドレスを手動で割り当てするかを設定できます。

- Autoモード:全てのストリームに対して、利用可能なマルチキャストアドレスが自動で 割り当てられます。
- Manual モード:全てのストリームに対して、任意に設定されたマルチキャストアドレスが 割り当てられます。

#### 11.1.4.1 自動マルチキャスト

自動マルチキャストは、ストリームに対して自動的にマルチキャストアドレスが割り当てられます。 デバイス設定には、各ストリームに対して個別のマルチキャストアドレスを割り当てするためのマル チキャストタブは含みません。

| COMMANDER                                                                                                    | 🌐 日本語 🔹 🏟 設定 🕐 ログアウト |
|----------------------------------------------------------------------------------------------------|----------------------|
| 全般的な設定 デバイス設定 ステータス ツール マトリックス ビデオウォール                                                                          | マルチビュー               |
| ユーザー プリゼット グループ マルチキャスト セキュリティキー 統計 スケジューラ コントロールロ アクセス許可 晴号化 通知                                                |                      |
| すべてのマルチキャストアドレスは、224.0.2.0~239.255.255.255の間に設定する必要があります                                                        |                      |
| م العلم العلم العلم العلم العلم العلم العلم العلم العلم العلم العلم العلم العلم العلم العلم العلم العلم العلم ا |                      |
| 2 マルチキャスト認定範囲(開始IP) 224.1.1.1                                                                                   |                      |
| マルチキャスト設定範囲(終了IP) 224.1.3.255                                                                                   |                      |
| マルチキャストするすべてのトランスミッター (RS232&IR) 2241.1.253                                                                     |                      |
| マルチキャストするすべてのレシーバー (RS232&IR) 224.1.1.254                                                                       |                      |
| 2 ◎デフォルト ▲保存して再起動 3                                                                                             |                      |
|                                                                                                    |                      |
|                                                                                                    |                      |
|                                                                                                    |                      |
|                                                                                                    |                      |

- 1. Auto を選択
- 2. 任意のアドレスを入力するか、デフォルトボタンをクリック
- 3. 保存して再起動ボタンをクリックして変更を適用

© Copyright 2017 - 2019 iMAGsystems / Canare Electric 免責事項

SDVoe"

#### 11.1.4.2 手動マルチキャスト

手動マルチキャストは、全てのエンコーダーのストリームに対して任意に設定されたマルチキャスト アドレスが割り当てされます。

Manual モードの初期設定では、異なるサブネットに対して、単一の開始アドレスを割り当てます。 これにより、デコーダーが音声サブスクリプションで映像ストリームを受信してしまったような場合で も、サブクリプションが混合するリスクを回避できます。

初期設定の範囲は、全ての映像ストリームは"224.2.x.x"、デジタル音声ストリームは"224.3.x.x"、ア ナログ音声は"224.4.xx"です。

デバイス設定には、各ストリームに対して個別のマルチキャストアドレスを割り当てするためのマル チキャストタブを含みません。

| COMMANDER                                                          | 🌐 日本語 🔹 🏟 設定 🕚 ログアウト |
|--------------------------------------------------------------------|----------------------|
| 全般的な過走 デバイス設定 ステータス ツール マトリックス ビデオウォール                             | マルチビュー               |
| ユーザー プリセット グループ マルチキャスト セキュリティキー 統計 スケジューラ コントロールルII アクセス許可 晴号化 通知 |                      |
| すべてのマルチキャストアドレスは、224.0.2.0~239.255.255.255の間に設定する必要があります           |                      |
| 1 IPE-K Manual *                                                   |                      |
| 2 ビデオマルチキャスト範囲の開始 224.2.1.1                                        |                      |
| デジタルオーディオマルチキャストの開始 224.3.1.1                                      |                      |
| アナログオーディオマルチキャストの開始 224.4.1.1                                      |                      |
| マルチキャストするすべてのトランスミッター (RS232&IR) 224.1.1.253                       |                      |
| マルチキャストするすべてのレシーバー (RS232&IR) 224.1.1.254                          |                      |
| 2 ◎デフォルト ▲保存して再起動 3                                                |                      |
| 📩 マニュアルモードは、単一のコントローラーでのみ使用されます。                                   |                      |

- 1. Manual を選択
- 2. 希望のアドレスを入力するか、デフォルトボタンをクリック
- 3. 保存して再起動ボタンをクリックして変更を適用

© Copyright 2017 - 2019 iMAGsystems / Canare Electric 免責事項

SDVoe"

#### 11.1.5セキュリティーキー

全ての HTTP レベルのリクエストではセキュリティーキーが必須です。ポート 6980 では、TCP コマ ンドではセキュリティーキーは任意です。

ソフトウェアから作成されたセキュリティーキーのみ使用可能です。

### 11.1.5.1 HTTP API セキュリティーキー

HTTP GET と POST のリクエストでアクセスできます。インターネットでのセキュリティーを保証するためには、HTTP セキュリティーキーが必要です。

新規のセキュリティーキーを作成するか、以前に作成したセキュリティーキーをインポートします。

| EAADITZ                 |                        |               |                   | -0     |           |            |            |     |        | <b>W</b> 11100 | <b>•</b> •••••            |
|-------------------------|------------------------|---------------|-------------------|--------|-----------|------------|------------|-----|--------|----------------|---------------------------|
|                         | 全般的な設定                 | デバイス語         | kā za             | データス   | <u>ب</u>  | -JL        | マトリックス     | E   | デオウォール | マルチビュー         |                           |
| ユーザー ブ                  | リセット グループ              | マルチキャスト       | セキュリティキー          | ¥花8十   | スケジューラ    | ววหมานเ    | アクセス許可     | 暗号化 | 通知     |                |                           |
|                         |                        | HTTPセキュリ      | <del>7</del> 1≠-  |        |           |            |            |     |        |                |                           |
|                         |                        |               | <b>1</b> 🕒 tz:    | キュリティ  | キーのインボート  | ●新しいキーを    | 生成する 2     |     |        |                |                           |
|                         |                        | TCPセキュリ       | <del>7</del> 1‡−  |        |           |            |            |     |        |                |                           |
|                         |                        |               | B-t≈<br>          | キュリティ  | キーのインボート  | ◎新しいキーを    | 生成する 🏻 白   | \$h |        |                |                           |
|                         |                        |               | <u></u>           | 1リティキ・ | ーは紛失しないよう | バックアップを取得  | 多して保管して下さ  | 610 |        |                |                           |
|                         |                        |               |                   |        |           |            |            |     |        |                |                           |
|                         |                        |               |                   |        |           |            |            |     |        |                |                           |
|                         |                        |               |                   |        |           |            |            |     |        |                |                           |
|                         |                        |               |                   |        |           |            |            |     |        |                |                           |
| 1. セキュリ                 | ティーキー                  | のインポー         | トボタンを             | トクリ    | ック        |            |            |     |        |                |                           |
| 2. 新しいキ                 | ーを生成す                  | るボタンを         | クリック              | _ / /  |           |            |            |     |        |                |                           |
| © Copyright 2017 - 2019 | iMAGsystems / Canare E | Electric 免責事項 |                   |        |           |            |            |     |        |                |                           |
|                         |                        |               |                   |        |           |            |            |     |        |                |                           |
| ~~~~                    |                        |               |                   | 20     |           |            |            |     |        |                | the state of the strength |
| EAADITZ                 |                        |               | セキュリテ・            | rキーの   | インポート     |            |            | ×   |        |                |                           |
|                         | 全般的な設定                 | デバイス語         | 症<br>3 セキュリラ<br>カ | ィキーをノ  | λ         |            |            |     | デオウォール | マルチビュー         |                           |
| ユーザー ブ                  | リセット グループ              | マルチキャスト       | 世                 |        | 4 ±-7     |            |            |     | 通知     |                |                           |
|                         |                        | HTTPセキュリ      | F-1               | キュリティ  | キーのインボート  | ◎新しいキーを    | 生成する       |     |        |                |                           |
|                         |                        |               |                   |        |           |            |            |     |        |                |                           |
|                         |                        | 101 2129      | l} t≥             | キュリティ  | キーのインボート  | ◎新しいキーを    | 生成する 🏻 🖨 有 | ಸು  |        |                |                           |
|                         |                        |               | <u></u>           | 2リティキ・ | ーは紛失しないよう | )バックアップを取得 | 身して保管して下さ  | LNa |        |                |                           |
|                         |                        |               |                   |        |           |            |            |     |        |                |                           |
|                         |                        |               |                   |        |           |            |            |     |        |                |                           |
|                         |                        |               |                   |        |           |            |            |     |        |                |                           |
|                         |                        |               |                   |        |           |            |            |     |        |                |                           |
|                         |                        |               |                   |        |           |            |            |     |        |                |                           |
| 3. セキュリ                 | ティーキー                  | を入力           |                   |        |           |            |            |     |        |                |                           |
| 4. セーブボ                 | タンをクリ                  | ック            |                   |        |           |            |            |     |        |                |                           |

SDVoE

#### 11.1.5.2 TCP セキュリティーキー

COMMANDER へのアクセスは、ポート 6980 上での Telnet リクエストで行えます。ネットワーク上 でのセキュリティーの保証のために、該当する全コマンドで TCP セキュリティーを適用させます。

新規のセキュリティーキーを作成するか、以前に作成され保存されているセキュリティーキーをイン ポートできます。 TCP セキュリティーキーは任意の設定です。

| COMMANDER                                                         | 🌐 日本語 🔹 🏟 没走 🕚 ログアウト |
|-------------------------------------------------------------------|----------------------|
| 全般的な設定 デバイス設定 ステータス ツール マトリックス ビデオウォール                            | マルチビュー               |
| ユーザー ブリセット グループ マルチキャスト セキュリティキー 統計 スケジューラ コントロールルI アクセス許可 晴号化 通知 |                      |
| HTTPセキュリティキー                                                      |                      |
| □ セキュリティキーのインボート □ ◎ 新しいキーを生成する                                   |                      |
| TCPセキュリティキー                                                       |                      |
| 1 ひセキュリティキーのインボート の新しいキーを生成する 命有効 5                               |                      |
| 🧟 セキュリティキーは紛失しないようバックアップを取得して保管して下さい。                             |                      |
|                                                                   |                      |
|                                                                   |                      |
|                                                                   |                      |

- 1. セキュリティーキーのインポートボタンをクリック
- 2. 新しいキーを生成するボタンをクリック

© Copyright 2017 - 2019 iMAGsystems / Canare Electric 免責事項

| © Copyright 2017 - 2019 iMAGsystems / Canare Electric 免責事項   |         |           | SDVoe"       |
|--------------------------------------------------------------|---------|-----------|--------------|
|                                                              |         |           |              |
|                                                              |         | ⊕ ⊟本語 ▾ ⊀ | 🌶 設定 🕚 ログアウト |
| を 総約な機定  デバイス機定  デバイス機定  ・・・・・・・・・・・・・・・・・・・・・・・・・・・・・・・・・・・ | ミデオウォール | マルチビュー    |              |
| 3 セキュリティキーを入<br>カ                                            | · 通知    |           |              |
|                                                              |         |           |              |
| ●セギュリティキーのインボート ◎新しいキーを生成する                                  |         |           |              |
| TCPセキュリティキー                                                  |         |           |              |
| ③ セキュリティキーのインボート ◎新しいキーを生成する 命 有効                            |         |           |              |
| セキュリティキーは紛失しないようバックアップを取得して保管して下さい。                          |         |           |              |
|                                                              |         |           |              |
|                                                              |         |           |              |
|                                                              |         |           |              |
|                                                              |         |           |              |
|                                                              |         |           |              |
| 3. セキュリティーキーを入力                                              |         |           |              |
| 4. セーブボタンをクリック                                               |         |           |              |
| 5. 有効ボタンをクリック                                                |         |           |              |
| © Copyright 2017 - 2019 IMAGsystems / Canare Electric 免疫事項   |         |           | SDVoE"       |
| 57                                                           |         |           |              |

# 11.1.6スケジューラー

指定したある特定の日や時間、または本システム開始時にプリセットを適用するのに使用します。

| 2                                      | MOITZ                                                                     |                                   |                   |                                                                    | СС                  | M             | MA  | 1 <i>N</i>       | DE          | R      |     |        | ⊕ ⊟本語 ▾                    | 🔅 設定 🕚 ログアウト |
|----------------------------------------|---------------------------------------------------------------------------|-----------------------------------|-------------------|--------------------------------------------------------------------|---------------------|---------------|-----|------------------|-------------|--------|-----|--------|----------------------------|--------------|
|                                        |                                                                           | 全般的な設定                            | デバイス              | 設定 フ                                                               | ステータス               |               | ש–ת | Ļ                | 코탄          | リックス   | E   | デオウォール | レーマルチビュー                   |              |
|                                        | ユーザー プリセ                                                                  | ット グループ マ                         | アルチキャスト           | セキュリティキー                                                           | 統計                  | スケジュ          | -5  |                  | Lui P       | クセス許可  | 暗号化 | 通知     |                            |              |
|                                        | 1 14218                                                                   | システム                              | 、起動               | 2 開始時刻                                                             |                     |               |     | 3                | 実行する曜日      | 8      |     |        | 4 実行するプリセット                |              |
|                                        | aa1                                                                       |                                   |                   | 08:45                                                              | ©                   | 月曜            | 火曜日 | 水曜日              | 木曜日         | 金曜日    | 土曜日 | 日曜日    | 20190902_multiview_TESTLA\ | · 6 / * 7    |
|                                        | bb1                                                                       |                                   |                   |                                                                    |                     |               |     |                  |             |        |     |        | 20190830_videowall_BD1_LCC | · /×         |
|                                        |                                                                           |                                   |                   |                                                                    | ©                   | 月曜            | 火曜日 | 水曜日              | 木曜日         | 金曜日    | 土曜日 | 日曜日    |                            | ± ±−7 5      |
| 1.<br>2.<br>3.<br>4.<br>5.<br>6.<br>7. | . 名前を入力<br>. 時間を選択<br>. 曜日を選択<br>. プリセット<br>. セーブボタ<br>. 保存したら<br>. ×のアイコ | を選択<br>ンをクリッ:<br>後は、ペン(<br>ンをクリッ: | ク<br>のアイコ<br>クしてイ | ▶<br>×<br>×<br>×<br>×<br>×<br>×<br>×<br>×<br>×<br>×<br>×<br>×<br>× | 、»ステムク<br>ックし<br>削除 | ロックが正<br>、てイ・ | ベン  | <sup>れているこ</sup> | 28001<br>5集 | C<ださい。 |     |        |                            |              |
| Ø                                      | Copyright 2017 - 2019 iMA                                                 | Gsystems / Canare Electr          | ic 免責事項           |                                                                    |                     |               |     |                  |             |        |     |        |                            | SDVoe"       |
|                                        |                                                                           |                                   |                   |                                                                    |                     |               |     |                  |             |        |     |        |                            |              |

## 11.1.7コントロール UI

本システムで、お客様ご自身のコントロール UI(ユーザーインターフェース)をデザインし、プリセットを適用します。作成したコントロール UI を選択すると、保存されたプリセットが動作します。

### 11.1.7.1 コントロール UI の追加

新規のコントロール UI を追加できます。

| ENDITZ                            |                              |              | CON                      | IMANL         | DER       |         | ⊕ ⊟≭∷ ▾ | 🔅 設定 🕚 ログアウト |
|-----------------------------------|------------------------------|--------------|--------------------------|---------------|-----------|---------|---------|--------------|
|                                   | 全般的な設定                       | デバイス設定       | ステータス                    | ツール           | マトリックス    | ビデオウォール | マルチビュー  |              |
| ユ <del>-ザ</del> -                 | プリセット グループ                   | マルチキャスト セキュ! | リティキー 統計 スタ              | ארםאעב פרבעל  | JI アクセス許可 | 暗号化 通知  |         |              |
| <ol> <li>オプショ<br/>ンを選択</li> </ol> | 追加                           | Ŧ            |                          |               |           |         |         |              |
| 2 名前                              | aaaa                         |              |                          |               |           |         |         |              |
| <b>3</b> サイズ                      | VGA (4:3) (1024x768)         | ¥            |                          |               |           |         |         |              |
| 4                                 | 🛓 セーブ                        |              |                          |               |           |         |         |              |
|                                   |                              |              | <del>-</del> <del></del> | 限に関係なく同一の操作画面 | を表示します。   |         |         |              |
|                                   |                              |              | ·                        |               |           |         |         |              |
|                                   |                              |              |                          |               |           |         |         |              |
|                                   |                              |              |                          |               |           |         |         |              |
|                                   |                              |              |                          |               |           |         |         |              |
| 1. 追加を                            | 選択                           |              |                          |               |           |         |         |              |
| 2. 名前を                            | 入力                           |              |                          |               |           |         |         |              |
| 3. サイズ                            | を選択                          |              |                          |               |           |         |         |              |
| 4. セーブ                            | ゙゚ボタンをクリ                     | ック           |                          |               |           |         |         |              |
| © Copyright 2017 - :              | 2019 iMAGsystems / Canare El | ectric 免責事項  |                          |               |           |         |         | SDVoE"       |

### 11.1.7.2 コントロール UI の編集

既存のコントロール UI を編集できます。 既存のコントロール UI のプレビューができます。 既存のコントロール UI の提供を有効か無効にできます。

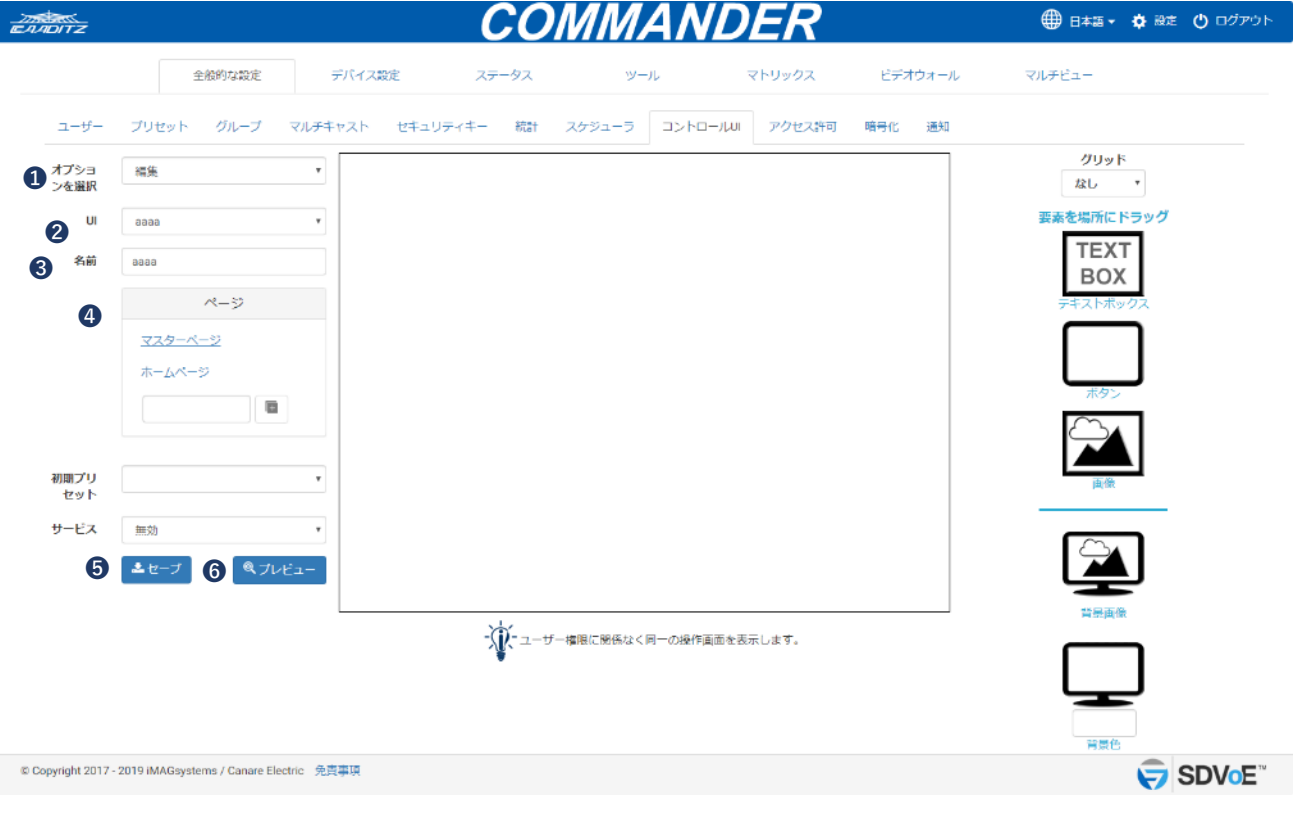

- 1. 編集を選択
- 2. 既存のコントロール UI を選択
- 3. 名前を変更
- 4. ページを設定
- 5. セーブボタンをクリック
- 6. プレビューを表示

ページ設定は、"マスターページ"と"ホームページ"の二つのみ設定が可能です。

- ・マスターページ:背景セットを持たない全てのページを表示するために使用します。
- ・ホームページ:コントロール UI を起動したときに表示されるページです。必要に応じてページを追加、または削除できます。

| EADITZ                                                   | CO              | MMANL            | DER        |         | 🌐 日本語・ 🏟 設定 😃 ログアウト                                                                                                    |
|----------------------------------------------------------|-----------------|------------------|------------|---------|----------------------------------------------------------------------------------------------------|
| 全般的な設定デ                                                  | バイス設定 ステータス     | ツール              | マトリックス     | ビデオウォール | マルチビュー                                                                                                    |
| ユーザー プリセット グループ マルチキャ                                    | マスト セキュリティキー 統計 | スケジューラ コントロール    | LUI アクセス許可 | 暗号化 通知  |                                                                                                    |
| オプショ 福集 *                                                |                 |                  |            |         | グリッド<br>なし *                                                                                                    |
| UI aaaa *                                                |                 |                  |            |         | 要素を場所にドラッグ                                                                                                    |
| 名前 2000                                                  |                 |                  |            |         | TEXT<br>BOX                                                                                                    |
| ページ                                                      |                 |                  |            |         | テキストボックス                                                                                                    |
| マスターページ<br><u>ホームページ</u>                                 |                 |                  |            |         |                                                                                                    |
| p1 🖍 🗙                                                   |                 |                  |            |         | ボタン                                                                                                    |
| p2 / X                                                   |                 |                  |            |         |                                                                                                    |
| 1                                                        |                 |                  |            |         | 直像                                                                                                    |
| 初期プリー・                                                   |                 |                  |            |         |                                                                                                    |
| tent                                                     |                 |                  |            |         | <b>禁果</b> 再像                                                                                                    |
| サービス 無効 ・                                                | -               | - 権限に関係なく同一の操作画面 | を表示します。    |         | Per analysis of the second second sec |
| ▲セーブ ペプレビュー                                              | •               |                  |            |         |                                                                                                    |
|                                                          |                 |                  |            |         | 育課色                                                                                                    |
| © Copyright 2017 - 2019 IMAGsystems / Canare Electric 免責 | рц.             |                  |            |         | SDVoE"                                                                                                    |

1. 新規ページ名を入力

2. 追加ボタンをクリック

# 11.1.7.2.1 テキストボックス

"テキストボックス"をドラッグ&ドロップして、見出し等をテキストラベルとして設定することができます。

| ENIDITZ          |                               |              | CC          | OMMAN          | <b>IDER</b> |         | 🌐 日本語 🔹 🏟 😹 🕐 ログアウト |
|------------------|-------------------------------|--------------|-------------|----------------|-------------|---------|---------------------|
|                  | 全般的な設定                        | デバイ          | ス設定 ステータス   | ツール            | マトリックス      | ビデオウォール | マルチビュー              |
| ユーザー             | プリセット グループ                    | マルチキャスト      | セキュリティキー 統計 | スケジューラ コント     | ロールい アクセス許可 | 暗号化 通知  |                     |
| オプショ<br>ンを選択     | 編集                            | •            |             |                |             |         | グリッド<br>なし *        |
| UI               | 8888                          | ٠            |             |                |             |         | 要素を場所にドラッグ          |
| 名前               | 8888                          |              |             |                |             |         | TEXT<br>BOX         |
|                  | ページ                           |              |             |                |             |         | テキストボックス            |
|                  | マスターページ                       |              |             |                |             |         |                     |
|                  | ホームページ                        |              |             |                |             |         |                     |
|                  | p1 🖍                          | x            |             |                |             |         | 1.92                |
|                  | p2 🖍                          | x            |             |                |             |         |                     |
|                  | р3 🖌                          | ×            |             |                |             |         | 画像                  |
|                  |                               |              |             |                |             |         |                     |
|                  |                               |              |             |                |             |         |                     |
| 初期プリ             |                               | ٠            |             |                |             |         |                     |
| サービス             | 無効                            |              | <u>, 1</u>  |                |             |         | 背最面像                |
|                  |                               | 12-          | -\$\$       | ザー権限に関係なく同一の操作 | 阿面を表示します。   |         |                     |
|                  |                               | -E1-         |             |                |             |         |                     |
|                  |                               |              |             |                |             |         | 背景色                 |
| © Copyright 2017 | - 2019 iMAGsystems / Canare E | lectric 免責事項 |             |                |             |         |                     |

#### テキストのフォント、サイズ、スタイル、位置を編集することができます。

| DITZ                 |          |              |         |          | COM                | MAND         | PER    |         | ⊕ ⊟*:     | 語・ 🔅 設定 🕚 🗆 |
|----------------------|----------|--------------|---------|----------|--------------------|--------------|--------|---------|-----------|-------------|
|                      | 全般的な     | 設定           | デバイス    | (設定 ス    | テータス               | ツール          | マトリックス | ビデオウォール | マルチビュー    |             |
| <u></u> <del>ਇ</del> | プリセット グル | ープ マ         | アルチキャスト | セキュリティキー | 統計 スケジ             |              | アクセス許可 | 晴号化 通知  |           |             |
| オプショ<br>ンを選択         | 編集       |              | Y       |          |                    |              |        |         | フォント設定    | 0           |
| UI                   | aaaa     |              | ¥       |          |                    |              | <テキン   | スト>     | Verdana 🔹 | 20          |
| 名前                   | aaaa     |              |         |          |                    |              |        | -       | BI        |             |
|                      | ~-3      | e e          |         |          |                    |              |        |         | 垂直方向の配置   | 中央揃え        |
|                      | マスターページ  |              |         |          |                    |              |        |         | 横位置       | 574         |
|                      | ホームページ   |              |         |          |                    |              |        |         | F         | 38          |
|                      | p1       | / >          | <       |          |                    |              |        |         | 橋         | 120         |
|                      | p2       | / )          | <       |          |                    |              |        |         | 高さ        | 80          |
|                      | p3       | ,<br>        |         |          |                    |              |        |         | レイヤー      | 101 •       |
|                      |          |              |         |          |                    |              |        |         | テキスト      |             |
| 初期プリ                 |          |              | •       |          |                    |              |        |         | <テキスト>    |             |
| セット                  |          |              |         |          |                    |              |        |         | 要素を二      | ビーする        |
| サービス                 | 無効       |              | *       |          | - ()<br>- ユーザー 権限( | 関係なく同一の操作画面を | 表示します。 |         | ព្រី របទ  |             |
|                      | ▲ セーブ    | <b>€</b> プレビ |         |          | •                  |              |        |         | TT HAT    |             |
|                      |          |              |         |          |                    |              |        |         |           |             |

### 11.1.7.2.2 ボタン

"ボタン"をドラッグ&ドロップして、ボタン、またはインジケーターとして使用できます。

| EAADITZ          |                                      | CON                                   | IMANDER                                                                                                    |         | 🌐 日本語 🔹 🏚 設定 😃 ログアウト |
|------------------|--------------------------------------|---------------------------------------|----------------------------------------------------------------------------------------------------|---------|----------------------|
|                  | 全般的な設定                               | デバイス設定 ステータス                          | ツール マトリックス                                                                                                    | ビデオウォール | マルチビュー               |
| ユーザー             | ブリセット グループ マ                         | ルチキャスト セキュリティキー 統計 スタ                 | アクセス許可                                                                                                    | 暗号化 通知  |                      |
| オプショ<br>ンを選択     | 福集                                   | •                                     |                                                                                                    |         | グリッド<br>なし *         |
| UI               | 2222                                 | · CON                                 |                                                                                                    |         | 要素を場所にドラッグ           |
| 名前               | 8888                                 |                                       |                                                                                                    |         | TEXT<br>BOX          |
|                  | ページ                                  |                                       |                                                                                                    |         | テキストボックス             |
|                  | マスターページ                              |                                       |                                                                                                    |         |                      |
|                  | p1 / X                               |                                       |                                                                                                    |         | ボタン                  |
|                  | p2 🖌 🗙                               |                                       |                                                                                                    |         |                      |
|                  | p3 ∕ X                               |                                       |                                                                                                    |         | 画像                   |
|                  |                                      |                                       |                                                                                                    |         |                      |
| 初期プリ             |                                      | v                                     |                                                                                                    |         |                      |
| サービス             | 無効                                   | · · · · · · · · · · · · · · · · · · · |                                                                                                    |         | 背是画像                 |
|                  | <b>≗</b> セ−ブ <b></b> € <i></i> プレピュ  |                                       | al market Filling and the second second second second second second second second second second second second s |         |                      |
|                  |                                      |                                       |                                                                                                    |         |                      |
| © Copyright 2017 | - 2019 iMAGsystems / Canare Electric | - 免疫事項                                |                                                                                                    |         |                      |

- ・Momentary ボタン: state1 だけに、プリセットを割り当てた場合、ボタンは一時的な機能を持ち ます。
- Toggle ボタン: state1 と state2 の両方にプリセットを割り当てた場合、ボタンは交互切換え機能
   を持ちます。
- Exclusive ボタン:ボタングループに割り当てられた場合、ボタンは専用の交互切換え機能を持ち ます。共有の専用ボタンとしての機能のグループが欲しい場合は、それぞれの ボタンに"ボタングループ"を設定します。グループ名は任意の名称に設定し、 グループ内の全てのボタンは同一のグループ名で設定します。

ボタンのステートを共有する必要がある場合、ステートを切り換えて、該当するボタンの固有の名前 を指定してください。ボタンのステートは、機能の設定で変更できます。 ボタンのフォント、サイズ、スタイル、位置を編集することができます。

お客様がお持ちになっているイメージか、あるいはボタンライブラリからアイコンを選ぶことによって、ボタンのイメージが編集することができます。ボタンライブラリからアイコンを選ぶ場合、ボタンのステート2には on state のイメージが自動的に選ばれます。

ボタンステートで指定されるプリセットを選択します。

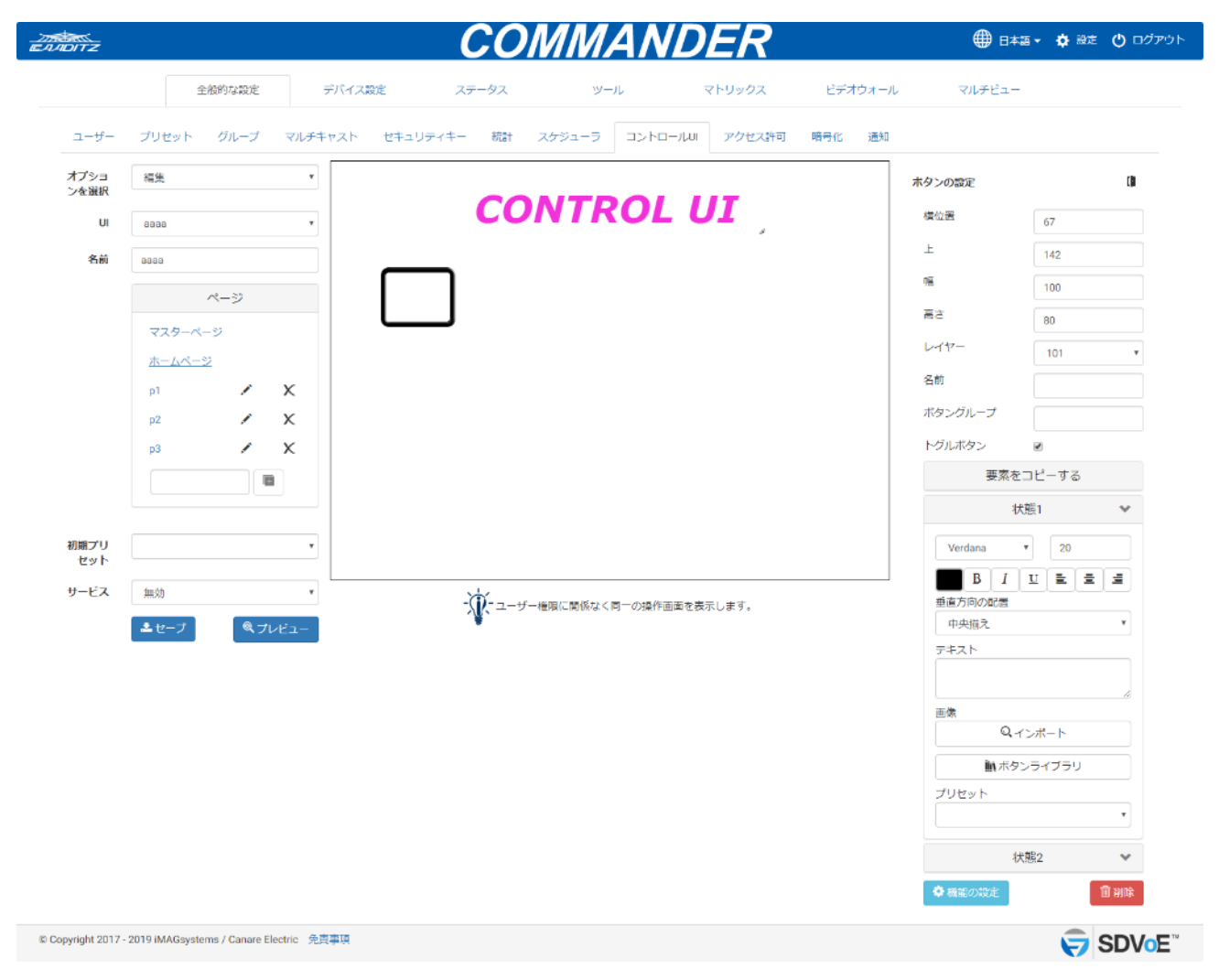

電源ボタンは限定した機能を持っています。ボタンリンクなどを設定すると、電源を切ったときにリ ンクされたボタンをステート1に切り換えることができます。

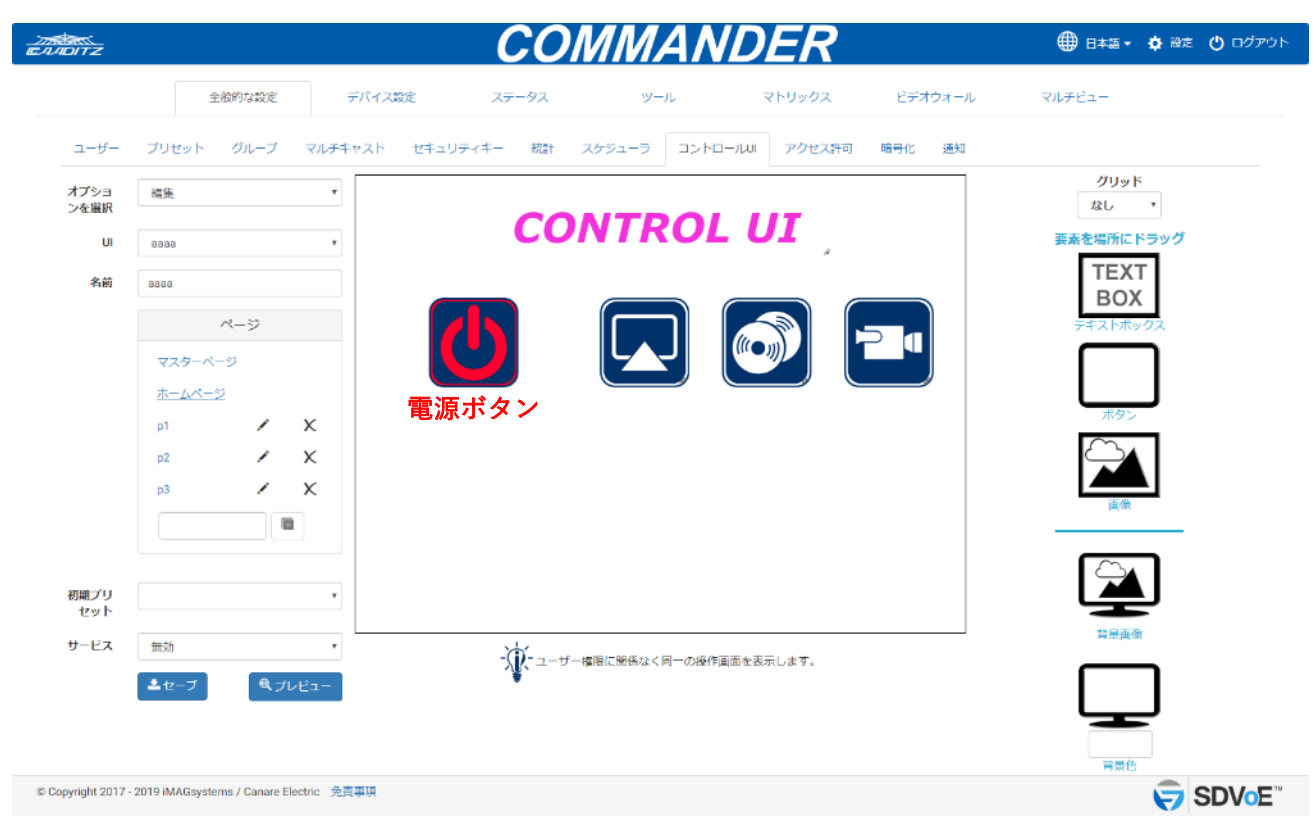

#### 電源ボタンに限定した機能の一覧

・初期ボタン状態:コントロール UI をロードしたときのボタンの初期ステートです

- ・ボタンリンク:現在のコントロール UI ページ上のボタンのステートを変更できます
- ・ページリンク:他のコントロール UI ページ上のボタンのステートを変更できます
- ・ページを開く:表示したいページを選べます

| ٣ |      |                                              |                   |                                                                                                    |
|---|------|----------------------------------------------|-------------------|----------------------------------------------------------------------------------------------------|
| ۳ |      |                                              |                   |                                                                                                    |
|   |      |                                              |                   |                                                                                                    |
|   |      |                                              |                   |                                                                                                    |
|   | 状態1  |                                              | 状態2               |                                                                                                    |
| ٣ | 変化なし | Ŧ                                            | 変化なし              | , •                                                                                                    |
| ۳ | 変化なし | *                                            | 変化なし              |                                                                                                    |
|   | ボタン  | 状態1                                          | 状態2               |                                                                                                    |
| • | •    | 321672 U                                     | * <u>seitza</u> t | ŏ                                                                                                    |
|   |      | •                                            |                   |                                                                                                    |
|   |      | •                                            |                   |                                                                                                    |
|   | •    | 状態1<br>* 変化なし<br>* 変化なし<br><i>木タン</i><br>* 、 |                   | 状態1     状態2       ・     変化なし     変化なし       ・     変化なし     、       水タン     状態1     状態2       ・     変化なし     、       次     文化なし     、       、     変化なし     、       、     、     変化なし       、     、     変化なし       、     、     、       、     、     、       、     、     、       、     、     、       、     、     、 |

## 11.1.7.2.3 画像

"画像"をドラッグ&ドロップして任意の場所に設定できます。

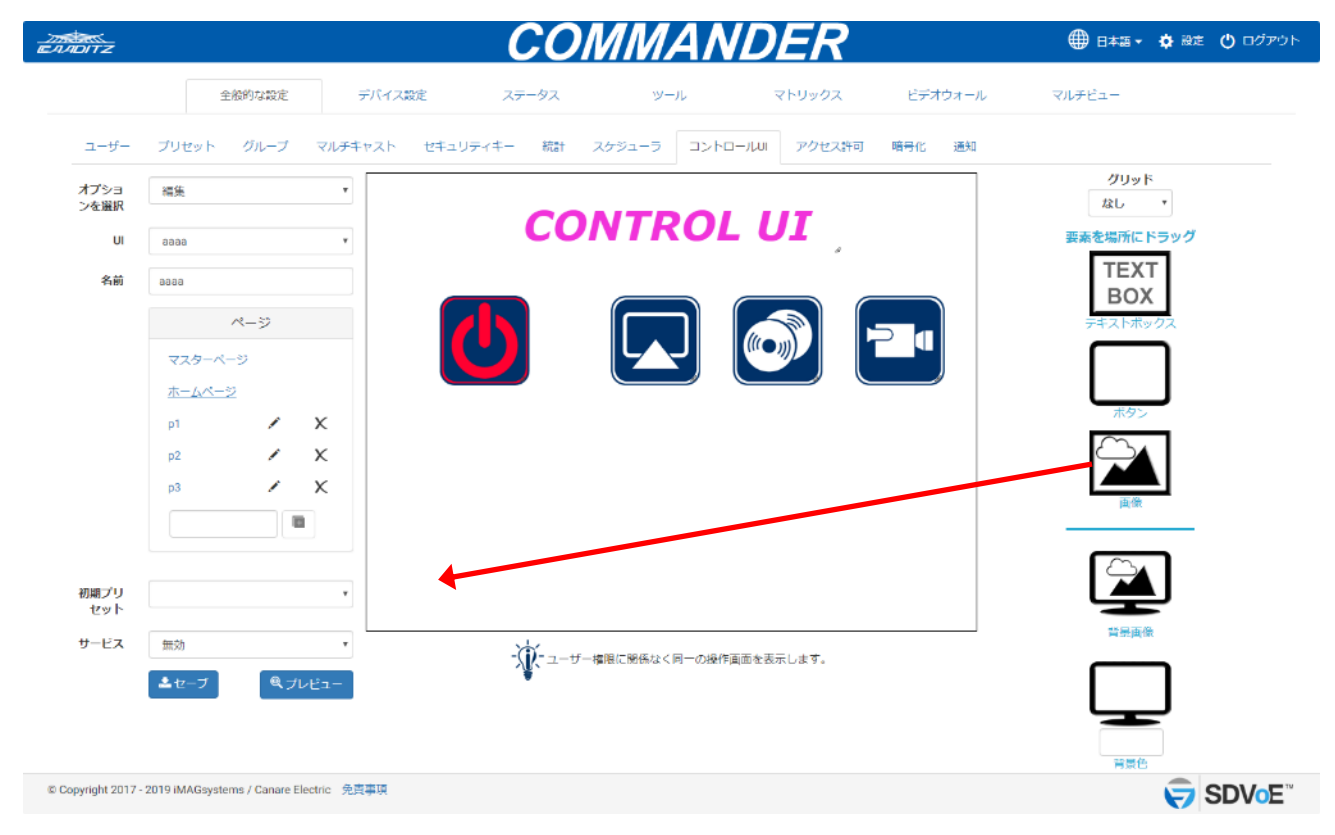

画像を選択します。

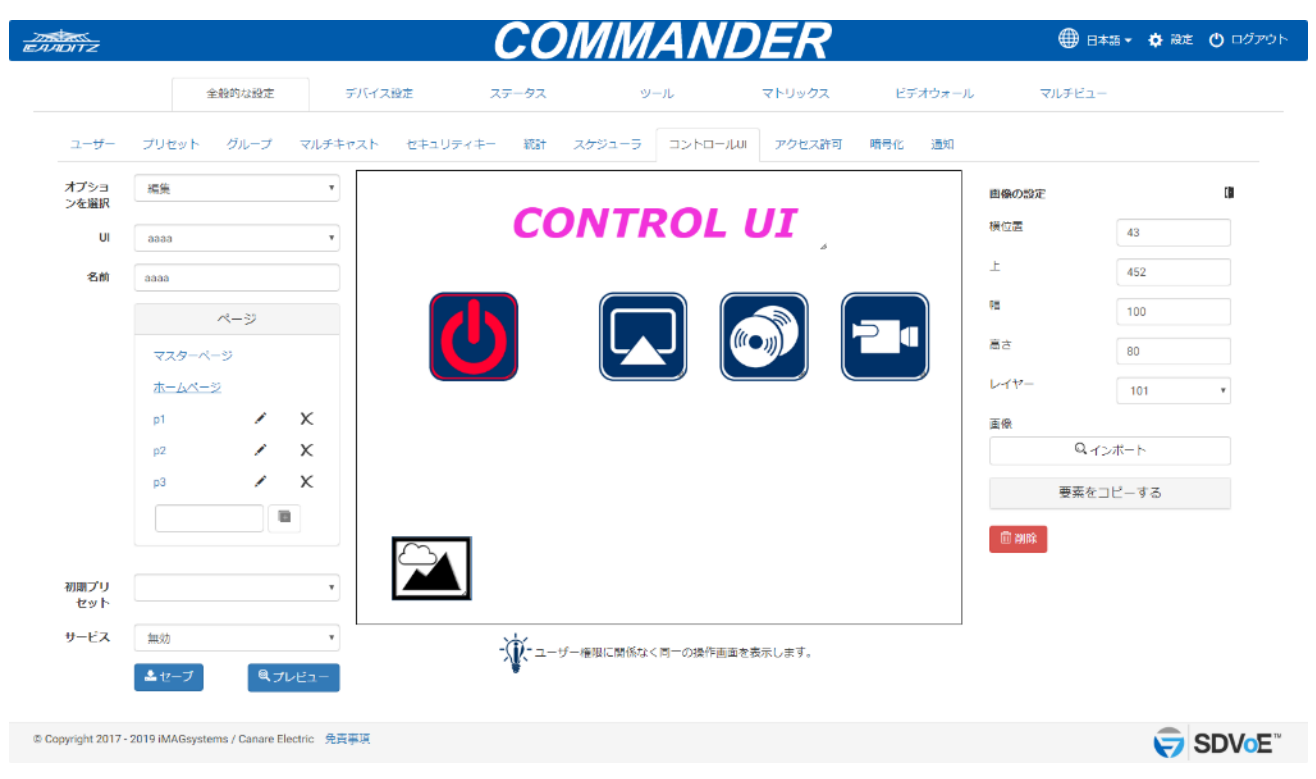

### 選択した画像が表示されます

| DITZ              |                   |         | <u> </u>     | MMAN                       | IDER       |         |        | • 💠 設定 🕚 🗆 |
|-------------------|-------------------|---------|--------------|----------------------------|------------|---------|--------|------------|
|                   | 全般的な設定            | デバイス    | 設定 ステータス     | ツール                        | マトリックス     | ビデオウォール | マルチビュー |            |
| ユ <del>ーザ</del> ー | プリセット グループ        | マルチキャスト | セキュリティキー 統計  | スケジューラ コントロ                | ールリーアクセス許可 | 暗号化 通知  |        |            |
| オプショ<br>ンを選択      | 福集                | ×       |              |                            |            | 曲橋      | の設定    | 0          |
| UI                | aaaa              | *       | CC           | ONTRO                      | LUI        | 横位      |        | 40         |
| 名前                | aaaa              |         |              |                            |            | L       |        | 450        |
|                   | ページ               |         |              | $\square$                  |            |         |        | 189        |
|                   | マスターページ           |         |              |                            |            |         | r (    | 76         |
|                   | ホームページ            |         |              |                            |            |         | -4'    | 101 •      |
|                   | p1 🖌              | X       |              |                            |            | 直係      | 1      |            |
|                   | p2 📝              | X       |              |                            |            |         | Qインボ   |            |
|                   | р3 🖌              | x       |              |                            |            | SD      | oE.png |            |
|                   |                   |         |              |                            |            |         | 要素をコピ  | ーする        |
|                   |                   |         | SDVoE        |                            |            | C.      | 制除     |            |
| 初期プリ<br>セット       |                   | T       | JUTUL        |                            |            |         |        |            |
| サービス              | 無効                | ¥       | -```         | チー接現に関係なく同一の操作             | 画面を表示します。  | ]       |        |            |
|                   | ▲セーブ <sup>Q</sup> | プレビュー   | <b>W</b> - 1 | - AND AND AND A CONTRACTOR |            |         |        |            |
|                   |                   |         |              |                            |            |         |        |            |

# 11.1.7.2.4 背景

コントロール UI の背景に背景画像や背景色を選択することができます。

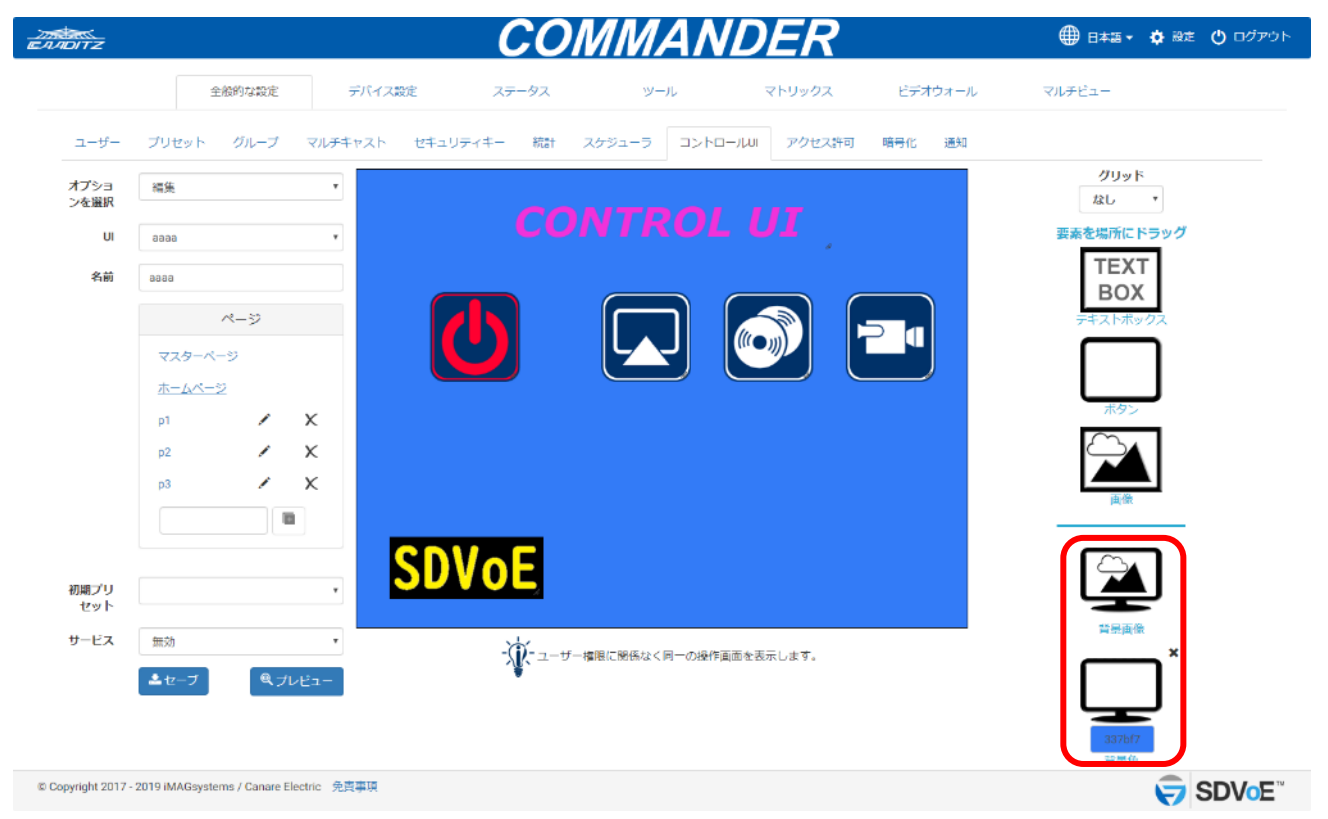

"マスターページ"に背景色を設定すると"ホームページ"は非表示になります。

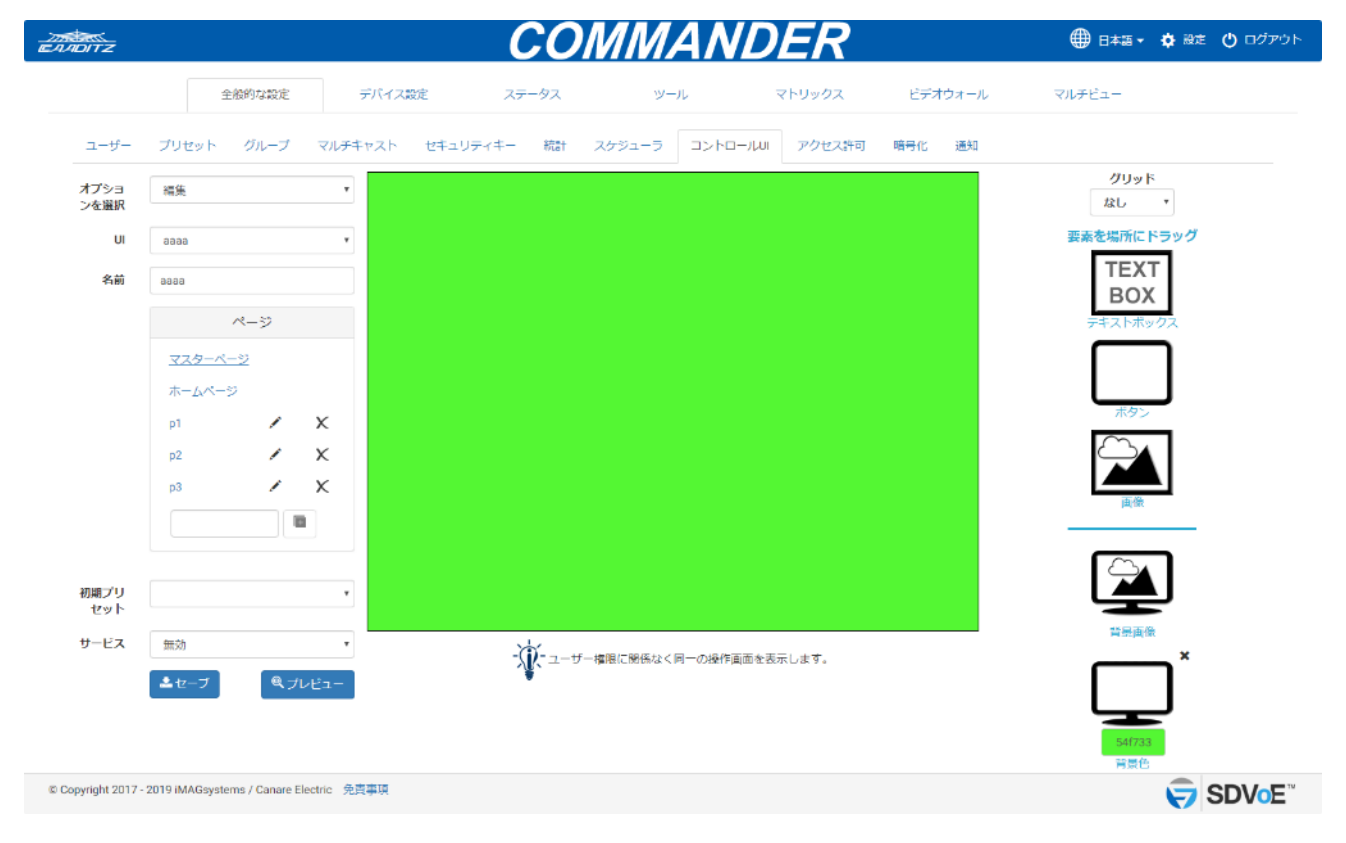

# 11.1.7.3 コントロール UI の削除

既存のコントロール UI を削除できます。

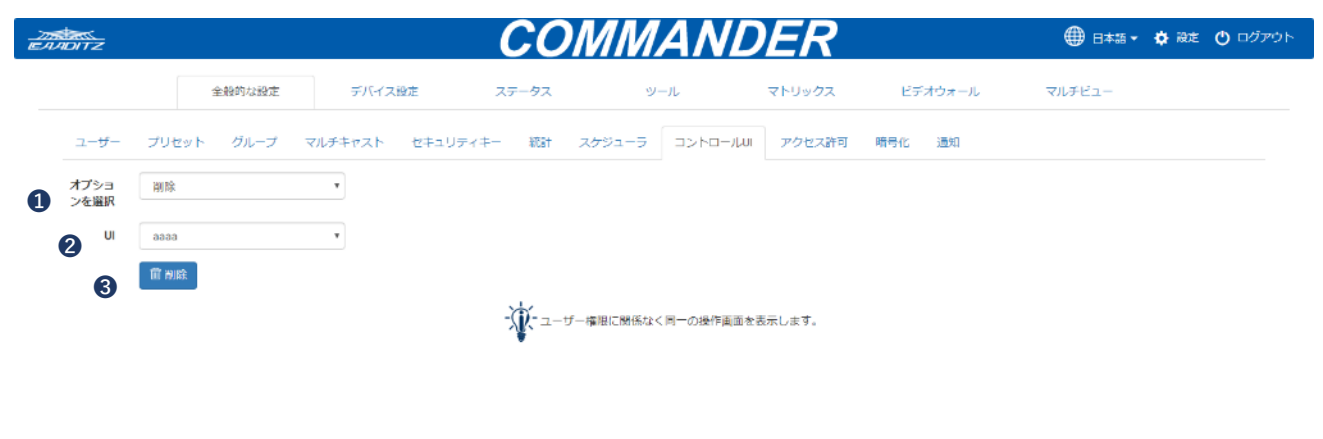

- 1. 削除を選択
- 2. 削除するコントロール UI を選択
- 3. 削除ボタンをクリック

© Copyright 2017 - 2019 iMAGsystems / Canare Electric 免責事項

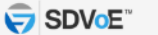

# 11.1.7.4 QR コードの作成

QR コードを作成できます。

QR コードを作成したコントロール UI に簡単にアクセスするために必要な URL が作成できます。 QR コードのイメージサイズは、100-2000px の間で設定できます。

### 11.1.7.4.1 ローカル QR コードの作成

制御用 PC からコントロール UI にアクセスするための QR コードを作成できます。

| EANDITZ                   |                             |              | CON         | IMANL                       | DER       |         | ● 日本語 ▼ | 🔅 設定 🕐 ログアウト |
|---------------------------|-----------------------------|--------------|-------------|-----------------------------|-----------|---------|---------|--------------|
|                           | 全般的な設定                      | デバイス設定       | ステータス       | ツール                         | マトリックス    | ビデオウォール | ⊽ルチビュ-  |              |
| ユーザー ブリ                   | セット グループ マ                  | ツレチキャスト セキュリ | ティキー 統計 スケ  | รัร-5 วะหมาน                | JI アクセス許可 | 暗号化 通知  |         |              |
| オプショ<br>ンを選択              | コードを作成                      | v            |             | QR⊐−ŀ                       |           |         |         |              |
| <b>2</b> UI aaa           | a                           | ¥            |             |                             |           |         |         |              |
| リモートリンク                   |                             |              |             | 自然報                         |           |         |         |              |
| <b>3 サイズ</b> 150          |                             |              | http:       | //169.254.1.3/#/control/aaa | a         |         |         |              |
| 國                         | JモートQR⊐ード                   |              | U           | <b>•</b> ///u-r             |           |         |         |              |
| <b>(4)</b>                | רבאµנל−ב אµנל−ב             |              | - ಭ್ ಕ - ಹಿ | Bに贈係なく同一の操作画面               | を表示します。   |         |         |              |
| 1. QR コード                 | を作成を選択                      | Į            |             |                             |           |         |         |              |
| 2. QR コード                 | を作成するコ                      | ントロールし       | 川を選択        |                             |           |         |         |              |
| 3. QR コード                 | のサイズを入                      | . <b></b> ., |             |                             |           |         |         |              |
| 4. ローカル                   | QR コードボ:                    | タンをクリッ       | ク           |                             |           |         |         |              |
| 5. ダウンロ・                  | ードボタンを                      | クリック         |             |                             |           |         |         |              |
| @ Copyright 2017 - 2019 i | MAGsystems / Canare Electri | c 免責事項       |             |                             |           |         |         | SDVoe"       |

# 11.1.7.4.2 リモート QR コードの作成

制御用 PC 外からコントロール UI にアクセスするための QR コードを作成できます。

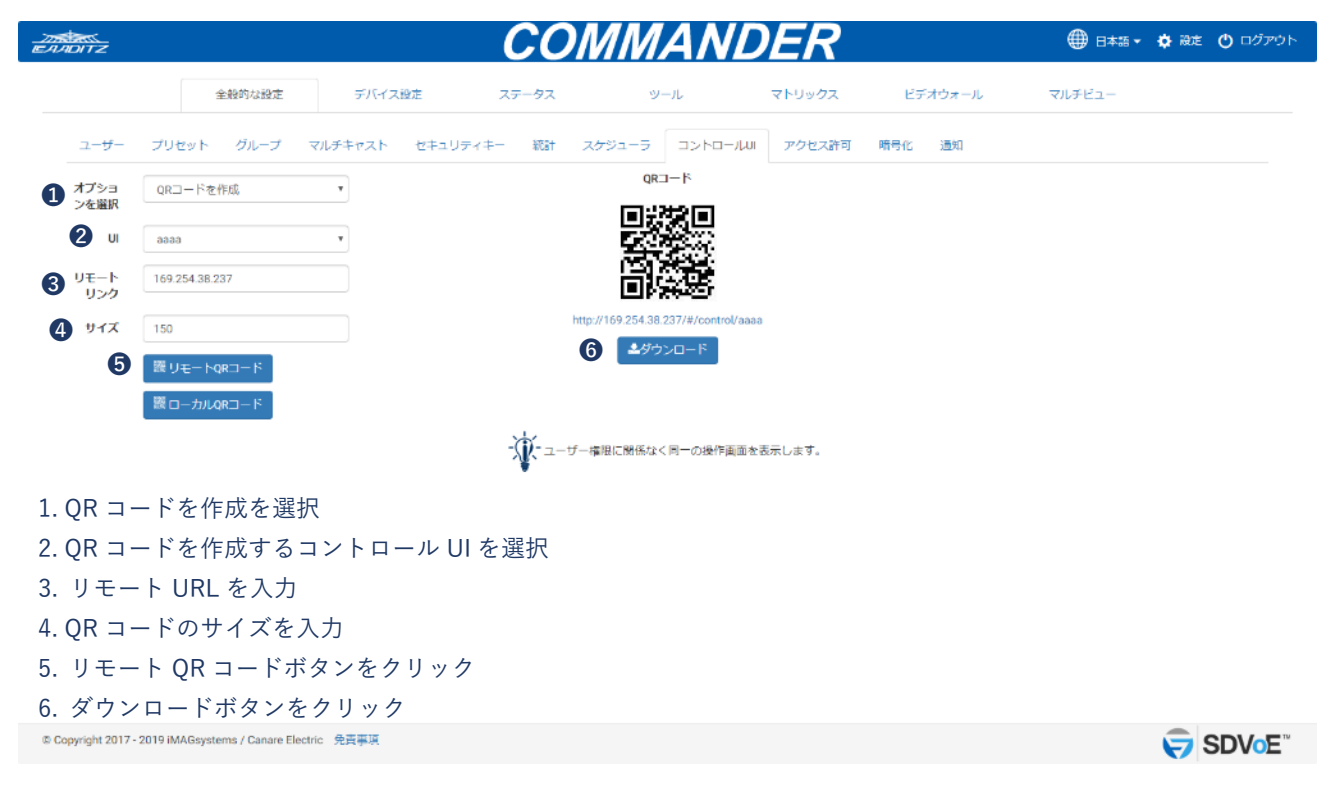
### 11.1.7.5 コントロール UI のバックアップ/インポート

- ・コントロール UI の設定をバックアップすることができます。
- ・バックアップしたコントロール UI は、お客様の制御用 PC の Downloads フォルダに"\*.exp ファイル" として保存されます。
- ・コントロール UI の設定をバックアップしたものを復元することができます。
- ・復元したいコントロール UI の"\*.exp ファイル"を選択します。

| EANDITZ                           |                   |                                                                                         | CO           | MMANL            | DER      |         | 🕀 日本語 🗸 🔅 総式 | : 🕐 ログアウト |
|-----------------------------------|-------------------|-----------------------------------------------------------------------------------------|--------------|------------------|----------|---------|--------------|-----------|
|                                   | 全般的な設定            | デバイス設定                                                                                  | ステータス        | ツール              | マトリックス   | ビデオウォール | マルチビュー       |           |
| ユーザー                              | プリセット グループ        | マルチキャスト セキュリ                                                                            | リティキー 統計     | スケジューラ コントロール    | ル アクセス許可 | 晴号化 通知  |              |           |
| <ol> <li>オプショ<br/>ンを選択</li> </ol> | エクスボート/インボート      | Ŧ                                                                                       |              |                  |          |         |              |           |
| <b>2</b> u                        | aaaa              | ¥                                                                                       |              |                  |          |         |              |           |
| 3                                 | □ ┣ バックアップ □ ┣ イン | <i>d</i> , <i>d</i> , <i>d</i> , <i>d</i> , <i>d</i> , <i>d</i> , <i>d</i> , <i>d</i> , |              |                  |          |         |              |           |
|                                   |                   |                                                                                         | - <b>Å</b> a | "一種限に関係なく同一の操作画面 | を表示します。  |         |              |           |

- 1. エクスポート/インポートを選択
- 2. エクスポートするコントロール UI を選択
- 3. エクスポートボタンをクリック
- 4. 復元する場合はインポートボタンをクリック

© Copyright 2017 - 2019 iMAGsystems / Canare Electric 免責事項

SDVoe"

#### 11.1.8アクセス許可

指定したエンコーダーと指定したデコーダーのみを接続させることができます。 複数の条件で設定が可能です。

以下の図は、エンコーダー(BD1)はデコーダー(LCD1)のみの接続が可能であり、エンコー ダー(BD2)はデコーダー(LCD2)以外のどのデコーダーとも接続が可能に設定してあります。

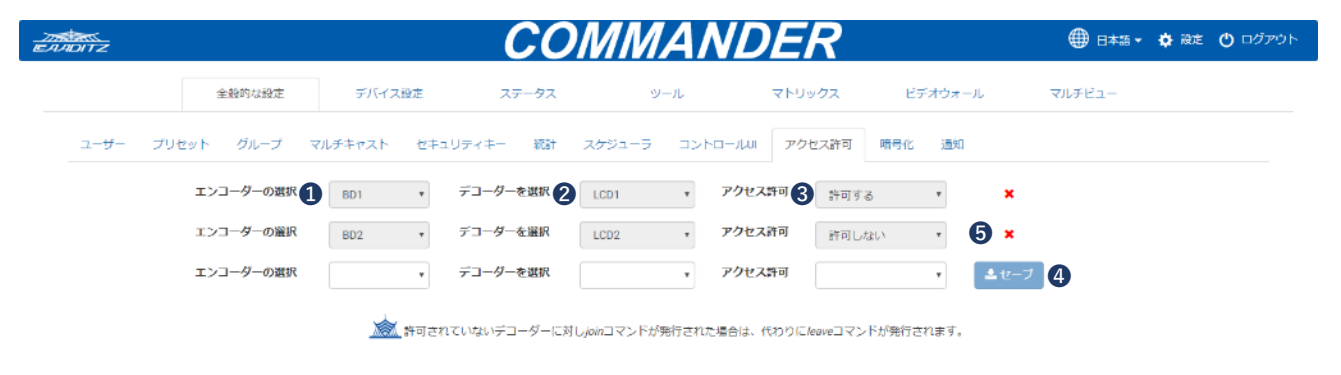

- 1. エンコーダーを選択
- 2. デコーダーを選択
- 3. 許可する、または許可しないのいずれかを選択
- 4. セーブボタンをクリック
- 5. ×アイコンをクリックして設定を削除

### 11.1.9 暗号化

エンコーダーのネットワークデータの暗号化ができます。

(お客様独自の暗号化キーが設定できます。)

| -25<br>12-12 | NDITZ             |     |         |              | CC         | )<br>MM  | AND       | ER     |         |       | ⊕ 8*3 •            | 🔅 設定 🕚 ログアウト |
|--------------|-------------------|-----|---------|--------------|------------|----------|-----------|--------|---------|-------|--------------------|--------------|
|              |                   |     | 全般的な設定  | デバイス設定       | ステータス      | ሧ        | -JL       | マトリックス | Ež      | オウォール | マルチビュー             |              |
|              | ユ <del>-ザ</del> - | プリセ | ット グループ | マルチキャスト セキュリ | ティキー 統計    | スケジューラ   | арнанциі  | アクセス許可 | 暗号化     | 通知    |                    |              |
|              |                   |     |         | 1 デバイスの選択    | ◎ すべてのデバイ: | z        | ● グループ    |        | © ∓ग्रन | ス個別選択 |                    |              |
|              |                   |     |         |              | Displays   |          | i So      | urces  |         |       | testgroup_20190708 |              |
|              |                   |     |         | 2 暗号化        | 有効         | ٠        |           |        |         |       |                    |              |
|              |                   |     |         | 3 晴号化キー      |            |          |           |        |         |       |                    |              |
|              |                   |     |         | 4            | (二保存)      |          |           |        |         |       |                    |              |
|              |                   |     |         |              |            | 暗号化キーは8文 | 字でなければなりま | せん。    |         |       |                    |              |
|              |                   |     |         |              |            |          |           |        |         |       |                    |              |
|              |                   |     |         |              |            |          |           |        |         |       |                    |              |
|              |                   |     |         |              |            |          |           |        |         |       |                    |              |

1. 暗号化するデバイスを選択

- 2. 有効を選択
- 3. 暗号化キーを入力
- 4. 保存ボタンをクリック

#### 11.1.10通知

選択されたイベントが本システムで発生した場合に、電子メールで通知されます。

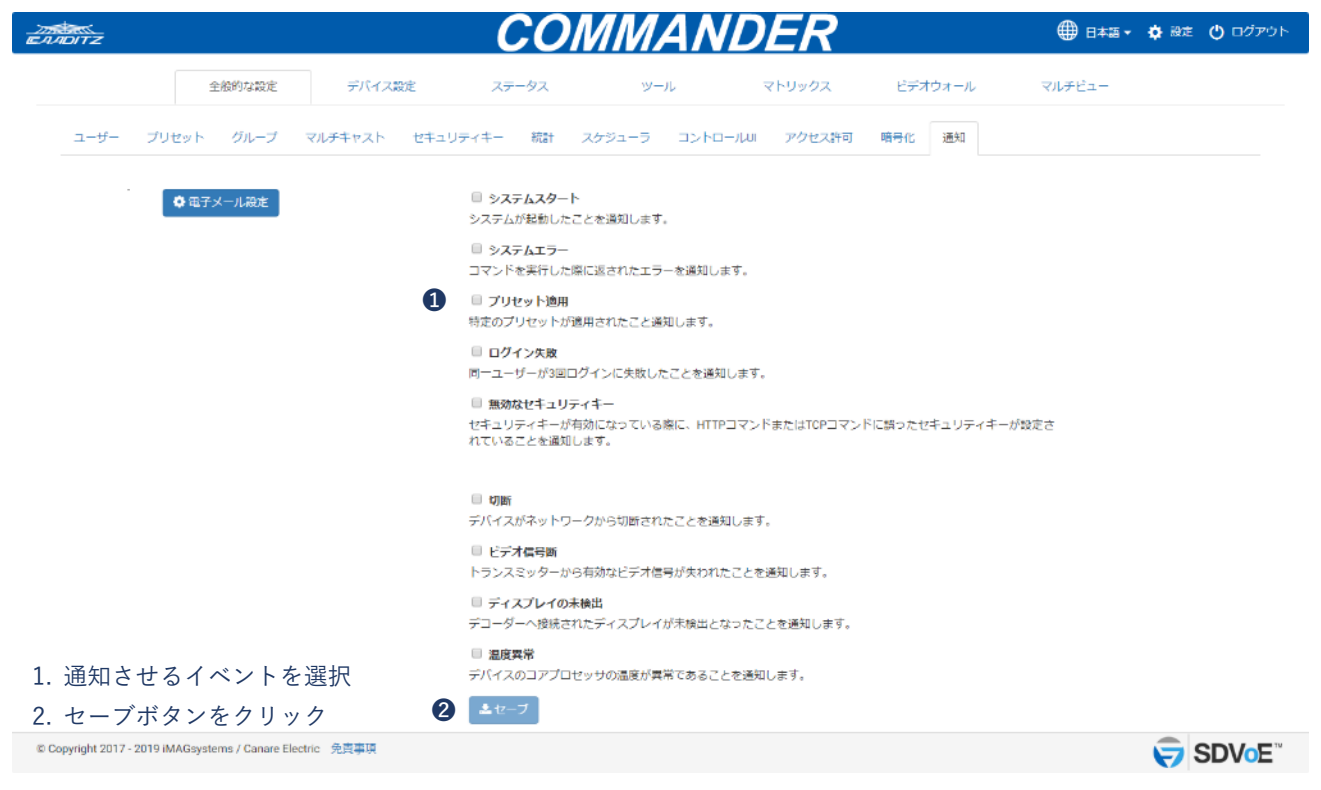

※電子メール設定

- ・電子メールでの通知を許可するための、電子メールクライアントを構成します。
- ・設定を確認するために、テストボタンで確認用の電子メールを送信します。

| EAADITZ    |          |                |                                                                                  | 🌐 日本語 🗸 🖨 設定 🕚 ログアウト |
|------------|----------|----------------|----------------------------------------------------------------------------------|----------------------|
|            |          |                | 電子メール設定 ×                                                                        |                      |
| ±          | 般的な設定    | デバイス設定         | デオウォー<br>To                                                                      | -ル マルチビュー            |
| ユーザー プリセット | グループ     | マルチキャスト (      | Co                                                                               | a                    |
|            |          | Warning! 電子メール | SMTPサーバー[ecme.com]                                                               |                      |
|            |          | VI2008         | 送信元アドレス<br>[me@acme.com]                                                         |                      |
| 0.#71      | (一川設定)   |                | アカウントのユーザー名                                                                      |                      |
|            | · //**** |                | アカウントパスワード                                                                       |                      |
|            |          |                | ポート[25]                                                                          |                      |
|            |          |                | セキュア扱続 (SSL)                                                                     |                      |
|            |          |                | ₫セ−ブ                                                                             |                      |
|            |          |                | □ 無効なゼキュリティキー<br>ゼキュリティキーが特別になっている際に、HTTPコマンドまたはTCPコマンドに誇ったゼキュ!<br>れていることを通知します。 | リティキーが設定さ            |
|            |          |                | □ 切断<br>デバイスがネットワークから切断されたことを通知します。                                              |                      |
|            |          |                | □ ビデオ <b>長弓新</b><br>トランスミッターから有効なビデオ信号が失われたことを通知します。                             |                      |
|            |          |                | ディスプレイの未換出<br>デコーダーへ接続されたディスプレイが未換出となったことを通知します。                                 |                      |
|            |          |                | ◎ 温度発覚                                                                           |                      |

### 11.2 デバイスの設定

各エンコーダーと各デコーダーは個別にデバイス設定が可能です。 デバイス設定したデータをエクスポートし、そのデータをインポートすることも可能です。

#### 11.2.1編集の設定

本システム上の全てのエンコーダーとデコーダーの設定を変更することができます。

| 205<br>EAADITZ          |             | CON                                                                                                    | IMAN                                                         | DER                                                  |         | 🌐 Bata 🗸 🏟 | 設定 🕐 ログアウト |
|-------------------------|-------------|----------------------------------------------------------------------------------------------------|--------------------------------------------------------------|------------------------------------------------------|---------|------------|------------|
| 全般的な設定                  | デバイス設定      | ステータス                                                                                                    | ツール                                                          | マトリックス                                               | ビデオウォール | マルチビュー     |            |
|                         | 1 選択        | すべてのデバイス                                                                                                    |                                                              | ٣                                                    |         |            |            |
|                         | 2 デバイスの設定   | 編集                                                                                                    |                                                              | •                                                    |         |            |            |
| <b>3</b> <del>7</del> 1 | 「イスタイプを選択する |                                                                                                    |                                                              | •                                                    |         |            |            |
|                         |             | <ul> <li>編集</li> <li>システム上のすべてのデバ</li> <li>エクスポート</li> <li>システム上のすべてのデバ</li> <li>インボート</li> <li>以前エクスポートトしたデー</li> <li>が出来ます。システムのす</li> <li>投走できます。</li> </ul> | イス設定を変更すること;<br>イス設定をエクスポート・<br>タを使用して、デバイス;<br>べてのエンコーダーとデ. | ができます。<br>することができます。<br>9定をインボートすること<br>コーダーは、1回の操作で |         |            |            |

- 1. すべてのデバイスを選択
- 2. 編集を選択
- 3. デバイスタイプを設定

© Copyright 2017 - 2019 IMAGsystems / Canare Electric 免責事項

SDVoe"

# 11.2.1.1 デバイス名の編集

デバイス名を変更できます。(COMMANDER 上でのデバイス名です。) デバイス名は最大で19文字です。スペースはご使用できません。

|                     |           | COM          | MAN | DER    |                 | ● 日本語 ▼ | 🚯 殿走 🕚 🗆 | バアウト |
|---------------------|-----------|--------------|-----|--------|-----------------|---------|----------|------|
| 全般的な設定              | デバイス設定    | ステータス        | ツール | マトリックス | ビデオウォール         | マルチビュー  |          |      |
|                     | 選択        | すべてのデバイス     |     | •      |                 |         |          |      |
|                     | デバイスの設定   | 褐集           |     | ٣      |                 |         |          |      |
| デバイス                | マタイプを選択する | エンコーダー       |     | ٣      |                 |         |          |      |
| Ţ                   | 「バイスを選択する | BD1          |     | ٣      |                 |         |          |      |
| デバイズ名               |           |              |     |        |                 |         |          |      |
|                     | 1 名前      | BD1          |     |        | 英数19文字まで入力可能です。 |         |          |      |
|                     | 2         | ▲セーブ ┃ ◎デフォル | ▶ 1 |        |                 |         |          |      |
| グループ                |           |              |     |        |                 |         |          |      |
| ネットワーク設定            |           |              |     |        |                 |         |          |      |
| HDMIインターフェース        |           |              |     |        |                 |         |          |      |
| アナログオーディオインターフェース設定 |           |              |     |        |                 |         |          |      |
| シリアルインタフェース設定       |           |              |     |        |                 |         |          |      |
| デバイスモード             |           |              |     |        |                 |         |          |      |

| © Copyright 2017 - 2019 iMAGsystems / Canare Electric 免責事項 | SDVoe" |
|------------------------------------------------------------|--------|
| 1. デバイス名を入力、                                               |        |

またはデフォルトボタンをクリック

2. セーブボタンをクリック

## 11.2.1.2 グループ設定

グループ毎にエンコーダーとデコーダーの割り当てができます。

グループにエンコーダーかデコーダーが1つ設定されると、それに対して Alias とアイコンが設定で きるようになります。設定した Alias とアイコンは、マトリックスの設定時に使用できます。

Alias は最大で19文字です。スペースはご使用できません。

|                                                            | CON               | IMAN | DER    |                 | ● 日本語 • | 💠 設定 🕚 ログアウト |
|------------------------------------------------------------|-------------------|------|--------|-----------------|---------|--------------|
| 全般的な設定デバイス設定                                               | ステータス             | ツール  | マトリックス | ビデオウォール         | マルチビュー  |              |
| 選択                                                         | すべてのデバイス          |      | •      |                 |         |              |
| デバイスの設定                                                    | 遲集                |      | •      |                 |         |              |
| デバイスタイプを選択する                                               | エンコーダー            |      | •      |                 |         |              |
| デバイスを選択する                                                  | BD1               |      | Y      |                 |         |              |
| デバイズ名                                                      |                   |      |        |                 |         |              |
| グループ                                                       |                   |      |        |                 |         |              |
| * 1 グループ                                                   | Displays          | e s  | ources | testgroup_201   | 90708   | *            |
| Alias                                                      | BD1               |      |        | 英数19文字まで入力可能です。 |         |              |
| 4                                                          | ▲セーブ <b>X</b> クリア |      |        |                 |         |              |
| アイコンを選択 🔇                                                  |                   |      |        |                 |         |              |
|                                                            | 01                |      | 5      |                 | •       |              |
|                                                            |                   |      |        |                 | 64 64   |              |
|                                                            |                   |      |        |                 | glacedy | 4K           |
| ネットワーク設定                                                   |                   |      |        |                 |         |              |
| HDMIインターフェース                                               |                   |      |        |                 |         |              |
| アナログオーディオインターフェース設定                                        |                   |      |        |                 |         |              |
| シリアルインタフェース設定                                              |                   |      |        |                 |         |              |
| デバイスモード                                                    |                   |      |        |                 |         |              |
| © Copyright 2017 - 2019 iMAGsystems / Canare Electric 免責事項 |                   |      |        |                 |         |              |
| 1 グループを選択                                                  |                   |      |        |                 |         | -            |

2. Alias を入力

- 3. アイコンを選択
- 4. セーブボタンをクリック

# 11.2.1.3 ネットワーク設定

"Auto"を選択すると、デバイスに IP アドレスが自動的に割り当てられます。 1GbELAN ポート設定を有効、または無効にできます。

| 275 CANDITZ                                                | CON           | <u>IMAN</u> | DER    |         | 🌐 日本語 🗸 🌞 🗟 | 婕 🕛 ログアウト          |
|------------------------------------------------------------|---------------|-------------|--------|---------|-------------|--------------------|
| 全般的な設定デバイス設定                                               | ステータス         | ツール         | マトリックス | ビデオウォール | マルチビュー      |                    |
| 選択                                                         | すべてのデバイス      |             | •      |         |             |                    |
| デバイスの設定                                                    | 遲集            |             | ۲      |         |             |                    |
| デバイスタイプを選択する                                               | エンコーダー        |             | ٣      |         |             |                    |
| デバイスを選択する                                                  | BD1           |             | ٣      |         |             |                    |
| デバイズ名                                                      |               |             |        |         |             |                    |
| グループ                                                       |               |             |        |         |             |                    |
| ネットワーク設定                                                   |               |             |        |         |             |                    |
| 1 IPE-K                                                    | Auto          |             | •      |         |             | <u> </u>           |
| IPアドレス                                                     | 169.254.200.5 |             |        |         |             |                    |
| サブネット                                                      | 255.255.0.0   |             |        |         |             |                    |
| ゲートウェイ                                                     | 169.254.0.1   |             |        |         |             |                    |
| 2                                                          | 🏝 セーブ         |             |        |         |             |                    |
| 3 1GBELANボート設定                                             | 有効            |             | ٣      |         |             |                    |
| •                                                          | ▲ セーブ         |             |        |         |             |                    |
| HDMIインターフェース                                               |               |             |        |         |             |                    |
| アナログオーディオインターフェース設定                                        |               |             |        |         |             |                    |
| シリアルインタフェース設定                                              |               |             |        |         |             |                    |
| デバイスモード                                                    |               |             |        |         |             |                    |
| © Copyright 2017 - 2019 IMAGsystems / Canare Electric 免責事項 |               |             |        |         | Ę           | SDVoE <sup>™</sup> |
| 1. Auto を選択                                                |               |             |        |         |             |                    |

2. セーブボタンをクリック

3. 有効、または無効を選択

4. セーブボタンをクリック

| "Manual"を選択すると、 | IP アドレスを個別に割り当てします。 |  |
|-----------------|---------------------|--|
|                 |                     |  |

| Maria<br>AMDITZ                                     |              | CON           | ΜΑΛ | IDER   |         | ⊕ 日本語 ▾ | 💠 設定 🕐 ログアウト |
|-----------------------------------------------------|--------------|---------------|-----|--------|---------|---------|--------------|
| 全般的な設定                                              | デバイス設定       | ステータス         | ツール | マトリックス | ビデオウォール | マルチビュー  |              |
|                                                     | 溫沢           | すべてのデバイス      |     | •      |         |         |              |
|                                                     | デバイスの設定      | 編集            |     | ٣      |         |         |              |
| Ŧ                                                   | バイスタイプを選択する  | エンコーダー        |     | ٣      |         |         |              |
|                                                     | デバイスを選択する    | BD1           |     | ¥      |         |         |              |
| デバイズ名                                               |              |               |     |        |         |         |              |
| グループ                                                |              |               |     |        |         |         |              |
| ネットワーク設定                                            |              |               |     |        |         |         |              |
|                                                     | ¶ ⊮€−ŀ       | Manual        |     | ¥      |         |         | <u> </u>     |
|                                                     | 2 IP7FUX     | 169.254.200.5 |     |        |         |         |              |
|                                                     | 3 サブネット      | 255.255.0.0   |     |        |         |         |              |
|                                                     | ダートウェイ       | 169.254.0.1   |     |        |         |         |              |
|                                                     | 6            | ▲ セーブ         |     |        |         |         |              |
|                                                     | 1GbELAN术一下設定 | 有効            |     | Ŧ      |         |         |              |
|                                                     |              | <b>土</b> セーブ  |     |        |         |         |              |
| HDMIインターフェース                                        |              |               |     |        |         |         |              |
| アナログオーディオインターフェース設定                                 |              |               |     |        |         |         |              |
| シリアルインタフェース設定                                       |              |               |     |        |         |         |              |
| デバイスモード                                             |              |               |     |        |         |         |              |
| 0 Copyright 2017 - 2019 iMAGsystems / Canare Electr | ic 免責事項      |               |     |        |         |         |              |
| Manual を選択                                          |              |               |     |        |         |         |              |
| 2. IP アドレスを入力                                       |              |               |     |        |         |         |              |
| . サブネットを入力                                          |              |               |     |        |         |         |              |
|                                                     |              |               |     |        |         |         |              |

- 4. ゲートウェイを入力
- 5. セーブボタンをクリック

# 11.2.1.4 HDMI インターフェース(エンコーダー)

エンコーダーの映像入力の設定ができます。

| - 2010<br>IEVADITZ                                                                                                    | CON                                                                                                    | ΜΑΛ                                                                                                    | IDER                                                                                                    |           | 🌐 B本語 🔹 🏟 🗟 ಪ 🕐 Dグアウト |
|----------------------------------------------------------------------------------------------------|----------------------------------------------------------------------------------------------------|----------------------------------------------------------------------------------------------------|----------------------------------------------------------------------------------------------------|-----------|-----------------------|
| 全般的な設定デバイス設定                                                                                                    | ステータス                                                                                                    | ツール                                                                                                    | マトリックス                                                                                                    | ビデオウォール   | マルチビュー                |
| 灑択                                                                                                    | すべてのデバイス                                                                                                    |                                                                                                    |                                                                                                    |           |                       |
| デバイスの設定                                                                                                    | 還集                                                                                                    |                                                                                                    | •                                                                                                    |           |                       |
| 1 デバイスタイプを逮択する                                                                                                    | エンコーダー                                                                                                    |                                                                                                    | •                                                                                                    |           |                       |
| デバイスを選択する                                                                                                    | BD1                                                                                                    |                                                                                                    | •                                                                                                    |           |                       |
| デバイズ名                                                                                                    |                                                                                                    |                                                                                                    |                                                                                                    |           |                       |
| グループ                                                                                                    |                                                                                                    |                                                                                                    |                                                                                                    |           |                       |
| ネットワーク設定                                                                                                    |                                                                                                    |                                                                                                    |                                                                                                    |           |                       |
| HDMIインターフェース                                                                                                    |                                                                                                    |                                                                                                    |                                                                                                    |           |                       |
| 2 HDCP                                                                                                    | 有効                                                                                                    |                                                                                                    | •                                                                                                    |           | <u>*</u>              |
| 3 HDCP2.2                                                                                                    | 有効                                                                                                    |                                                                                                    | •                                                                                                    |           |                       |
| 4 ビデオ圧縮                                                                                                    | 無効                                                                                                    |                                                                                                    | ,                                                                                                    |           |                       |
| 5 EDID                                                                                                    | ◎ 4K30p設走   ◎ 4K                                                                                                    | (60p設定 ] Q デコータ                                                                                                    | アーEDID 【 Q インボート                                                                                            |           |                       |
| 6                                                                                                    | <b>▲</b> セーブ                                                                                                    |                                                                                                    |                                                                                                    | ≪Browse を | : 選択して EDID を         |
| EDID                                                                                                    | OOFFFFFFFFFFFF                                                                                                    | 004E8407110100                                                                                                    | 000014180103                                                                                                | 壮恴のア□     | コーダーからコビー             |
|                                                                                                    | 800C09780A1EA<br>08180A9C0A9400<br>705A8080588A0<br>040582C4500A0<br>6C61746F722020<br>C000A2020202020<br>0607101213141F                                                                                                    | C9859568528295<br>D1C0714FD10081<br>DA05A0000001E0<br>5A0000001E0<br>2020200000000FC<br>2022001750203440<br>20225D5E5F6061                                  | 257A54B0081C<br>0008E80030F2<br>23A801871382<br>00FC00456D75<br>00173D0F883<br>005702030405<br>626364656623 | デコーダー     | -のみが表示される             |
| <ol> <li>エンコーダーを選択</li> <li>有効、または無効を選択</li> <li>有効、または無効を選択</li> <li>有効、または無効を選択</li> <li>有効、または無効を選択</li> <li>5. EDID 項目を選択</li> <li>6. セーブボタンをクリック</li> </ol> | EDID Version: 1.3<br>EDID Valid: Yes<br>CEA Extension Valid: Y.<br>Manufacturer ID: STD.<br>Product ID: 1107<br>Serial Number: 1<br>Manufacturer Date: W.<br>Screen Size: 12 x 9 cm<br>Preferred Format: UHD<br>Preferred Format: UHD<br>Preferred Format: UHD<br>Preferred Format: UHD<br>Preferred Format: UHD<br>Preferred Format: UHD<br>Preferred Format: UHD<br>Active Pixel Stade<br>Vertical Clock 594.00<br>Active Pixel Stade<br>Vertical Clock 60.00<br>Format UHD60<br>Preferred Timing 2:<br>Pixel Clock 14.80<br>Active Pixels 1920<br>Vertical Clock 60.00<br>Format UHD60<br>Range Limits: Vertical 3<br>600MHz<br>Monitor Support: Basic<br>SCDC_present (4K60 stade) | es<br>ek 20, Year 2017<br>(4.7 x 3.5 in)<br>640<br>1160<br>or<br>MHz<br>x1080<br>N0Hz<br>23-61Hz, Horizontal 15-1<br>Audio UnderScan<br>upport). Yes<br>存する | 36kHz, Pixel Clock<br>マボードにコピー                                                                              |           |                       |
| アナログオーディオインターフェース設定                                                                                                    |                                                                                                    |                                                                                                    |                                                                                                    |           |                       |
| シリアルインタフェース設定                                                                                                    |                                                                                                    |                                                                                                    |                                                                                                    |           |                       |
| デバイスモード                                                                                                    |                                                                                                    |                                                                                                    |                                                                                                    |           |                       |
| © Copyright 2017 - 2019 IMAGsystems / Canare Electric 免責事項                                                                                                    |                                                                                                    |                                                                                                    |                                                                                                    |           | SDVoE"                |

### 11.2.1.5 HDMI インターフェース (デコーダー)

デコーダーの映像出力の設定ができます。

ビデオミュートは、デコーダーが"sync\_scale"以外のディスプレイモードになっているときのみ適用 されます。

デジタルオーディオのミュートタイムアウトを調整することが可能です。この機能は、HDMI 音声の 音声ポッピングを防ぐためのミュート時間量(ミリ秒単位)の設定です。初期設定値は 600 です。(0~ 5000 の範囲で設定が可能です。)

| ED TOTZ                                                                                                    | CON                                                                                                    | ΜΑΛ                                                                                                    | IDER                                                                                                    |           | ● 日本語・ 1 | 🕽 設定 🕐 ログアウト |
|----------------------------------------------------------------------------------------------------|----------------------------------------------------------------------------------------------------|----------------------------------------------------------------------------------------------------|----------------------------------------------------------------------------------------------------|-----------|----------|--------------|
| 全般的な設定デバイス設定                                                                                                    | ステータス                                                                                                    | ツール                                                                                                    | マトリックス                                                                                                    | ビデオウォール   | マルチビュー   |              |
|                                                                                                    | 選択 すべてのデバイス                                                                                                    |                                                                                                    | •                                                                                                    |           |          |              |
| デバイスの                                                                                                    | 設定 温集                                                                                                    |                                                                                                    | •                                                                                                    |           |          |              |
| 1 デバイスタイプを選択                                                                                                    | する デコーダー                                                                                                    |                                                                                                    | •                                                                                                    |           |          |              |
| デバイスを選択                                                                                                    | राष्ट्र LCD1                                                                                                    |                                                                                                    |                                                                                                    |           |          |              |
| デバイズ名                                                                                                    |                                                                                                    |                                                                                                    |                                                                                                    |           |          |              |
| グループ                                                                                                    |                                                                                                    |                                                                                                    |                                                                                                    |           |          |              |
| ネットワーク設定                                                                                                    |                                                                                                    |                                                                                                    |                                                                                                    |           |          |              |
| HDMIインタフェース設定                                                                                                    |                                                                                                    |                                                                                                    |                                                                                                    |           |          |              |
| 2 EFA3:<br>3                                                                                                    | x-ト 有効<br>色 II                                                                                                    |                                                                                                    | ¥                                                                                                    |           |          | <u>.</u>     |
| <ol> <li>デコーダーを選択</li> <li>有効、または無効を選択</li> <li>デコーダーのディスプレイ映像<br/>がミュートされている場合の色<br/>を選択</li> <li>セーブボタンをクリック</li> <li>EDIDをファイルに保存する<br/>を選択<br/>(保存する場所を選択する)</li> </ol> | EDID<br>DOFFFFFFFFFFFFFFFFFF<br>807944782A0F51<br>05100814081800<br>05A80B0538A00<br>30407036008AA<br>83C000A202020<br>3535310A202021<br>2021221F105051<br>EDID Valiti Yes<br>CEA Extension Valid: Yes<br>CEA Extension Valid: Yes<br>CEA Extension Valid: Yes<br>CEA Extension Valid: Yes<br>Screen Size: 121 x 68<br>Preferred Tormat: UHD<br>Preferred Holphit:<br>Preferred Format: UHD<br>Preferred Holphit:<br>Preferred Firming 1:<br>Preferred Holphit:<br>Preferred Firming 1:<br>Preferred Firming 1:<br>Preferred Firming 1:<br>Preferred Clock 59.00<br>Active Pixels 384<br>Vertical Clock 60.00<br>Format UHD60<br>Preferred Timing 2:<br>Pixel Clock 85.50<br>Active Pixels 384<br>Vertical Clock 64.00<br>Format UHD60<br>Format UHD6 | 004D106E23010<br>DAB544A9F250C4<br>B420001E00000<br>E0202000000FC<br>22001A9020344F<br>(年55560515263466<br>m(47.6 x 26.6 in)<br>60<br>840<br>2160<br>21551<br>DMHz<br>b4222VGCb444Basi<br>WHz<br>b758<br>D2Hz<br>23-76Hz, Horizontal 15-<br>b 4:22 YGCb 4:44Basi | 10101001C0103<br>(74AA1080081C<br>0008E80030F27<br>201508051001B<br>GFD00174C0F8<br>00504E204857<br>1580103121304<br>5660716140523<br>5660716140523<br>1580103121304<br>こころーに保存<br>ほク | υνζά-Γαργ |          |              |
| アナログオーディオ設定                                                                                                    |                                                                                                    |                                                                                                    |                                                                                                    |           |          |              |

# 11.2.1.6 アナログオーディオインターフェース設定(エンコーダー)

エンコーダーの 3.5mm 音声ジャックは、入力、または出力のいずれかの機能を持ちます。

| EADOTZ                                         |              | CON      | IMAN | IDER   |         | 🌐 日本語 🗸 🔅 | 設定 😃 ログアウト |
|------------------------------------------------|--------------|----------|------|--------|---------|-----------|------------|
| 全般的な設定                                         | デバイス設定       | ステータス    | ツール  | マトリックス | ビデオウォール | マルチビュー    |            |
|                                                | 選択           | すべてのデバイス |      | •      |         |           |            |
|                                                | デバイスの設定      | 福集       |      | •      |         |           |            |
|                                                | デバイスタイプを選択する | エンコーダー   |      | •      |         |           |            |
|                                                | デバイスを選択する    | BD1      |      | •      |         |           |            |
| デバイズ名                                          |              |          |      |        |         |           |            |
| グループ                                           |              |          |      |        |         |           |            |
| ネットワーク設定                                       |              |          |      |        |         |           |            |
| HDMIインターフェース                                   |              |          |      |        |         |           |            |
| アナログオーディオインターフェース設定                            | Ê            |          |      |        |         |           |            |
|                                                | 1 設定         | 入力       |      | •      |         |           |            |
|                                                | 2            | ▲セーブ     |      |        |         |           |            |
| シリアルインタフェース設定                                  |              |          |      |        |         |           |            |
| デバイスモード                                        |              |          |      |        |         |           |            |
| 1. 入力、または出力をi<br>2. セーブボタンをクリ・                 | 選択<br>ック     |          |      |        |         |           |            |
| © Copyright 2017 - 2019 iMAGsystems / Canare E | lectric 免責事項 |          |      |        |         | í         | SDVoE"     |

# 11.2.1.7 アナログオーディオ設定(デコーダー)

デコーダーの 3.5mm 音声ジャックは、HDMI、またはアナログソースいずれかのアナログ音声を出 力できます。

HDMIの選択を行わない場合は、エンコーダーのアナログソースが使用されます。

| 2011                                                       | CON      | IMAN | DER    |         | 🌐 日本語 🗸 🌞 | 設定 🕚 ログアウト |
|------------------------------------------------------------|----------|------|--------|---------|-----------|------------|
| 全般的な設定 デバイス設定                                              | ステータス    | ツール  | マトリックス | ビデオウォール | マルチビュー    |            |
| 激祝                                                         | すべてのデバイス |      | •      |         |           |            |
| デバイスの設定                                                    | 褐集       |      | •      |         |           |            |
| デバイスタイプを選択する                                               | デコーダー    |      | •      |         |           |            |
| デバイスを選択する                                                  | LCD1     |      | ٣      |         |           |            |
| デバイズ名                                                      |          |      |        |         |           |            |
| グループ                                                       |          |      |        |         |           |            |
| ネットワーク設定                                                   |          |      |        |         |           |            |
| HDMIインタフェース設定                                              |          |      |        |         |           |            |
| アナログオーディオ設定                                                |          |      |        |         |           |            |
| <b>1</b> <i>y</i> - <i>z</i>                               | アナログ     |      | •      |         |           | <u> </u>   |
| 2                                                          | ▲セーブ     |      |        |         |           |            |
| デジタルオーディオ設定                                                |          |      |        |         |           |            |
| シリアルインタフェース設定                                              |          |      |        |         |           |            |
| デバイスモード                                                    |          |      |        |         |           |            |
|                                                            |          |      |        |         |           |            |
| @ Copyright 2017 - 2019 iMAGsystems / Canare Electric 免責事項 |          |      |        |         | Ę         | SDVoE"     |

- 1. アナログ、または HDMI を選択
- 2. セーブボタンをクリック

# 11.2.1.8 デジタルオーディオ設定(デコーダー)

HDMIの音声は、HDMI音声、またはエンコーダーからのアナログ音声のいずれかを選択します。

|               |              | 🌐 日本語・ 🏚 殿定 🕚 ログアウト |     |        |         |        |          |
|---------------|--------------|---------------------|-----|--------|---------|--------|----------|
| 全般的な設定        | デバイス設定       | ステータス               | ツール | マトリックス | ビデオウォール | マルチビュー |          |
|               | 演択           | すべてのデバイス            |     | ٣      |         |        |          |
|               | デバイスの設定      | 編集                  |     | ٣      |         |        |          |
|               | デバイスタイプを選択する | デコーダー               |     | Ŧ      |         |        |          |
|               | デバイスを選択する    | LCD1                |     | •      |         |        |          |
| デパイズ名         |              |                     |     |        |         |        |          |
| グループ          |              |                     |     |        |         |        |          |
| ネットワーク設定      |              |                     |     |        |         |        |          |
| HDMIインタフェース設定 |              |                     |     |        |         |        |          |
| アナログオーディオ設定   |              |                     |     |        |         |        |          |
| デジタルオーディオ設定   |              |                     |     |        |         |        |          |
|               | ג-ע 🌔        | HDMI                |     | ¥      |         |        | <u> </u> |
|               | 2            | <b>土</b> セーブ        |     |        |         |        |          |
| シリアルインタフェース設定 |              |                     |     |        |         |        |          |
| デバイスモード       |              |                     |     |        |         |        |          |

SDVoE"

© Copyright 2017 - 2019 iMAGsystems / Canare Electric 免責事項

- 1. アナログ、または HDMI を選択
- 2. セーブボタンをクリック

# 11.2.1.9 シリアルインターフェース設定

シリアルポートのパラメーターを設定します。

| -275<br>EAUDITZ                                    |              | CON      | IMAN | DER    |         | 🌐 日本語 - 🕇 | ▶ 設定 🕐 ログアウト |
|----------------------------------------------------|--------------|----------|------|--------|---------|-----------|--------------|
| 全般的な設定                                             | デバイス設定       | ステータス    | ツール  | マトリックス | ビデオウォール | マルチビュー    |              |
|                                                    | 灐択           | すべてのデバイス |      | •      |         |           |              |
|                                                    | デバイスの設定      | 凝集       |      | ٣      |         |           |              |
| 7                                                  | 「バイスタイプを選択する | エンコーダー   |      | ٣      |         |           |              |
|                                                    | デバイスを選択する    | BD1      |      | ٣      |         |           |              |
| デバイズ名                                              |              |          |      |        |         |           |              |
| グループ                                               |              |          |      |        |         |           |              |
| ネットワーク設定                                           |              |          |      |        |         |           |              |
| HDMIインターフェース                                       |              |          |      |        |         |           |              |
| アナログオーディオインターフェース設定                                |              |          |      |        |         |           |              |
| シリアルインタフェース設定                                      |              |          |      |        |         |           |              |
|                                                    | 1 #-レート      | 57600    |      | •      |         |           |              |
|                                                    | 2 データビット     | 8        |      | ٣      |         |           |              |
|                                                    | 3 ストップビット    | 1        |      | ۲      |         |           |              |
|                                                    | 4 パリティビット    | なし       |      | ۲      |         |           |              |
|                                                    | 6            | ▲セーブ     |      |        |         |           |              |
| デバイスモード                                            |              |          |      |        |         |           |              |
| © Copyright 2017 - 2019 iMAGsystems / Canare Elect | iric 免責事項    |          |      |        |         |           | SDVoe"       |
| 1. ボーレートを選択                                        |              |          |      |        |         |           |              |
| 2. データビットを選択                                       |              |          |      |        |         |           |              |
| 3. ストップビットを選択                                      |              |          |      |        |         |           |              |
| 4. パリティビットを選択                                      |              |          |      |        |         |           |              |
| 5. セーブボタンをクリッ                                      | ク            |          |      |        |         |           |              |

# 11.2.1.10 デバイスモード

### SDVoE トランシーバーをエンコーダー、またはデコーダーとして設定します。

| instant.<br>IEANDITZ |              | CON      | ΜΑΝ | 🌐 日本語・ 🏟 殿走 🕚 ログアウト |         |         |
|----------------------|--------------|----------|-----|---------------------|---------|---------|
| 全般的な設定               | デバイス設定       | ステータス    | ツール | マトリックス              | ビデオウォール | マルチビュー  |
|                      | 選択           | すべてのデバイス |     | Ŧ                   |         |         |
|                      | デバイスの設定      | 福集       |     | ٣                   |         |         |
| :                    | デバイスタイプを選択する | エンコーダー   |     | •                   |         |         |
|                      | デバイスを選択する    | BD1      |     | ٣                   |         |         |
| デバイズ名                |              |          |     |                     |         |         |
| グループ                 |              |          |     |                     |         |         |
| ネットワーク設定             |              |          |     |                     |         |         |
| HDMIインターフェース         |              |          |     |                     |         |         |
| アナログオーディオインターフェース設定  |              |          |     |                     |         |         |
| シリアルインタフェース設定        |              |          |     |                     |         |         |
| デバイスモード              |              |          |     |                     |         |         |
|                      | <b>1</b> ₹-ド | エンコーダー   |     | ٣                   |         | <u></u> |
|                      | 2            | 🛓 セーブ    |     |                     |         |         |

© Copyright 2017 - 2019 iMAGsystems / Canare Electric 免責事項

SDVoE"

- 1. モードを選択
- 2. セーブボタンをクリック

#### 11.2.2デバイスの設定のエクスポート

全てのエンコーダーとデコーダーのデバイス設定値が、csvフォーマット化されたファイルでエクス ポートされます。

デバイス構成のバックアップとしてご使用できます。

COMMANDER にインポートすることにより、エンコーダー、またはデコーダーのデバイス構成を再 度設定できるようにご使用できます。

エクスポートしたファイルは、お客様の制御用 PC の Downloads フォルダに"DeviceExport.csv"として保存されます。

|               | COMMANDER   |     |        |         |        |  |  |  |  |
|---------------|-------------|-----|--------|---------|--------|--|--|--|--|
| 全般的な設定 デバイス設定 | ステータス       | ツール | マトリックス | ビデオウォール | マルチビュー |  |  |  |  |
| <b>派</b> ()   | すべてのデバイス    |     | Ŧ      |         |        |  |  |  |  |
| 1 デバイスの融加     | エクスポート      |     | ٣      |         |        |  |  |  |  |
|               | ■ 設定のエクスポート |     |        |         |        |  |  |  |  |

#### 1. エクスポートを選択

2. 設定のエクスポートボタンを選択

#### 11.2.3デバイスの設定のインポート

エクスポートされたデバイス設定を SDVoE コントローラーにインポートしてデバイス設定を再度行 うことができます。ファイルがインポートされると、"DeviceExport.csv"に対して行われたデバイスの 構成変更も全て適用されます。(実行する構成変更の量によっては、時間を要する場合があります。)

| EANDITZ |        | 🌐 Bata 🗸 🏟 🕷 | 淀 🖞 ログアウト |     |        |         |        |  |
|---------|--------|--------------|-----------|-----|--------|---------|--------|--|
|         | 全般的な設定 | デバイス設定       | ステータス     | ツール | マトリックス | ビデオウォール | マルチビュー |  |
|         |        | 選択           | すべてのデバイス  |     | Ŧ      |         |        |  |
|         |        | 1 デバイスの設定    | インボート     |     | ٣      |         |        |  |
|         |        | 2            | 国設定のインボート |     |        |         |        |  |

1. インポートを選択

- 2. 設定のインポートボタンをクリック
- 3. インポートしたいファイルを選択

#### 11.3 ステータス

エンコーダー、またはデコーダーが現在どのように機能しているかの情報が表示されます。 ストリームの停止や、フレームレートの帯域幅を設定することができます。

全てのエンコーダーとデコーダーのステータスは、ステータスタブの画面右上の、"ステータスレポ ートのエクスポート"ボタンを使って、csv フォーマット化したファイルにエクスポートすることができ ます。エクスポートしたファイルは、お客様の制御用 PC の Downloads フォルダに"StatusExport.csv"と して保存されます。

デバイスのステータスを可視化するために下記のアイコンが使用されます。

☆ :デバイスがネットワークから切断されています。

- → :エンコーダーはオンラインで、ソースに接続しています。
- <→ :デコーダーはオンラインで、ディスプレイに接続しています。

🗙 :デバイスエラーです。

### 11.3.1ステータスの詳細

- ・識別する: 30 秒間フロントパネルの LED が点滅します。
- ・詳細:11.3.2を参照してください。
- ・エクスポート:選択したデバイスのステータスをエクスポートできます。

(ステータスファイルが、お客様の制御用 PC の Downloads フォルダに"\*.ini"として 保存されます。)

- ・設定:各デバイス設定タブに直接移動します。
- エクスポートステータスレポート:全てのデバイスのステータスを csv フォーマット化したファイ ルとして保存します。

・グループヘルスチェック:選択したエンコーダーとデコーダーのステータスをレポートします。

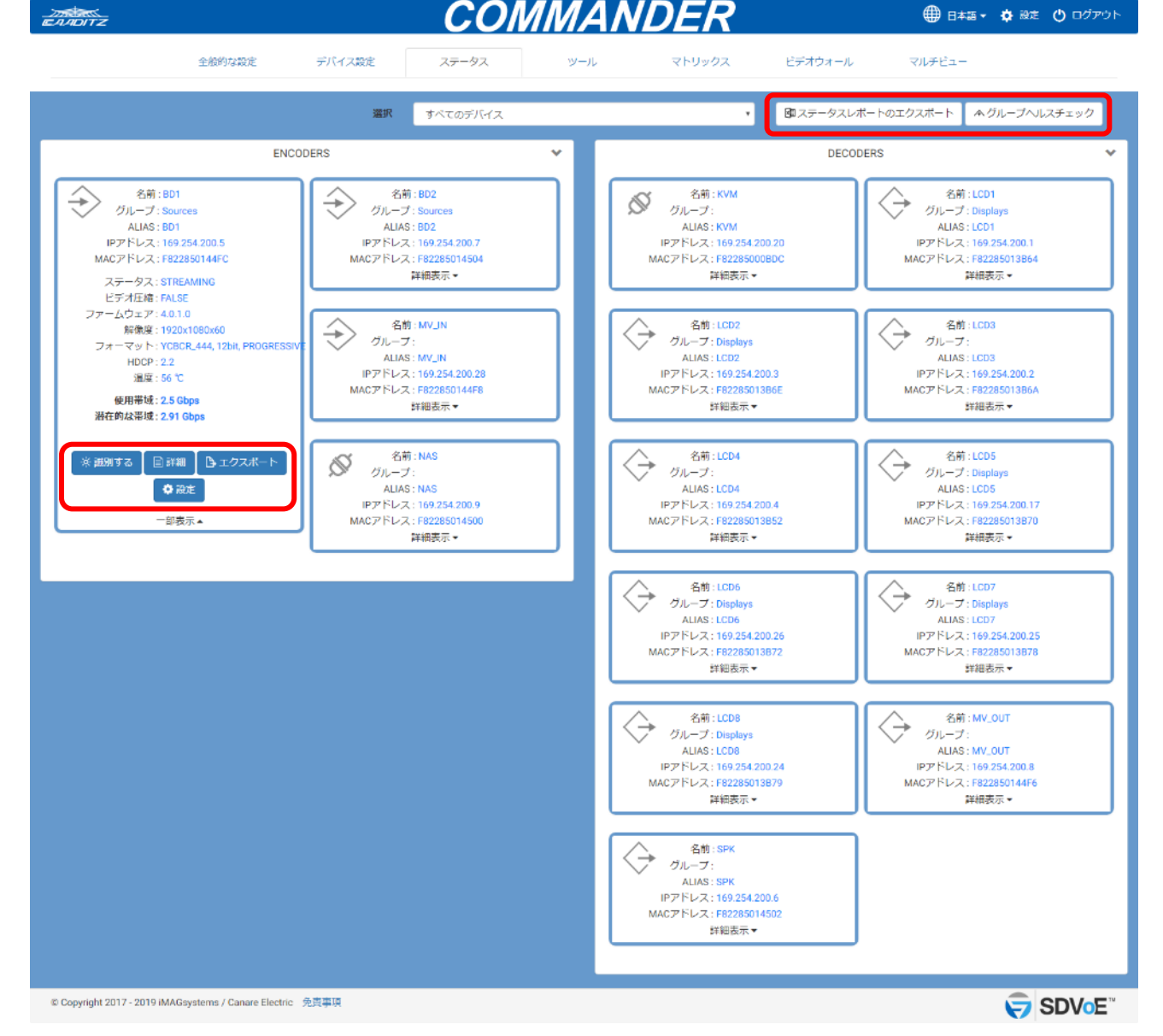

#### 11.3.2詳細ボタン

#### 11.3.2.1 ストリーム (エンコーダー)

全てのストリームのステータスとマルチキャストアドレスを表示します。

映像ストリームの解像度、フレームレート、帯域幅も表示されます。

任意の映像ストリームと音声ストリームの停止、または開始することができます。

エンコーダーのストリームを開放すると、マルチキャストが Auto モードで動作している場合は、そのマルチキャストアドレスを開放し、接続されている全てのデコーダーのサブスクリプションは解除されます。

| 2015<br>EANDITZ                                                                                               | С                                                        | <u>OMMAN</u>       | IDER                                                                                                    |         | 🌐 日本語 🗸 🏟 設定 🕚 ログアウト                                                       |
|----------------------------------------------------------------------------------------------------|----------------------------------------------------------|--------------------|----------------------------------------------------------------------------------------------------|---------|----------------------------------------------------------------------------|
| 全般的な設定                                                                                                    | デバイス設定 ステータ                                              | マール                | マトリックス                                                                                                    | ビデオウォール | マルチビュー                                                                     |
| () 戻る<br>ストリーム 高度な19定                                                                                         |                                                          | BD1 - F82285014    | 4FC                                                                                                    |         |                                                                            |
| タイプ: VIDCO (0)<br>アドレス: 224.1.13<br>ステータス: STREAMING<br>報道家: 1920×1000<br>フレームレート: 30 HALE ▼<br>裕気な: 2.5 Obps | マイブ: THUM<br>アドレス: 00.00<br>ステータス: STOPF<br>STARY STOP # | BNAIL<br>JED<br>MR | タイプ: VIDEO (1)<br>アドレス: 224.1.10<br>ステータス: STOPPED<br>解機便: 960x540<br>フレームレート: 30 HALE<br>帯機機: 0.42 Gbps<br>STAFT STOP FIEE | •       | タイプ: DIGITAL AUDIO<br>アドレス: 224.1.1<br>ステータス: STREAMING<br>START STOP FREE |
| タイプ: ANALOG AUDIO<br>アドレス: 0.0.0.0<br>ステータス: STOPPED<br>START STOP FREE                                       | タイプ : R522<br>アドレス : 0.0.0<br>ステータス : STOPF<br>(TOP)     | ED                 | タイプ : INFRARED<br>アドレス : 0.0.0<br>ステータス : STOPPED<br>STCP                                                                   |         |                                                                            |

© Copyright 2017 - 2019 iMAGsystems / Canare Electric 免責事項

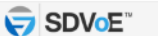

# 11.3.2.2 ストリーム(デコーダー)

## 赤外線のステータスと RS232 ストリームを表示します。

| EAADITZ              |                                                                 |        | СОЛ                                                    | /MAN           | DER    |         | 🌐 日本語 🗸 🏟 設定 | 🖰 ログアウト |
|----------------------|-----------------------------------------------------------------|--------|--------------------------------------------------------|----------------|--------|---------|--------------|---------|
|                      | 全般的な設定                                                          | デバイス設定 | ステータス                                                  | ツール            | マトリックス | ビデオウォール | マルチビュー       |         |
| <b>健</b> 戻る<br>ストリーム | リブスクリプション 高度なt0定<br>タイプ:INFRARED<br>アドレス:00.00<br>ステータス:STOPPED |        | タイプ : R5232<br>アドレス : 0.0.0<br>ステータス : STOPPED<br>crop | D1 - F82285013 | B64    |         |              |         |
|                      |                                                                 |        |                                                        |                |        |         |              |         |

© Copyright 2017 - 2019 iMAGsystems / Canare Electric 免責事項

SDVoE"

## 11.3.2.3 サブスクリプション(デコーダー)

マルチキャストアドレスの使用状態を表示します。 どのエンコーダーからストリームを受信しているのか判別できます。 映像ストリームの帯域幅も表示します。 任意のストリームから離脱できます。

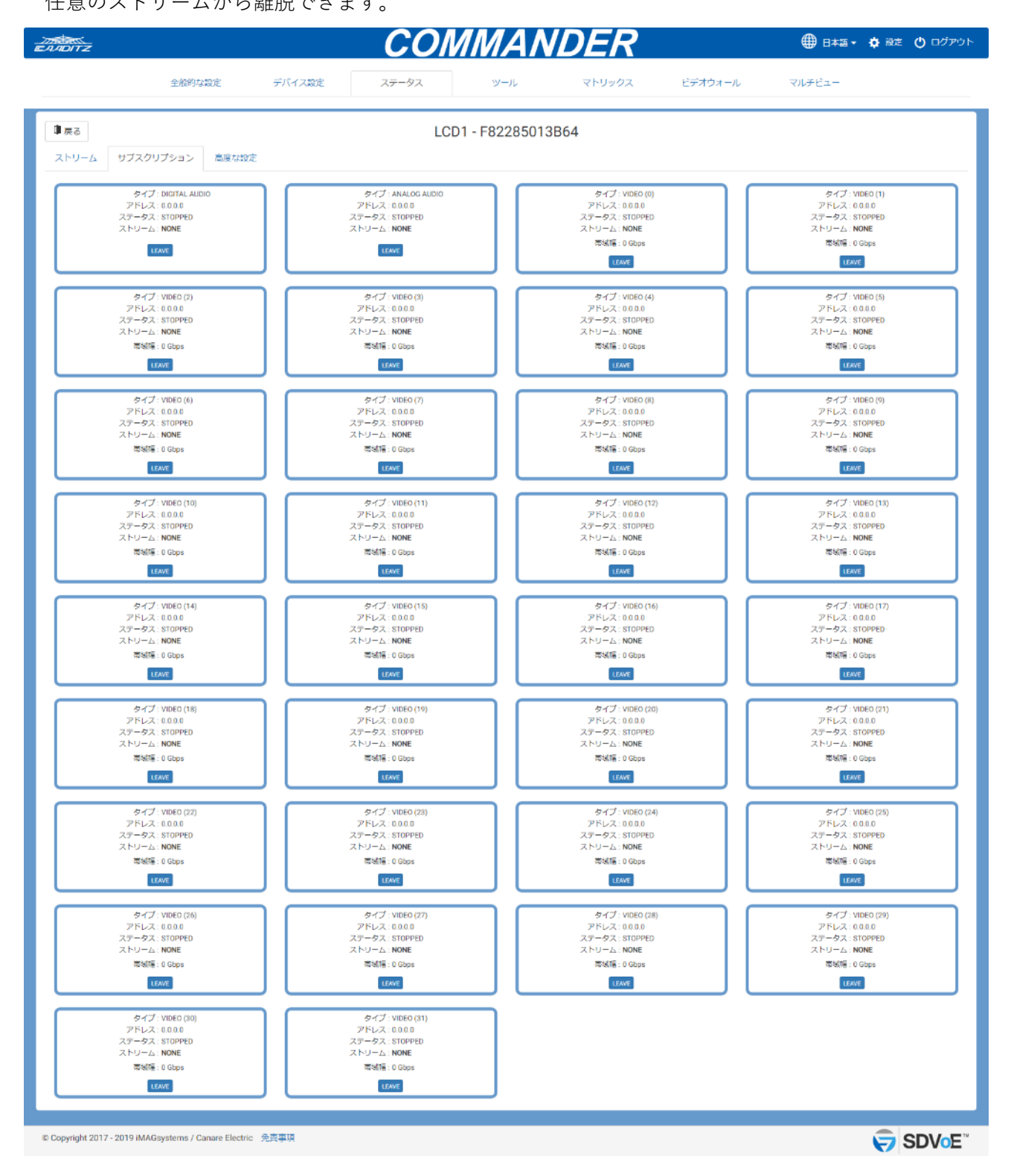

# 11.3.2.4 アドバンスト

#### デバイスのベンダーナンバー、ブートステータス、暗号化ステータス等の詳細が表示されます。

| _ <del></del><br>еллоптz                                                                                                    | CO           | MMAN              | DER    |         | 🌐 日本語 🔹 🏟 設定 🕚 ログアウト |
|----------------------------------------------------------------------------------------------------|--------------|-------------------|--------|---------|----------------------|
| 全體的な設定                                                                                                    | デバイス設定 ステータス | ツール               | マトリックス | ビデオウォール | ⊽ルチビュー               |
| ■ 戻る<br>ストリーム 高度な設定<br>VENDORID: 105<br>PRODUCTD: 6<br>BOOTSTATUS:<br>ERRORSTATUS:<br>ENGINETYPE: PLETHORA<br>语号化: DISABLED |              | BD1 - F822850144F | -C     |         |                      |

© Copyright 2017 - 2019 iMAGsystems / Canare Electric 免責事項

SDVoE"

### 11.4 ツール

#### デバイスファームウェアのアップデートをアシストするためのユーティリティーが選択できます。

| HOITZ  |       |         |          | <u> </u>                                                                     | ΜΜΑΛ                                                      | <u>IDER</u>                   |         | 🌐 日本語 🗸 🔅 | 設定 🕐 ログアウト |
|--------|-------|---------|----------|------------------------------------------------------------------------------|-----------------------------------------------------------|-------------------------------|---------|-----------|------------|
|        | 全統    | 般的な設定   | デバイス設定   | ステータス                                                                        | ツール                                                       | マトリックス                        | ビデオウォール | マルチビュー    |            |
| シリアル通信 | 赤外線通信 | コマンドの送信 | デバイスの再起動 | デバイスのリセット                                                                    | デバイスファームウェア                                               | 更新 USB搭載デバイスを                 | 主検索     |           |            |
|        |       |         |          | <ul> <li>シリアル送信<br/>任意のエンコーダーまり<br/>がテストできます。</li> </ul>                     | たはデコーダーを介してシリ                                             | リアル通信でコマンド送信                  |         |           |            |
|        |       |         |          | <ul> <li>赤外線通信<br/>任意のエンコーダーまた<br/>ストができます。コマ<br/>ことができます。</li> </ul>        | たはデコーダーを介して赤外<br>ンド間の遅延は'presetdelay'                     | ₩緩(IR)コードの送信テ<br>コマンドで正しく設定する |         |           |            |
|        |       |         |          | <ul> <li>コマンドの送信<br/>エンコーダーまたはデ!<br/>ができます。ドロップ?<br/>入力してsendを押しま</li> </ul> | コーダーへのAPI Control Co<br>ダウンリストからコマンドを<br>す。               | mmandをテストすること<br>2選択し、必要なデータを |         |           |            |
|        |       |         |          | <ul> <li>デバイスの再起動</li> <li>任意のエンコーダーまた</li> </ul>                            | たはデコーダーの再起動を行                                             | うことができます。                     |         |           |            |
|        |       |         |          | <ul> <li>デバイスのリセット</li> <li>エンコーダーまたはデ:<br/>ます。リセットを行う。</li> </ul>           | コーダーを工場出荷時設定に<br>とすべてのユーザー設定が9                            | リセットすることができ<br>われます。          |         |           |            |
|        |       |         |          | <ul> <li>デバイスファームウェン<br/>エンコーダーまたはデ<br/>また、インターネット)<br/>ることができます。</li> </ul> | <b>ア更新</b><br>コーダーのBlueRiverファー <i>I</i><br>アクセスが利用可能なときに | Aウェアを更新できます。<br>「最新のリリースを確認す  |         |           |            |
|        |       |         |          | <ul> <li>USB搭載デバイスを検知<br/>ネットワークに接続され</li> </ul>                             | <b>集</b><br>れているleron USB搭載デバ・                            | イスを検索できます。                    |         |           |            |

### 11.4.1シリアル送信

エンコーダー、またはデコーダーから周辺デバイス(プロジェクタ等)に送信したデータ文字列の Receive を確認することができます。

| Ē | AADITZ               |                |                      |               | CO              | MMANL           | DER         |              | 🌐 日本語 🔹 😫 没走 🕚 ログアウト |
|---|----------------------|----------------|----------------------|---------------|-----------------|-----------------|-------------|--------------|----------------------|
|   |                      | 全般的な設定 デバイス設定  |                      |               | ステータス           | ツール             | マトリックス      | ビデオウォール      | マルチビュー               |
|   | シリアル通信               | 赤外線還信          | コマンドの送信              | デバイスの再起動      | デバイスのリセット       | デバイスファームウェア更新   | USB搭載デバイス   | 、を検索         |                      |
|   |                      |                |                      | デバイスの選択       | ◎ すべてのデバイス      | ◎ すべてのデ         | コーダー        | ◎ すべてのエンコーダー | ◉ デバイス個別選択           |
|   | 0                    |                |                      | 1             | BD1             |                 | BD2         | E KVM        |                      |
|   |                      |                |                      |               | LCD1            |                 | LCD2        | LCD3         |                      |
|   |                      |                |                      |               | LCD4            |                 | LCD5        | LCD6         |                      |
|   |                      |                |                      |               | LCD7            |                 | LCD8        | MV_IN        |                      |
|   |                      |                |                      |               | ■ MV_OUT        | 0               | NAS         | SPK          |                      |
|   |                      |                |                      | 2 フォーマット      | ASCII           |                 |             |              |                      |
|   |                      |                |                      | 3 データ文字列      |                 |                 |             |              |                      |
|   |                      |                |                      | <b>4</b><br>5 | CRを迫加 ■         | し「を追加           |             |              |                      |
| - | 1 接続さ                | カたディ           | バイスを選                | Receive       |                 |                 |             |              |                      |
|   |                      | +              |                      | J/ C          |                 |                 |             |              | . A                  |
| 4 | 2. ノオー               | イットタ           | : 選択                 |               | メクリア            |                 |             |              |                      |
| 3 | 3. データ               | 文字列を           | 入力                   | AS            | iCIIモードでHEXを送信す | るには、いを各バイトに追加する | 6必要があります(例: | : (xOD (xOA) |                      |
| Z | 4. 要求さ               | れた場合           | はチェッ                 | ク             |                 |                 |             |              |                      |
| F | 5 Send t             | マンを            | クリック                 |               |                 |                 |             |              |                      |
|   | J. Jenu /J           |                | / / / /              |               |                 |                 |             |              |                      |
|   | © Copyright 2017 - 2 | 019 iMAGsystem | ns / Canare Electric | 免責事項          |                 |                 |             |              | SDVoE"               |
|   |                      |                |                      |               |                 |                 |             |              |                      |

#### 11.4.2赤外線送信

エンコーダー、またはデコーダーから周辺デバイス(TV や DVD プレイヤー等)に赤外線信号でデー タを送信することができます。

| ADITZ  |       |         |                 | <u> </u>        | ΜΜΑΛ              | <u>IDER</u>       |                 | 日本語・ 🏟 設定 🕐 ログアウ |
|--------|-------|---------|-----------------|-----------------|-------------------|-------------------|-----------------|------------------|
|        | ±4    | 後的な設定   | デバイス設定          | ステータス           | ツール               | マトリックス            | ビデオウォール         | ⊽ルチビュ-           |
| シリアル通信 | 赤外線過信 | コマンドの送信 | デバイスの再起動        | デバイスのリセット       | デバイスファームウェア       | 更新 USB搭載デバイス      | 左検索             |                  |
|        |       |         | デバイスの選択         | ◎ すべてのデバイス      | ) কৃশবে           | Dデコーダー            | ◎ すべてのエンコーダー    | ● デバイス個別選択       |
|        |       |         | 0               | 🔲 BD1           |                   | BD2               | E KVM           |                  |
|        |       |         | •               | LCD1            |                   | LCD2              | 📋 LCD3          |                  |
|        |       |         |                 | LCD4            |                   | LCD5              | 🖂 LCD6          |                  |
|        |       |         |                 | ECD7            |                   | LCD8              | 🗇 MVJI          | N                |
|        |       |         |                 | E MV_OUT        |                   | NAS               | D SPK           |                  |
|        |       |         | 2 赤外線コード        |                 |                   |                   |                 |                  |
|        |       |         |                 |                 |                   |                   |                 |                  |
|        |       |         | 9               | in Send         |                   |                   |                 |                  |
|        |       |         | 5               | La deno         |                   |                   |                 |                  |
|        |       |         | 🤦 Prontoコードを表すA | IEXは、4/(イトの倍数と島 | は、1032バイト(2064のHE | Xまたは256のProntoパース | トペア) でなければなりません |                  |

- 1. 接続されたデバイスを選択
- 2. 送信する赤外線コードを入力
- 3. Send ボタンをクリック

# 11.4.3コマンドの送信

本システムで使用可能な API コマンドを送信し、Receive を確認することができます。

| 1 | ANDITZ   |        |         |           | <u> </u>  | <u>MMANI</u>  | 🌐 日本語 🔹 🌣 設定 🕚 ログアウト |         |        |
|---|----------|--------|---------|-----------|-----------|---------------|----------------------|---------|--------|
|   |          | 全      | 般的な設定   | デバイス設定    | ステータス     | ツール           | マトリックス               | ビデオウォール | マルチビュー |
|   | シリアル通信   | 赤外線通信  | コマンドの送信 | デバイスの再起動  | デバイスのリセット | デバイスファームウェア更新 | USB搭載デバイスを           | 検索      |        |
|   |          |        |         | 1 コマンドを選択 |           |               |                      |         | Ŧ      |
|   |          |        |         | 2         | 🌡 アシスタント  |               |                      |         |        |
|   |          |        |         | Send      |           |               |                      |         |        |
|   |          |        |         | 3         | 🖻 Send    |               |                      |         |        |
|   |          |        |         | Receive   |           |               |                      |         |        |
|   |          |        |         |           |           |               |                      |         |        |
|   |          |        |         |           | メクリア      |               |                      |         | h      |
| 1 | コマン      | ドを選択   | 5       |           |           |               |                      |         |        |
| 2 | . アシス:   | タントを   | 使用、     |           |           |               |                      |         |        |
|   | または      | "<"と"> | >"で挟んた  | ニコマンドを    | 手動で入力     |               |                      |         |        |
| 3 | . Send ボ | タンを    | クリック    |           |           |               |                      |         |        |

# 11.4.4デバイスの再起動

選択したデバイスを全て再起動させます。

| 2      | ADITZ               | 🌐 日本語 🗸 🌣 設定 🕚 ログアウト |                            |          |            |               |           |              |            |
|--------|---------------------|----------------------|----------------------------|----------|------------|---------------|-----------|--------------|------------|
|        |                     | 全                    | 般的な設定                      | デバイス設定   | ステータス      | ツール           | マトリックス    | ビデオウォール      | マルチビュー     |
|        | シリアル通信              | 赤外線通信                | コマンドの送信                    | デバイスの再起動 | デバイスのリセット  | デバイスファームウェア更新 | USB搭載デバイン | スを検索         |            |
|        |                     |                      |                            | デバイスの選択  | ◎ すべてのデバイス | ◎ すべてのデ       | コーダー      | ◎ すべてのエンコーダー | ◉ デバイス個別選択 |
|        |                     |                      |                            | 0        | BD1        |               | BD2       | E KVM        |            |
|        |                     |                      |                            | U        | LCD1       |               | LCD2      | LCD3         |            |
|        |                     |                      |                            |          | LCD4       |               | LCD5      | LCD6         |            |
|        |                     |                      |                            |          | LCD7       |               | LCD8      | MV_I         | v          |
|        |                     |                      |                            |          | MV_OUT     |               | NAS       | SPK          |            |
|        |                     |                      |                            | Ø        |            |               |           |              |            |
| 1<br>2 | . 再起動さ<br>. リブー     | させるラ<br>トボタン         | <sup>™</sup> バイスを<br>✓をクリッ | 選択<br>ク  |            |               |           |              |            |
| ¢      | Copyright 2017 - 20 | 19 iMAGsysten        | ns / Canare Electric 👙     | 免責事項     |            |               |           |              | SDVoE"     |
|        |                     |                      |                            |          |            |               |           |              |            |

# 11.4.5デバイスのリセット

選択したデバイスを全て工場出荷時の状態にリセットします。

|   | NTZ   |       |         |          | CO         | MMAN         | DER         |              | 🌐 日本語 🔹 🏠 設定 🕚 ログアウト |  |  |  |
|---|-------|-------|---------|----------|------------|--------------|-------------|--------------|----------------------|--|--|--|
|   |       | 全部    | 後的な設定   | デバイス設定   | ステータス      | ツール          | マトリックス      | ビデオウォール      | マルチビュー               |  |  |  |
| 2 | リアル通信 | 赤外線通信 | コマンドの送信 | デバイスの再起動 | デバイスのリセット  | デバイスファームウェア更 | 新 USB搭載デバイス | を検索          |                      |  |  |  |
|   |       |       |         | デバイスの選択  | ◎ すべてのデバイス | ◎ すべての       | デコーダー       | ◎ すべてのエンコーダー | ◉ デバイス個別選択           |  |  |  |
|   |       |       |         | 1        | BD1        |              | E KVM       |              |                      |  |  |  |
|   |       |       |         |          | LCD1       |              | LCD2        | LCD:         | LCD3                 |  |  |  |
|   |       |       |         |          | LCD4       |              | LCD5        |              | j                    |  |  |  |
|   |       |       |         |          | LCD7       |              | LCD8        | MV_          | MV_IN                |  |  |  |
|   |       |       |         |          | MV_OUT     |              | NAS         | SPK          |                      |  |  |  |
|   |       |       |         | 2        | ששעכ       |              |             |              |                      |  |  |  |

#### 1. リセットさせるデバイスを選択

2. リセットボタンをクリック

© Copyright 2017 - 2019 iMAGsystems / Canare Electric 免責事項

SDVoE"

# 11.4.6デバイスファームウェア更新

#### 選択したデバイスのファームウェアを更新します。

| Z | MOITZ  |       |         |          | COI              | MMANL         | DER            | Q            | 🌐 日本語 🔹 🏟 設定 🕚 ログアウ | <b>2</b> 1 |
|---|--------|-------|---------|----------|------------------|---------------|----------------|--------------|---------------------|------------|
|   |        | 全部    | 後的な設定   | デバイス設定   | ステータス            | ツール           | マトリックス         | ビデオウォール      | マルチビュー              |            |
|   | シリアル通信 | 赤外線通信 | コマンドの送信 | デバイスの再起動 | デバイスのリセット        | デバイスファームウェア更新 | USB搭載デバイス      | くを検索         |                     |            |
|   |        |       |         | デバイスの選択  | ◎ すべてのデバイス       | ◎ すべてのデコ      | -9-            | ◎ すべてのエンコーダー | ◉ デバイス個別選択          |            |
|   |        |       |         | 1        | BD1 (4.0.1.0)    |               | 3D2 (4.0.1.0)  | KVI          | M (4.0.1.0)         |            |
|   |        |       |         |          | ELCD1 (4.0.1.0)  |               | .CD2 (4.0.1.0) |              | 03 <b>(4.0.1.0)</b> |            |
|   |        |       |         |          | LCD4 (4.0.1.0)   |               | _CD5 (4.0.1.0) |              | )6 <b>(4.0.1.0)</b> |            |
|   |        |       |         |          | LCD7 (4.0.1.0)   |               | .CD8 (4.0.1.0) | III MV       | _IN (4.0.1.0)       |            |
|   |        |       |         |          | MV_OUT (4.0.1.0) |               | NAS (4.0.1.0)  | SPI          | < (4.0.1.0)         |            |
|   |        |       |         |          |                  |               |                |              |                     |            |
|   |        |       |         |          |                  |               |                |              |                     |            |
|   |        |       |         | 2        | ▲ ファームウェア頭       | 新             |                |              |                     |            |
|   |        |       |         |          |                  |               |                |              |                     |            |
|   |        |       |         |          |                  |               |                |              |                     |            |
|   |        |       |         |          |                  |               |                |              |                     |            |

1. ファームウェアを更新させるデバイスを選択

2. ファームウェア更新ボタンをクリック

### 11.4.7USB 搭載デバイスを検索

ファームウェアのバージョンが適合していない USB モジュールを見つけることができます。USB モジュールに IP アドレスが適用されている場合、SDVoE コントローラーと異なるサブネットになってい ると反応しません。

SDVoE コントローラーの IP アドレスを、USB モジュールと同じセグメントに設定してください。

| 2 |        |       |         |          | CO        | MMANL         | DER        |         | ● 日本語  | 🛊 設定 🕚 ログアウト |
|---|--------|-------|---------|----------|-----------|---------------|------------|---------|--------|--------------|
|   |        | 全     | 後的な設定   | デバイス設定   | ステータス     | ツール           | マトリックス     | ビデオウォール | マルチビュー |              |
|   | シリアル通信 | 赤外線過信 | コマンドの送信 | デバイスの再起動 | デバイスのリセット | デバイスファームウェア更新 | USB搭載デバイスを | 検索      |        |              |
|   |        |       |         | 0        | の検索       |               |            |         |        | <u>×</u>     |

1. 検索ボタンをクリック

#### 11.5 マトリックス

6つの個別マトリックス設定があります。

(ビデオ、デジタルオーディオ、アナログオーディオ、シリアル、赤外線、USB) エンコーダーとデコーダー間の接続、または停止ができます。

・白セルをクリックすると接続を行います。

・青セルをクリックすると接続を解除します。

"デジタルオーディオ分離"チェック:デジタルオーディオのルーティングを制御します。 "KVM(Keyboard Video Mouse)"チェック:USB と映像のルーティングを制御します。

#### 11.5.1ビデオ/デジタルオーディオ

ビデオとデジタルオーディオを同時にマトリックス設定が行えます。

| EANDITZ                                                                                                    |                                                                                                    | <u>COMMANDER</u>                                                                                                    | (                                                                                                    | 🌐 日本語 🗸 💠 設定 🕐 ログアウト |
|----------------------------------------------------------------------------------------------------|----------------------------------------------------------------------------------------------------|----------------------------------------------------------------------------------------------------|----------------------------------------------------------------------------------------------------|----------------------|
| 全般的な設定                                                                                                    | デバイス設定                                                                                                    | ステータス ツール マトリックス                                                                                                    | ビデオウォール マル                                                                                                    | ₹Ľユー                 |
| <ul> <li>         デジタルオーディオ分離         KVM     </li> <li>         ビデオ/デジタルオーディオ         アナログオーディオ     </li> </ul>                                                                                                    | <b>選択</b><br>オ シリアル 赤外線                                                                                                    | すべてのデバイス<br>USB                                                                                                    | •                                                                                                    |                      |
| EFA1F529/LA-F4X       PHD3A-F4X         F       F         F       F <td>X         &gt;Uyyyu         муна           N         N         N           N         N         N           N         N</td> <td>じSB     「バイスアイコン     ・ニンコーダー     ・ビデオ信号が検出されません     ・ビデオ信号が検出されました     ・ディスプレイが怪談されません     ・ディスプレイが怪談されました     ・アイコンをクリックすると接続しているデバイスがパイライトには     ・提続したいる     ・     ・     ・     ・     ・     ・     ・     ・     ・     ・     ・     ・     ・     ・     ・     ・     ・     ・     ・     ・     ・     ・     ・     ・     ・     ・     ・     ・     ・     ・     ・     ・     ・     ・     ・     ・     ・     ・     ・     ・     ・     ・     ・     ・     ・     ・     ・     ・     ・     ・     ・     ・     ・     ・     ・     ・     ・     ・     ・     ・     ・     ・     ・     ・     ・     ・     ・     ・     ・     ・     ・     ・     ・     ・     ・     ・     ・     ・     ・     ・     ・     ・     ・     ・     ・     ・     ・     ・     ・     ・     ・     ・     ・     ・     ・     ・     ・     ・     ・     ・     ・     ・     ・     ・     ・     ・     ・     ・     ・     ・     ・     ・     ・     ・     ・     ・     ・     ・     ・     ・     ・     ・     ・     ・     ・     ・     ・     ・     ・     ・     ・     ・     ・     ・     ・     ・     ・     ・     ・     ・     ・     ・     ・     ・     ・     ・     ・     ・     ・     ・     ・     ・     ・     ・     ・     ・     ・     ・     ・     ・     ・     ・     ・     ・     ・     ・     ・     ・     ・     ・     ・     ・     ・     ・     ・     ・     ・     ・     ・     ・     ・     ・     ・     ・     ・     ・     ・     ・     ・     ・     ・     ・     ・     ・     ・     ・     ・     ・     ・     ・     ・     ・     ・     ・     ・     ・     ・     ・     ・     ・     ・     ・     ・     ・     ・     ・     ・     ・     ・     ・     ・     ・     ・     ・     ・     ・     ・     ・     ・     ・     ・     ・     ・     ・     ・     ・     ・     ・     ・     ・     ・     ・     ・     ・     ・     ・     ・     ・     ・     ・     ・     ・     ・     ・     ・     ・     ・     ・     ・     ・     ・     ・     ・     ・     ・     ・     ・     ・     ・     ・     ・     ・     ・     ・     ・     ・     ・     ・     ・     ・     ・     ・     ・     ・     ・     ・     ・     ・     ・     ・     ・     ・     ・     ・     ・     ・     ・     ・     ・     ・     ・     ・     ・     ・     ・     ・     ・     ・     ・     ・     ・     ・     ・</td> <td><ul> <li>・炭衍中</li> <li>・炭衍中</li> <li>・炭衍中</li> <li>・炭衍中</li> <li>・炭がしている</li> <li>・ビデオウォール</li> <li>・マルチビュー</li> <li>・ 停止</li> </ul></td> <td>202#1&gt;&gt;</td> | X         >Uyyyu         муна           N         N         N           N         N         N           N         N | じSB     「バイスアイコン     ・ニンコーダー     ・ビデオ信号が検出されません     ・ビデオ信号が検出されました     ・ディスプレイが怪談されません     ・ディスプレイが怪談されました     ・アイコンをクリックすると接続しているデバイスがパイライトには     ・提続したいる     ・     ・     ・     ・     ・     ・     ・     ・     ・     ・     ・     ・     ・     ・     ・     ・     ・     ・     ・     ・     ・     ・     ・     ・     ・     ・     ・     ・     ・     ・     ・     ・     ・     ・     ・     ・     ・     ・     ・     ・     ・     ・     ・     ・     ・     ・     ・     ・     ・     ・     ・     ・     ・     ・     ・     ・     ・     ・     ・     ・     ・     ・     ・     ・     ・     ・     ・     ・     ・     ・     ・     ・     ・     ・     ・     ・     ・     ・     ・     ・     ・     ・     ・     ・     ・     ・     ・     ・     ・     ・     ・     ・     ・     ・     ・     ・     ・     ・     ・     ・     ・     ・     ・     ・     ・     ・     ・     ・     ・     ・     ・     ・     ・     ・     ・     ・     ・     ・     ・     ・     ・     ・     ・     ・     ・     ・     ・     ・     ・     ・     ・     ・     ・     ・     ・     ・     ・     ・     ・     ・     ・     ・     ・     ・     ・     ・     ・     ・     ・     ・     ・     ・     ・     ・     ・     ・     ・     ・     ・     ・     ・     ・     ・     ・     ・     ・     ・     ・     ・     ・     ・     ・     ・     ・     ・     ・     ・     ・     ・     ・     ・     ・     ・     ・     ・     ・     ・     ・     ・     ・     ・     ・     ・     ・     ・     ・     ・     ・     ・     ・     ・     ・     ・     ・     ・     ・     ・     ・     ・     ・     ・     ・     ・     ・     ・     ・     ・     ・     ・     ・     ・     ・     ・     ・     ・     ・     ・     ・     ・     ・     ・     ・     ・     ・     ・     ・     ・     ・     ・     ・     ・     ・     ・     ・     ・     ・     ・     ・     ・     ・     ・     ・     ・     ・     ・     ・     ・     ・     ・     ・     ・     ・     ・     ・     ・     ・     ・     ・     ・     ・     ・     ・     ・     ・     ・     ・     ・     ・     ・     ・     ・     ・     ・     ・     ・     ・     ・     ・     ・     ・     ・     ・     ・     ・     ・     ・     ・     ・     ・     ・     ・     ・     ・     ・     ・     ・     ・     ・     ・     ・     ・     ・     ・ | <ul> <li>・炭衍中</li> <li>・炭衍中</li> <li>・炭衍中</li> <li>・炭衍中</li> <li>・炭がしている</li> <li>・ビデオウォール</li> <li>・マルチビュー</li> <li>・ 停止</li> </ul> | 202#1>>              |
| © Copyright 2017 - 2019 IMAGsystems / Canare Electric                                                                                                    | 光貢爭現                                                                                                    |                                                                                                    |                                                                                                    |                      |

## 11.5.2ビデオ

ビデオとデジタルオーディオに個別に設定が必要な場合、"デジタルオーディオ分離"チェックを選択 します。ビデオとデジタル音声が個別にマトリックス設定が行えます。

以下の画像は、ビデオのマトリックス設定画面です。

| EMOITZ                                  |                    |             | COMMAND                                                                                                    | DER                                                                         | 🌐 日本語 🔹 🏟 設定 🕚 ログアウト       |
|-----------------------------------------|--------------------|-------------|----------------------------------------------------------------------------------------------------|-----------------------------------------------------------------------------|----------------------------|
| 全般的;                                    | な設定 ラ              | デバイス設定      | ステータス ツール                                                                                                    | マトリックス ビデオウォール                                                              | マルチビュー                     |
| 図 デジタルオーディオ分離 □ KVM                     |                    | 選択          | すべてのデバイス                                                                                                    | •                                                                           |                            |
| ビデオ デジタルオーディオ                           | アナログオーディオ          | † シリアル 赤    | 外線 USB                                                                                                    |                                                                             |                            |
| エ<br>ン<br>コ<br>ー<br>ダ<br>デコーダー          |                    | IC.IN<br>AS | テハイスアイコン<br>テンコーダー<br>ビデオ信号が検出されません<br>ビデオ信号が検出されました<br>・デコーター<br>ディスプレイが接続されてません<br>・ディスプレイが接続されてません<br>・ディスプレイが接続されてません<br>・ディスプレイが接続されてません<br>・ディスプレイが接続されてません<br>・ディスプレイが接続されてません<br>・ディスプレイが接続されてません<br>・ディスプレイが接続されてません<br>・ディスプレイが接続されてません<br>・ディスプレイが接続されてません<br>・ディスプレイが接続されてません<br>・ディスプレイが接続されてません<br>・ディスプレイが接続されてません | ,<br>● 接続状態<br>■ 実行中<br>■ 接続して<br>■ ビデオウ:<br>■ マルチビ.<br>■ 停止<br>びハイライトになります | クロスポイント<br>いる<br>オール<br>ユー |
| 🔹 ক্রান্য                               | 40 40              | * <         |                                                                                                    |                                                                             |                            |
| Fast (treep)                            |                    |             |                                                                                                    |                                                                             |                            |
| Fast (teep)                             |                    |             |                                                                                                    |                                                                             |                            |
| Fast (keep) LCD2                        |                    |             |                                                                                                    |                                                                             |                            |
| Fast (keep)                             |                    |             |                                                                                                    |                                                                             |                            |
| Fast (krep)                             |                    |             |                                                                                                    |                                                                             |                            |
| Fast (treep)                            |                    |             |                                                                                                    |                                                                             |                            |
| Fast (keep)                             |                    |             |                                                                                                    |                                                                             |                            |
| Fast (keep)                             |                    |             |                                                                                                    |                                                                             |                            |
| Fast (krep)<br>CD8                      |                    |             |                                                                                                    |                                                                             |                            |
| Fast (teep)                             |                    |             |                                                                                                    |                                                                             |                            |
| Fast (keep)                             |                    |             |                                                                                                    |                                                                             |                            |
| © Copyright 2017 - 2019 iMAGsystems / ( | Canare Electric 免責 | 事項          |                                                                                                    |                                                                             | 🦁 SDVoE"                   |

# 11.5.3デジタルオーディオ

ビデオとデジタルオーディオに個別に設定が必要な場合、"デジタルオーディオ分離"チェックを選択 します。ビデオとデジタル音声が個別にマトリックス設定が行えます。

以下の画像は、デジタルオーディオのマトリックス設定画面です。

| ENDITZ                              |                   |                        | CON                                                              | <u>////AN</u>          | IDER                  |                                                                          | ● 日本語 • | 🏟 設定 🕐 ログアウト |
|-------------------------------------|-------------------|------------------------|------------------------------------------------------------------|------------------------|-----------------------|--------------------------------------------------------------------------|---------|--------------|
| 全般                                  | 的な設定              | デバイス設定                 | ステータス                                                            | ツール                    | マトリックス                | ビデオウォール                                                                  | マルチビュー  |              |
| 🗷 デジタルオーディオ分離 🔲 KV                  | м                 | 遥択                     | すべてのデバイス                                                         |                        | •                     |                                                                          |         |              |
| ビデオ デジタルオーディオ                       | アナログオーラ           | ディオ シリアル               | 赤外線 USB                                                          |                        |                       |                                                                          |         |              |
| 1<br>><br>-<br>4<br>-               | ••••              | <b>)4</b> ) <b>4</b> ) | <ul> <li>●アイコンをクリッ・</li> <li>■ 接続なし</li> <li>■ 接続している</li> </ul> | デバイスア・<br>クすると接続しているデ. | イコン<br>バイスがハイライトになります | <ul> <li>●接続状態</li> <li>■ 実行中</li> <li>■ 接続している</li> <li>■ 停止</li> </ul> | クロスボイント |              |
| デコーダー                               | BD1<br>BD2        | SPN<br>NI-NW           |                                                                  |                        |                       |                                                                          |         |              |
| <b>1</b> ) <b>3</b> 47              |                   |                        |                                                                  |                        |                       |                                                                          |         |              |
| кум                                 |                   |                        |                                                                  |                        |                       |                                                                          |         |              |
| LCD1                                |                   |                        |                                                                  |                        |                       |                                                                          |         |              |
|                                     |                   |                        |                                                                  |                        |                       |                                                                          |         |              |
| LCD3                                |                   |                        |                                                                  |                        |                       |                                                                          |         |              |
| LCD4                                |                   |                        |                                                                  |                        |                       |                                                                          |         |              |
|                                     |                   |                        |                                                                  |                        |                       |                                                                          |         |              |
| LCD6                                |                   |                        |                                                                  |                        |                       |                                                                          |         |              |
| LCD7                                |                   |                        |                                                                  |                        |                       |                                                                          |         |              |
|                                     |                   |                        |                                                                  |                        |                       |                                                                          |         |              |
| му_оит                              |                   |                        |                                                                  |                        |                       |                                                                          |         |              |
| <b>у</b> урк                        |                   |                        |                                                                  |                        |                       |                                                                          |         |              |
| © Copyright 2017 - 2019 iMAGsystems | / Canare Electric | 免責事項                   |                                                                  |                        |                       |                                                                          |         |              |

# 11.5.4アナログ音声

アナログオーディオのマトリックス設定が行えます。

| VIDITZ       |                      |               |             |       |     | CON                              | <u>IMAI</u>       | <u>VDER</u>             |                                     | ⊕ 日本語 ▾ | 🔅 設定    |        |
|--------------|----------------------|---------------|-------------|-------|-----|----------------------------------|-------------------|-------------------------|-------------------------------------|---------|---------|--------|
|              | 全/                   | 般的な設定         | 7           | バイス設定 | Ĕ   | ステータス                            | ツール               | マトリックス                  | ビデオウォール                             | マルチビュー  |         |        |
| ☑ デジタル:      | オーディオ分離              |               |             |       | 溫択  | すべてのデバイス                         |                   | ۲                       |                                     |         |         |        |
| ビデオ          | デジタルオーディオ            | 770           | グオーディオ      | >0:   | アル赤 | 外線 USB                           |                   |                         |                                     |         |         |        |
|              | -<br>-<br>-<br>-     |               | <b>()</b>   | ()    | ()  | ●アイコンをクリック<br>■ 接続なし<br>■ 接続している | デバイス<br>すると接続している | アイコン<br>デバイスがハイライトになります | ● 接続状態<br>● 実行中<br>■ 接続している<br>■ 停止 | クロスボイント |         |        |
|              | デコーダー                | BD1           | BD2         | NI-JW | SPN |                                  |                   |                         |                                     |         |         |        |
| (۷           | すべて                  |               |             |       |     |                                  |                   |                         |                                     |         |         |        |
| ()           | KVM                  |               |             |       |     |                                  |                   |                         |                                     |         |         |        |
| <b>(</b> )   | LCD1                 |               |             |       |     |                                  |                   |                         |                                     |         |         |        |
|              | LCD2                 |               |             |       |     |                                  |                   |                         |                                     |         |         |        |
|              | LCD3                 |               |             |       |     |                                  |                   |                         |                                     |         |         |        |
| ()<br>()     | LCD4                 |               |             |       |     |                                  |                   |                         |                                     |         |         |        |
| ()<br>()     | LCD5                 |               |             |       |     |                                  |                   |                         |                                     |         |         |        |
|              | LCD6                 |               |             |       |     | -                                |                   |                         |                                     |         |         |        |
|              | LCD7                 |               |             |       |     |                                  |                   |                         |                                     |         |         |        |
|              | LCD8                 |               |             |       |     |                                  |                   |                         |                                     |         |         |        |
|              | MV_OUT               |               |             |       |     |                                  |                   |                         |                                     |         |         |        |
|              | SPK                  |               |             |       |     |                                  |                   |                         |                                     |         |         |        |
| Copyright 20 | 17 - 2019 iMAGsysten | ns / Canare E | ilectric 免責 | 事項    |     | ]                                |                   |                         |                                     |         | <u></u> | 201/05 |

### 11.5.5シリアル

シリアルのマトリックス設定が行えます。

シリアルは、送信側デバイスを受信側デバイスと接続します。(片方向接続) 双方向接続を行うには、"双方向"チェックを選択します。

※シリアルインターフェースの設定は、「11.2.1.9 シリアルインターフェース設定」を

参照してください。

| EADDITZ                                        |                          | <u> </u>                                | <u>/////////////////////////////////////</u> | <u>NDER</u>          |                 | 🌐 日本語・ 💠 設定 🕐 ログアウト                                                                       |
|------------------------------------------------|--------------------------|-----------------------------------------|----------------------------------------------|----------------------|-----------------|-------------------------------------------------------------------------------------------|
| 全般的な設定                                         | デバイス設定                   | ステータス                                   | ツール                                          | マトリックス               | ビデオウォール マ       | ルチビュー                                                                                     |
| ■ デジタルオーディオ分離 ■ 双方向<br>ビデオ デジタルオーディオ アナロ       | <b>避沢</b><br>グオーディオ シリアル | すべてのデバイス<br>赤外線 USB                     |                                              | *                    |                 |                                                                                           |
| ト<br>ラン<br>ス<br>ミ<br>ッタ                        | 0                        | 0 0 0 0 0 0 0 0 0 0 0 0 0 0 0 0 0 0 0 0 | 09                                           | 00                   | 3 0 0 0 0       | デバイスア クロ<br>イコン スポ<br>●アイコン イン<br>をクリック ト<br>すると提続 ●提<br>しているデ 続状<br>バイスが八 窓<br>イライトに ● 里 |
| -<br>レシーバー -<br>日                              | BD2<br>KVM<br>LCD1       | 1CD3                                    | LCD4<br>LCD5                                 | LCD6<br>LCD7<br>LCD8 | ML_IN<br>ML_OUT | なります 一行中<br>■接続な ■接<br>し 続し<br>● 接続し てい                                                   |
| OTTO API                                       |                          |                                         |                                              |                      |                 | <i>てい</i> る ຈ                                                                             |
| © BD1                                          |                          |                                         |                                              |                      |                 |                                                                                           |
| ©                                              |                          |                                         |                                              |                      |                 |                                                                                           |
| о кум                                          |                          |                                         |                                              |                      |                 |                                                                                           |
|                                                |                          |                                         |                                              |                      |                 |                                                                                           |
|                                                |                          |                                         |                                              |                      |                 |                                                                                           |
| LCD3                                           |                          |                                         |                                              |                      |                 |                                                                                           |
| LCD4                                           |                          |                                         |                                              |                      |                 |                                                                                           |
| LCD5                                           |                          |                                         |                                              |                      |                 |                                                                                           |
| LCD6                                           |                          |                                         |                                              |                      |                 |                                                                                           |
| LCD7                                           |                          |                                         |                                              |                      |                 |                                                                                           |
| LCD8                                           |                          |                                         |                                              |                      |                 |                                                                                           |
| 0 (                                            |                          |                                         |                                              |                      |                 |                                                                                           |
| оо мv_оит                                      |                          |                                         |                                              |                      |                 |                                                                                           |
| NAS                                            |                          |                                         |                                              |                      |                 |                                                                                           |
| SPK                                            |                          |                                         |                                              |                      |                 |                                                                                           |
| © Copyright 2017 - 2019 iMAGsystems / Canare E | lectric 免責事項             |                                         |                                              |                      |                 | SDVoE"                                                                                    |

# 11.5.6赤外線

赤外線のマトリックス設定が行えます。 赤外線は、送信側デバイスを受信側デバイスと接続します。(片方向接続) 双方向接続を行うには、"双方向"チェックを選択します。

| 275<br>EAADITZ    |                          |              |           |        |                   |                 |            |       |       |       |       |        |       |        |       |        |                                              |                              |
|-------------------|--------------------------|--------------|-----------|--------|-------------------|-----------------|------------|-------|-------|-------|-------|--------|-------|--------|-------|--------|----------------------------------------------|------------------------------|
|                   | 全般的                      | 的な設定         | Ŧ         | デバイス設定 | 1                 | ステーク            | タス         | ų     | ノール   |       | マトリック | z      | ビデオウ  | オール    | বা    | レチビュー  |                                              |                              |
| ☑ デジタルオー<br>ビデオ 등 | -ディオ分離 📄 双フ<br>デジタルオーディオ | 5向<br>アナログ   | ジオーディオ    | চ হয়  | <b>選択</b><br>アル 赤 | すべてのう<br>N線 US  | Fバイス<br>SB |       |       |       |       | T      |       |        |       |        |                                              |                              |
|                   | トランス                     | )»)))        | )»)))     | )))))  | ]»)))             | ]>))))          | )»)))      | )»))) | ]»))) | )»))) | )»))) | ]>)))) | )»))) | J»)))  | )»))) | ]>)))) | デバイスア<br>イコン<br>●アイコン<br>をクリック<br>すると接続      | クロ<br>スポ<br>イン<br>ト<br>●接    |
| L                 | ミッタ<br>タ<br>ー            | D1           | D2        | VAA    | cp1               | cb <sub>2</sub> | cp3        | cD₄   | CD5   | cb6   | CD7   | cbg    | N_IN  | 11_OUT | SH    | ×d     | しているデ<br>バイスが八<br>イライトに<br>なります<br>目接続な<br>し | **(v<br>驚<br>単実<br>行中<br>最続し |
| »)))[             | すべて                      | 4            | 4         | ×      | 7                 | 7               | 7          | 7     | 7     | 7     | 7     | 7      | v     | v      | <     | \$     | ■ 接続し<br>ている                                 | てい<br>る                      |
| »)))[             | BD1                      |              |           |        |                   |                 |            |       |       |       |       |        |       |        |       |        |                                              |                              |
| »)))[             | BD2                      |              |           |        |                   |                 |            |       |       |       |       |        |       |        |       |        |                                              |                              |
| »)))[             | KVM                      |              |           |        |                   |                 |            |       |       |       |       |        |       |        |       |        |                                              |                              |
| »)))[             | LCD1                     |              |           |        |                   |                 |            |       |       |       |       |        |       |        |       |        |                                              |                              |
| »)))[             | LCD2                     |              |           |        |                   |                 |            |       |       |       |       |        |       |        |       |        |                                              |                              |
| »)))[             | LCD3                     |              |           |        |                   |                 |            |       |       |       |       |        |       |        |       |        |                                              |                              |
| »)))[             | LCD4                     |              |           |        |                   |                 |            |       |       |       |       |        |       |        |       |        |                                              |                              |
| »)))[             | LCD5                     |              |           |        |                   |                 |            |       |       |       |       |        |       |        |       |        |                                              |                              |
| »)))[             | LCD6                     |              |           |        |                   |                 |            |       |       |       |       |        |       |        |       |        |                                              |                              |
| »)))[             | LCD7                     |              |           |        |                   |                 |            |       |       |       |       |        |       |        |       |        |                                              |                              |
| »)))[             | LCD8                     |              |           |        |                   |                 |            |       |       |       |       |        |       |        |       |        |                                              |                              |
| »)))[             | MV_IN                    |              |           |        |                   |                 |            |       |       |       |       |        |       |        |       |        |                                              |                              |
| »)))[             | MV_OUT                   |              |           |        |                   |                 |            |       |       |       |       |        |       |        |       |        |                                              |                              |
| »)))[             | NAS                      |              |           |        |                   |                 |            |       |       |       |       |        |       |        |       |        |                                              |                              |
| »)))[             | SPK                      |              |           |        |                   |                 |            |       |       |       |       |        |       |        |       |        |                                              |                              |
| © Copyright 2017  | - 2019 iMAGsystems       | / Canare Ele | ectric 免責 | 事項     |                   |                 |            |       |       |       |       |        |       |        |       |        | 55                                           | SDVoE"                       |

# 11.5.7USB

USB が正しく接続されたエンコーダーとデコーダーのみを表示します。

| -274<br>EADITZ                                          | CC                                                                     | OMMAN                        | DER    |                                      | 🌐 日本語・ 🏟 設定 🕚 ログアウト |
|---------------------------------------------------------|------------------------------------------------------------------------|------------------------------|--------|--------------------------------------|---------------------|
| 全般的な設定                                                  | デバイス設定 ステータス                                                           | ツール                          | マトリックス | ビデオウォール                              | マルチビュー              |
| ■ デジタルオーディオ分離 ■ KVM                                     | <b>選択</b> すべてのデバー                                                      | 12                           | *      |                                      |                     |
| ビデオ/デジタルオーディオ アナログオーディオ                                 | シリアル 赤外線 USB                                                           |                              |        |                                      |                     |
|                                                         | <ul> <li>●アイコンをクリックすると接続し</li> <li>■ 接続なし</li> <li>■ 接続している</li> </ul> | デバイスアイコン<br>っているデバイスがハイライトにな | ります    | クロスボー<br>● 提続状題<br>■ 実行中<br>■ 接続している |                     |
| リモート(REX) ၌                                             |                                                                        |                              |        |                                      |                     |
| КУМ                                                     |                                                                        |                              |        |                                      |                     |
| LCD1                                                    |                                                                        |                              |        |                                      |                     |
| LCD2                                                    |                                                                        |                              |        |                                      |                     |
| LCD3                                                    |                                                                        |                              |        |                                      |                     |
| LCD4                                                    |                                                                        |                              |        |                                      |                     |
| ярк spk                                                 |                                                                        |                              |        |                                      |                     |
| © Copyright 2017 - 2019 iMAGsystems / Canare Electric 免 | 真事項                                                                    |                              |        |                                      |                     |

### 11.6 ビデオウォール

ビデオウォールの構成には"標準"と"高度な設定"の2つのモードがあります。

- ・標準:均一なベゼルサイズのディスプレイで、簡易なベゼル補正を行う場合に選択します。 ベゼル補正を行えるのは、ディスプレイ幅とディスプレイ視認領域幅となります。
- ・高度な設定:様々な種類のベゼル補正が選択できます。

個別のディスプレイのベゼルサイズに合わせた設定が可能です。

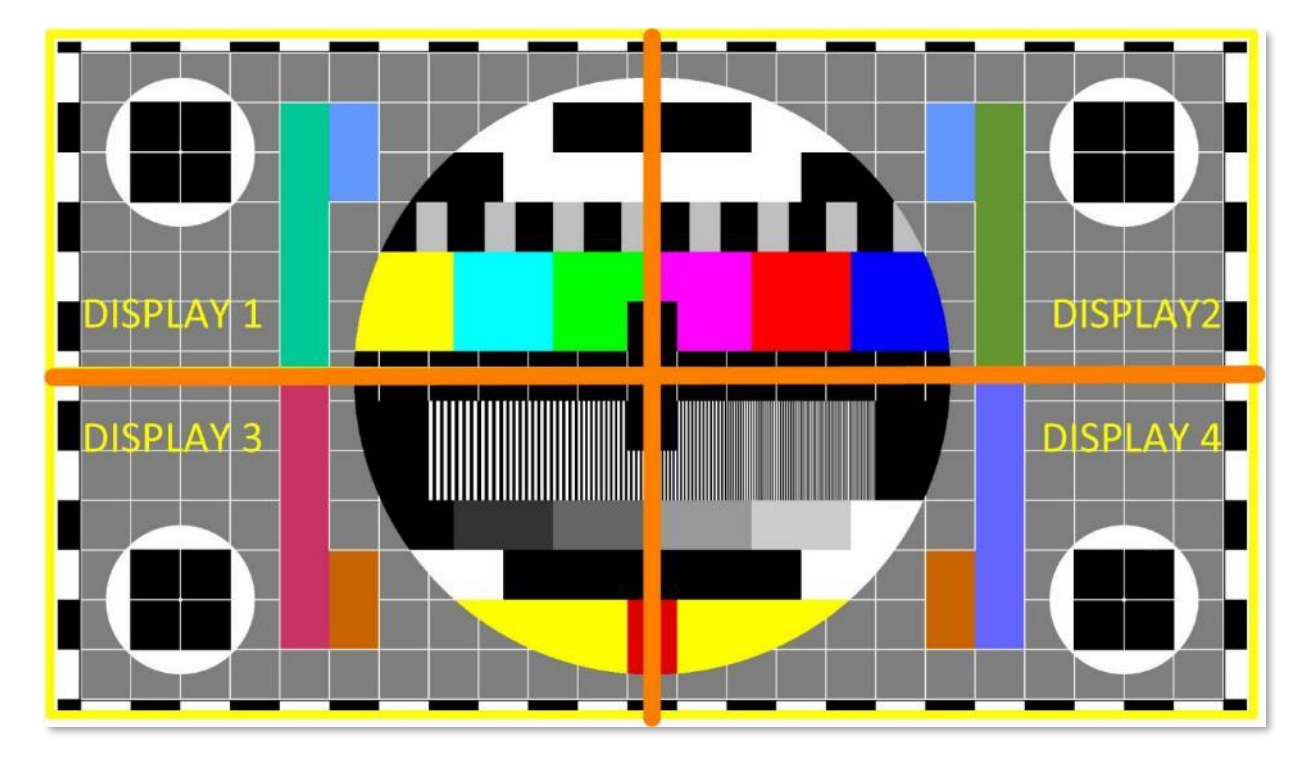

11.6.1標準

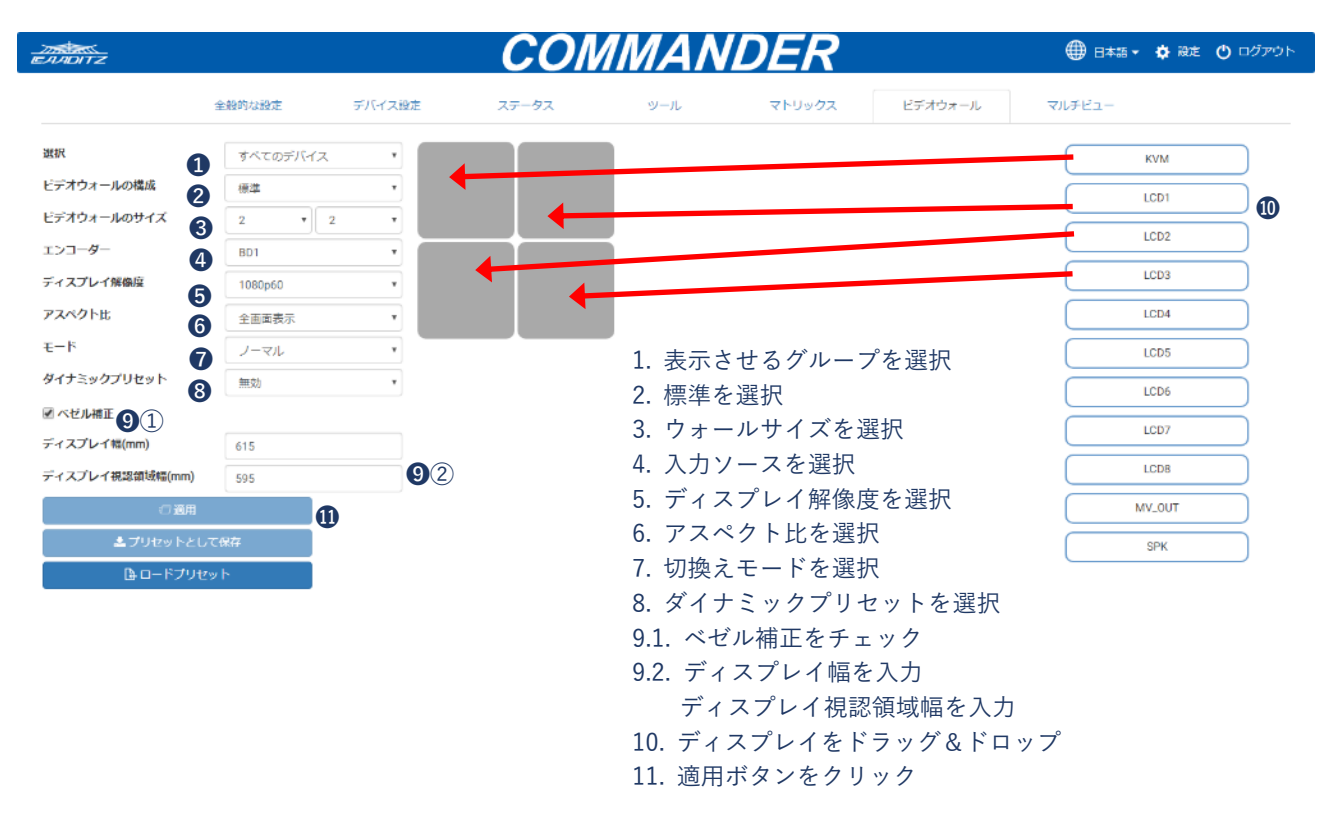

- 1. 設定するエンコーダーとデコーダーのグループを選択します。
- 2. 標準を選択します。
- 3. ビデオウォールレイアウトを"8x5"までの範囲で選択します。
- 4. 表示させるソースのエンコーダーを選択します。
- 5. ディスプレイ解像度を選択します。
  - ・ソースからクロップした映像範囲が"960x540"しかない場合、ディスプレイでのスケーリングは、 "1920x1080"となります。
- 6. アスペクト比を選択します。
  - ・全画面表示:画像がディスプレイ範囲全体に拡大されることがあります。
  - ・アスペクト比を維持:ディスプレイの上下左右に黒表示が現れて元の映像アスペクト比を維持します。
- 7. 切換え設定を"ノーマル"、または"Fast"を選択します。
- 8. ダイナミックプリセットを有効化、または無効化します。有効化した場合、プリセットがソース解像 度の変更に適用され、新規の解像度のクロップ設定に再適用されます。
- 9.1. "ベゼル補正"チェックを選択してベゼル幅を自動補正させます。
  - ・標準ではディスプレイのベゼル幅を均一と仮定します。
- 9.2. ディスプレイの幅(mm)を入力します。
  - ディスプレイの視認領域幅(mm)を入力します。
- 10. 表示させたいディスプレイのデコーダーを任意の位置にドラッグ&ドロップします。
- 11. 適用ボタンを押します。設定はプリセットとして保存ボタンで保存できます。ロードプリセットボ タンで設定を呼び出すか、またはコントロール UI に適用して戻すこともできます。

### 11.6.2高度な設定

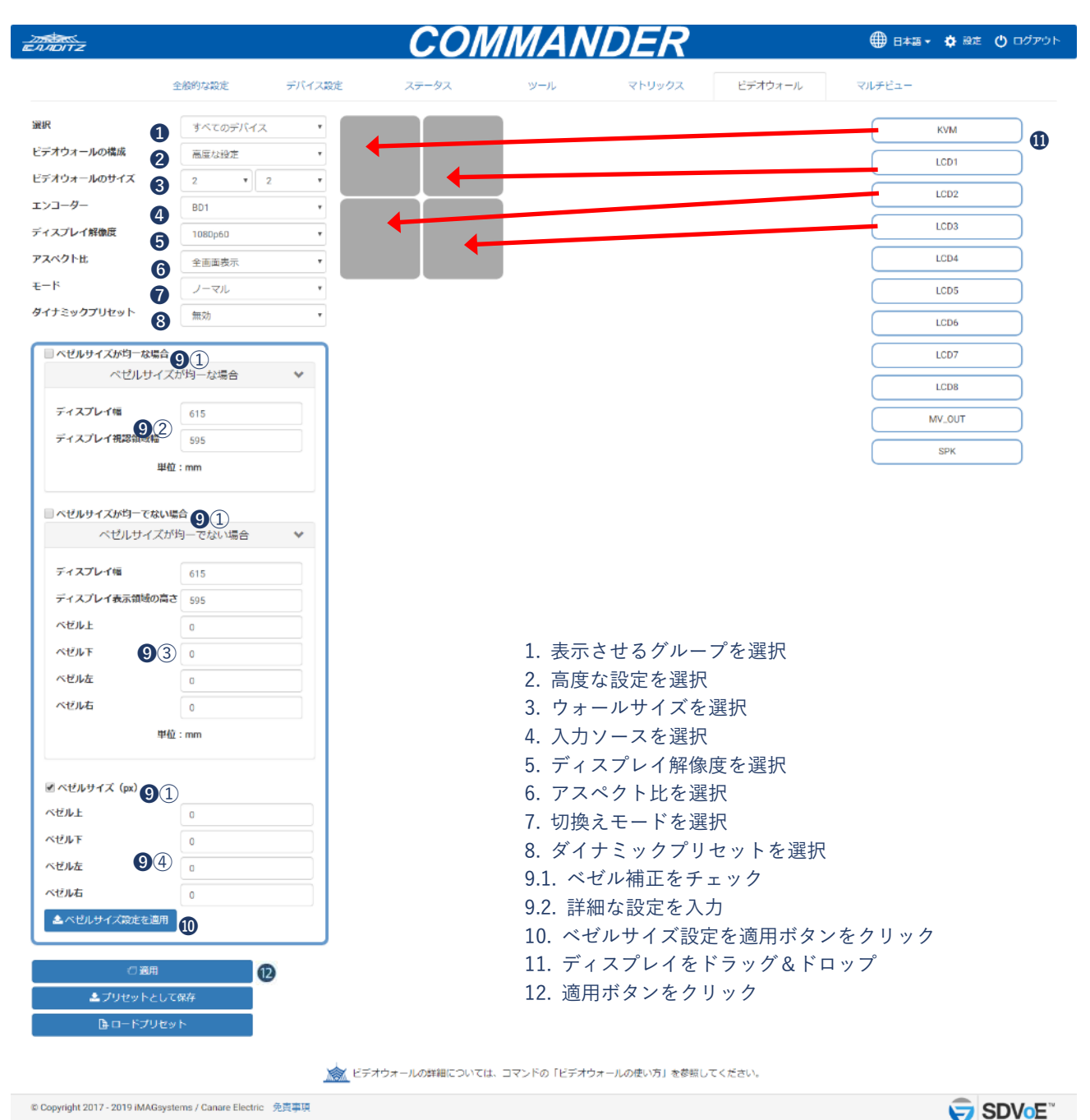

- 1. 設定するエンコーダーとデコーダーのグループを選択します。
- 2. 高度な設定を選択します。(標準よりベゼル補正の選択肢が多いです。)
- 3. ビデオウォールレイアウトを"8 x 5"までの範囲で選択します。
- 4. 表示させるソースのエンコーダーを選択します。
- 5. ディスプレイ解像度を選択します。
  - ・ソースからクロップした映像範囲が"960x540"しかない場合、ディスプレイでのスケーリングは、 "1920x1080"となります。
6. アスペクト比を選択します。

・全画面表示:画像がディスプレイ範囲全体に拡大されることがあります。

- ・アスペクト比を維持:ディスプレイの上下左右に黒表示が現れて元の映像アスペクト比を維持します。
- 7. 切換え設定を"ノーマル"、または"Fast"を選択します。
- 8. ダイナミックプリセットを有効化または無効化します。有効化した場合、プリセットがソース解像度の変更に適用され、新規の解像度のクロップ設定に再適用されます。
- 9.1. "ベゼル補正"チェックを選択してベゼル幅を自動補正させます。
  - ・ベゼルサイズが均一な場合:ディスプレイのベゼル幅が均一の場合に使用します。
  - ・ベゼルサイズが均一でない場合:ディスプレイのベゼル幅が不均一の場合に使用します。
  - ・ベゼルサイズ (px): ピクセル補正を手動で規定したい場合に使用します。使用しない場合は、 自動的にディスプレイの物理的な寸法から計算した、ピクセル補正結果が

表示されます。

- 9.2. ベゼルサイズが均一な場合の設定。
  - ・ディスプレイの幅 (mm) を入力します。
  - ・ディスプレイの視認領域幅(mm)を入力します。
- 9.3. ベゼルサイズが均一でない場合の設定。
  - ・ディスプレイの物理的な幅(mm)を入力します。
  - ・ディスプレイの物理的な高さ(mm)を入力します。
  - ・ディスプレイのベゼルの上枠部分の物理的な幅(mm)を入力します。
  - ・ディスプレイのベゼルの下枠部分の物理的な幅(mm)を入力します。
  - ・ディスプレイのベゼルの左枠部分の物理的な幅(mm)を入力します。
  - ・ディスプレイのベゼルの右枠部分の物理的な幅(mm)を入力します。
- 9.4. ベゼルサイズ (px) 設定。
  - ・ベゼル上部の補正(ピクセル)を入力します。
  - ・ベゼル下部の補正(ピクセル)を入力します。
  - ・ベゼル左部の補正(ピクセル)を入力します。
  - ・ベゼル右部の補正(ピクセル)を入力します。
- 10. ベゼル補正した値をディスプレイに適用します。
  - ・ディスプレイが何も選択されていない場合、全てのディスプレイに補正値を適用します。
  - ・個別にディスプレイを選択して補正値を適用することもできます。(異なる種類のディスプレイ やベゼルサイズの違うディスプレイを一緒に使用される場合に設定します。)
- 11. 表示させたいディスプレイのデコーダーを任意の位置にドラッグ&ドロップします。
- 12. 適用ボタンを押します。設定はプリセットとして保存ボタンで保存できます。ロードプリセットボ タンで設定を呼び出すか、またはコントロール UI に適用して戻すこともできます。

| EADITZ                                    |                             |        | CON          | ΜΑΛ         | <b>DER</b>     |         | 🌐 🗄 🔹 🔹 🏟 🗟 ಪೇ 🕐 ರಲ್ಗೇರಿಗಿ |
|-------------------------------------------|-----------------------------|--------|--------------|-------------|----------------|---------|----------------------------|
|                                           | 全般的な設定                      | デバイス設定 | ステータス        | ツール         | マトリックス         | ビデオウォール | マルチビュー                     |
| 選択                                        | すべてのデバイス                    | • *    | DI           |             |                |         |                            |
| ビデオウォールの構成                                | 高度な設定                       | •      |              |             |                |         |                            |
| ビデオウォールのサイズ                               | 2 7                         | •      |              |             |                |         | ベゼル下<br>3                  |
| エンコーダー                                    | BD1                         | · 1    |              |             |                |         | ベゼル左 0                     |
| ディスプレイ解像度                                 | 1080p60                     | •      |              |             |                |         | ペゼル右 0                     |
| アスペクト比                                    | 全画面表示                       | •      |              |             |                |         |                            |
| τ−ド                                       | ノーマル                        | *      |              |             |                |         |                            |
| ダイナミックプリセット                               | 無効                          |        |              |             |                |         | KVM                        |
| <ul> <li>ペゼルサイズが均一な場<br/>ペゼルサイ</li> </ul> | 合<br>(ズが均一な場合               | ~      |              |             |                |         | LCD2<br>LCD3               |
| □ ベゼルサイズが均一でない                            | い場合                         | ~      |              |             |                |         |                            |
|                                           | 0.00                        |        |              |             |                |         |                            |
| ■ ベゼルサイズ (px)                             |                             |        |              |             |                |         | LCDS                       |
| ベゼル上                                      | 0                           |        |              |             |                |         | LCD6                       |
| ベゼル下                                      | 0                           |        |              |             |                |         | LCD7                       |
| ベゼル左                                      | 0                           |        | 1 赤枠         | マケクリック      | っする            |         | LCD8                       |
| ベゼル右                                      | 0                           |        | 2. ベゼル       | レ補正のポッ      | ・<br>ップアップウィ   | ンドウが開く  | MV_OUT                     |
| 「「「「」」、「「」」、「「」」、「「」」、「「」」、「」、「」、「」、「」、「  | л.<br>                      |        | 3. 必要に       | こ応じてべせ      | ヹ゙ルサイズを変       | 変更する    | SPK                        |
| ○ 送用<br>▲ ブリセットと(<br>┣: ロードブリ             | して保存                        | 🧟 धन्न | ウォールの詳細については | 、コマンドの「ビデオウ | 1オールの使い方」を参照して | こください。  |                            |
| © Copyright 2017 - 2019 iMAGs             | systems / Canare Electric 🖇 | 免責事項   |              |             |                |         |                            |

※高度な設定では(異なる種類のディスプレイを使用した場合に)、各ディスプレイに個別のベゼル 補正が適用できます。

# 11.7 マルチビュー

#### 11.7.1注意事項

マルチビュー設定時には、帯域幅について考慮すべきことがたくさんあります。エンコーダーは2つの(映像)ストリームを持っていることに注意が必要です。

- ・ストリーム0:通常の映像切換えに使用されるメインストリームです。このストリームは9Gbps 以上の全てのストリームでは自動的に圧縮されます。
- ・ストリーム1:専用のRGBストリームです。マルチビューでの使用にスケーリングできます。このストリームは圧縮されません。(リフレッシュレートは30Hzに制限されます。)場合によっては、ストリーム0で利用可能な全帯域幅を使い切ってしまい、ストリーム1用の帯域幅がなくなってしまいます。この場合、機能は限定的となり、全体のエンコーダー帯域幅を9Gbpsに維持することができなくなります。

※以下のことに注意してマルチビューを使用してください。

- ・30Hz を超える映像データは、ストリーム0とストリーム1の両方をハーフフレームレートに設 定します。
- ・映像データの解像度がウィンドウのサイズと一致する場合、ストリーム1の代わりにストリーム 0を使用することができます。
- ・ストリーム1に使用できる十分な帯域幅がない場合、ストリーム0は完全にオフにできます。
- ・レイアウトサイズが 3840x2160 に設定されている場合、30Hz の映像データを 2,073,600 ピクセル以上のウィンドウに落とし込んだとき、レイアウトサイズは自動的に 1920x1080 より小さくされます。これは、インターレース信号のフレームレートを小さくできないためで、帯域幅は映像サイズを小さくすることで管理しなければなりません。

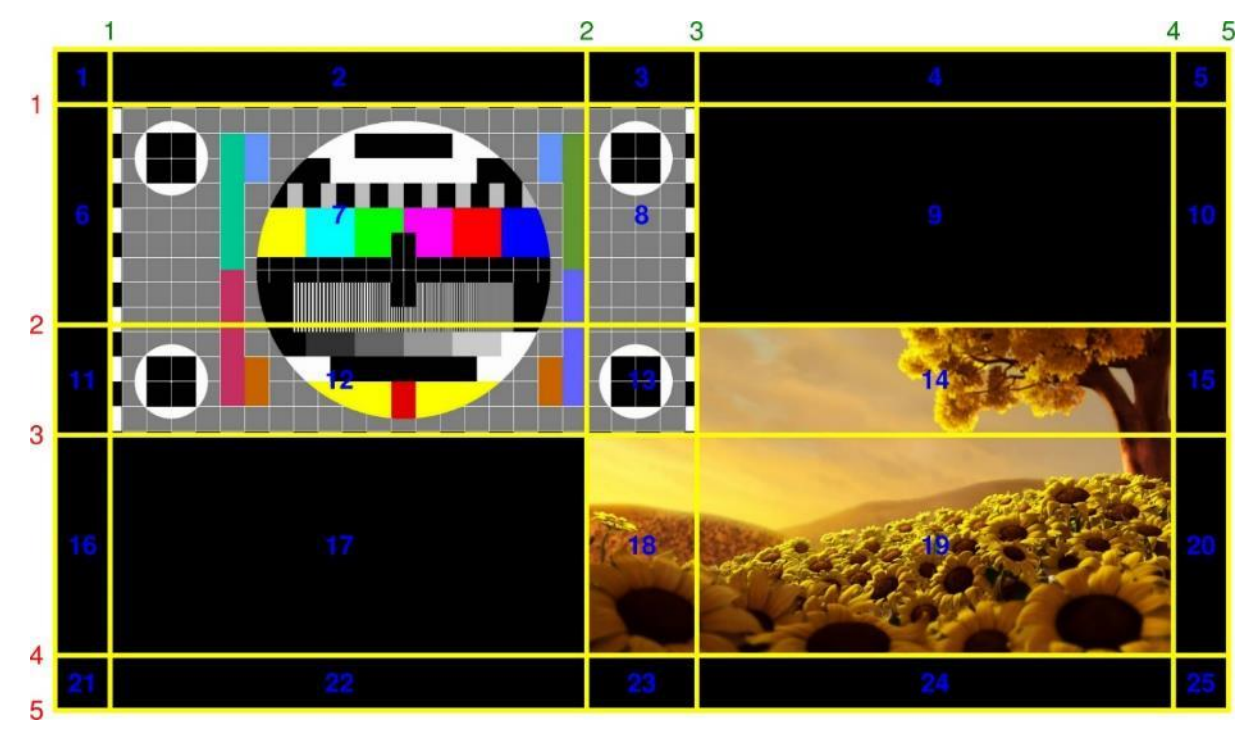

# 11.7.2レイアウト設定

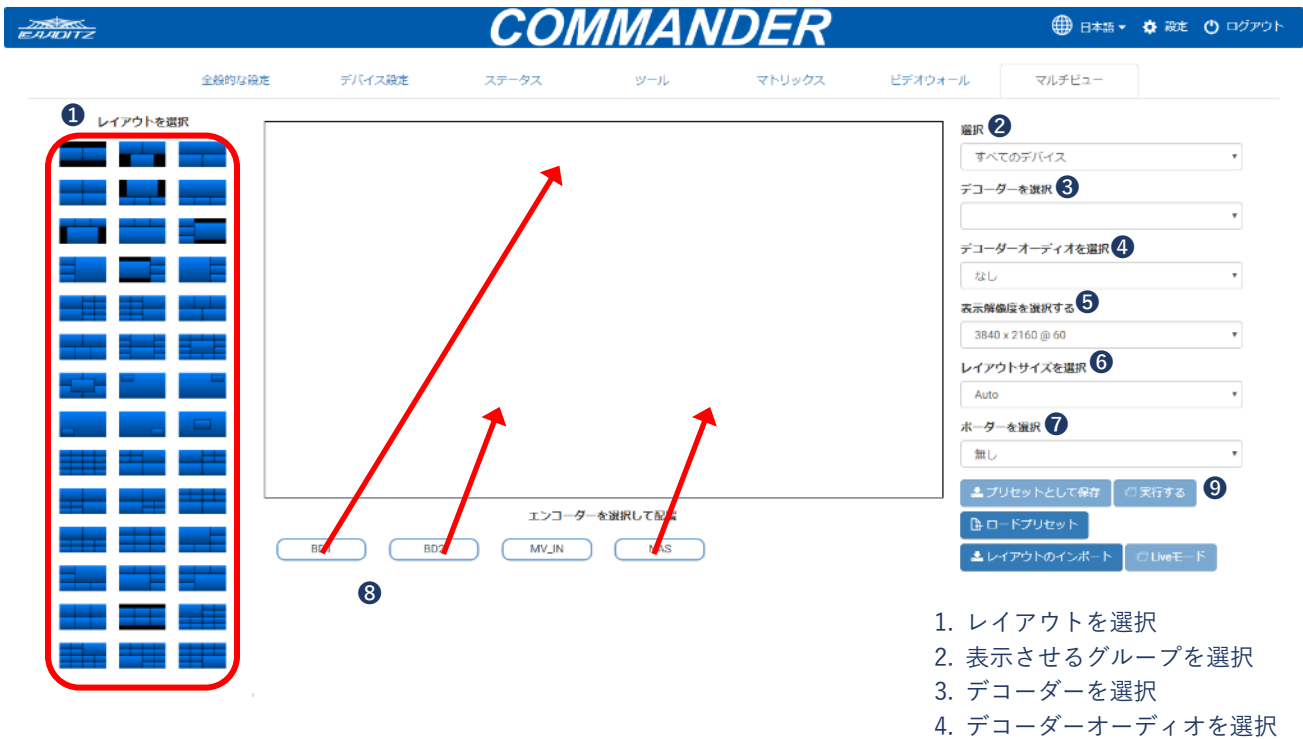

- 1. 全 42 種類あるレイアウトの中から1つを選択します。
- 2. 設定するエンコーダーとデコーダーのグループを選択します。
- 3. マルチビューを表示させるデコーダーを選択します。
- 4. "なし"、または出力させたいエンコーダーのいずれかを選択します。
- 5. 表示解像度を選択します。
  - ・Autoでは、ディスプレイに適した解像度を適用します。
  - ・ディスプレイの解像度はレイアウトサイズで変わります。デコーダーはディスプレイへの出力解像度を スケーリングします。(この解像度はレイアウトを表示するためのものです。)

5. 表示解像度を選択
 6. レイアウトサイズを選択

7. ボーダーを選択

8. ソースをドラッグ&ドロップ

9. 実行するボタンをクリック

- 6. レイアウトサイズを選択します。
  - ・Auto では、表示解像度から最適なものを適用します。
  - ・2x2 のレイアウト①:レイアウトサイズが 3840x2160 の場合、各ウィンドウのサイズは 1920x1080 と なります。よって、エンコーダーストリームの解像度は 1920x1080 にスケーリングされます。
  - ・2x2のレイアウト②:レイアウトサイズが1920x1080の場合、各ウィンドウのサイズは960x540となります。よって、エンコーダーストリームの解像度は960x540にスケーリングされます。ネットワークの帯域幅は半分の使用にとどまります。
- 7. デフォルトの境界線、または None を選択します。
- 表示させたいディスプレイのエンコーダーを任意の位置にドラッグ&ドロップします。
   同じサイズのウィンドウのみ同じ複製のエンコーダーを使用できます。
- 9. 実行するボタンを押します。設定はプリセットとして保存ボタンで保存できます。ロードプリセット ボタンで設定を呼び出すか、またはコントロール UI に適用して戻すこともできます。

# 11.7.3Live モード

| -200<br>EAADITZ                            |                  | CON                                     | <u>IMAN</u>      | DER                              |                                                                              | 🌐 日本語 🗸                                                                                                    | 🛱 設定 🕚 ログアウト                                                                                |
|--------------------------------------------|------------------|-----------------------------------------|------------------|----------------------------------|------------------------------------------------------------------------------|----------------------------------------------------------------------------------------------------|---------------------------------------------------------------------------------------------|
| 全般的な穀                                      | 定 デバイス設定         | ステータス                                   | ツール              | マトリックス                           | ビデオウォール                                                                      | マルチビュー                                                                                                    |                                                                                             |
|                                            |                  | エンコーダー<br>B02 MV_IN<br>ーレイアウトを使用する方法につい | を選択して配置<br>NAS 2 | 1. Live<br>2. ソー<br>デオウォールをマルチビュ | ※R<br>すべ<br>デコーゼ<br>デコーゼ<br>ズレ<br>える<br>総<br>る<br>ス<br>を正しい位<br>ーで表示する方法」を登録 | てのデバイス<br>デーを選択<br>デーオーディオを選択<br>レーオーディオを選択<br>に、2160@60<br>トサイズを選択<br>「 などのからして保存 」<br>「 、 、 、 、 、 、 、 、 、 、 、 、 、 、 、 、 、 、 | ・<br>・<br>・<br>・<br>・<br>・<br>・<br>・<br>・<br>・<br>・<br>・<br>・<br>・<br>・<br>・<br>・<br>・<br>・ |
| © Copyright 2017 - 2019 iMAGsystems / Cana | re Electric 免責事項 |                                         |                  |                                  |                                                                              |                                                                                                    | SDVoE"                                                                                      |

- 1. Live モードボタンを使って、機能のオン/オフを切換えます。
- 2. ソースをウィンドウ位置までドラッグ&ドロップするか、またはウィンドウから削除します。
- ※ライブモードでは、レイアウトに適用したソースに瞬時に変更を加えることができます。ライブ モードでは、レイアウト等を変更すると自動的に無効化されます。

# 11.7.4レイアウトのインポート

カスタムレイアウトファイルをインポートすることによって、ディスプレイレイアウトに新たに追加することができます。

※直接 API コマンドを使用するか、あるいは既存のプリセットを編集することにより、任意のレイア ウトを作成できます。

| EMDITZ                             |           |                       | COM                       | MANL         | DER                                                                    |            | ● 日本語 ▾                                                                                                    | 🔅 設定 😃 ログアウト                                                                                |
|------------------------------------|-----------|-----------------------|---------------------------|--------------|------------------------------------------------------------------------|------------|----------------------------------------------------------------------------------------------------|---------------------------------------------------------------------------------------------|
| 全部                                 | 的な設定      | デバイス設定                | ステータス                     | ツール          | マトリックス                                                                 | ビデオウォール    | マルチビュー                                                                                                    |                                                                                             |
|                                    | 89174801E | デバイス競走                | ステータス<br>エンコーダーを<br>MV_IN | ツール          | マトリックス <ol> <li>レイア</li> <li>レイア</li> <li>レイア</li> <li>デーマン</li> </ol> | ビデオウォール    | マルチビュー<br>マルチビュー<br>マハチビュー<br>マーターオーディオを選択<br>マーターオーディオを選択<br>マーターオーディオを選択<br>マーターオーディオを選択<br>マーターオーディオを選択<br>マーターオーディオを選択<br>マーターオーディオを選択<br>マーターオーディオを選択<br>マークーオーディオを選択<br>マークート<br>マークート<br>マークート<br>マークート<br>マークート<br>マークート<br>マークート<br>マークート<br>マークート<br>マークート<br>マークート<br>マークート<br>マークート<br>マークート<br>マークート<br>マークート<br>マークート<br>マークート<br>マークート<br>マークート<br>マークート<br>マークート<br>マークート<br>マークート<br>マークート<br>マークート<br>マークート<br>マークート<br>マークート<br>マークート<br>マークート<br>マークート | ・<br>・<br>・<br>・<br>・<br>・<br>・<br>・<br>・<br>・<br>・<br>・<br>・<br>・<br>・<br>・<br>・<br>・<br>・ |
| © Copyright 2017 - 2019 iMAGsystem | <u> </u>  | オールでマルチビューレイ)<br>免責事項 | アウトを使用する方法について            | 「は、マニュアルの「ビラ | デオウォールをマルチビュ                                                           | ーで表示する方法」を | 参照してください                                                                                                    |                                                                                             |

#### 11.7.5マルチビュープリセット

作成したマルチビュープリセットは、オプションコマンドと構文を含み、システムの帯域幅を管理 し、綺麗な画像を提供します。これらのオプションコマンドと構文は、実現させたいプログラムに加え たり削除したりすることが可能です。

新規レイアウトを定義する

layout new MV\_e1 3840 2160

レイアウトウィンドウを定義する

layout window MV\_e1 0 0 540 1920 1080 0

layout window MV\_e1 1 1920 540 1920 1080 1

• 全ての直前のデコーダーサブスクリプションをクリアする(任意)

#### leave all Decoder2

• 映像ミュートをオンにして、映像ストリームが接続するまでブランクにする(**任意**)

set video\_mute Decoder2 true 000000

- エンコーダー1の帯域幅を減少させるために、メインストリーム(hdmi:0)にハーフフレームレートを適用する、あるいは元のフレームレートを復元すべきか試す(任意)
- if (get video Encoder1 sm == PROGRESSIVE) {

```
if (get video Encoder1 fps > 30) {
```

```
if not (get frame_Transceiver Encoder1 main) {
```

```
set frame_Transceiver Encoder1 main true
```

```
}
```

```
}else{
```

}

```
if (get frame_Transceiver Encoder1 main) {
```

```
set frame_Transceiver Encoder1 main false
```

```
}
```

}

エンコーダー2の帯域幅を減少させるために、メインストリーム(hdmi:0)にハーフフレームレートを適用するか、あるいは元のフレームレートを復元すべきか試す(任意)

```
if (get video Encoder2 sm == PROGRESSIVE) {
    if (get video Encoder2 fps > 30) {
```

```
if not(get frame_Transceiver Encoder2){
```

```
set frame_Transceiver Encoder2 main true
```

```
}
```

```
}else{
    if (get frame_Transceiver Encoder2) {
        set frame_Transceiver Encoder2 main false
    }
    }
    f = デコーダーを、希望するディスプレイ解像度に設定する
multiview Decoder2 MV_e1 3840 2160 30
    エンコーダー1 からの帯域幅を減少させるために、サブストリーム (hdmi:1) の代わりにメインストリー
```

ム(hdmi:0)を使えるか試す、あるいは、"join multi Encoder1 Decoder1 0 scaled MV\_e1"を保持する (**任意**)

```
if (get video Encoder1 width == get window MV_e1 0 width) {
   if (get video Encoder1 height == get window MV_e1 0 height) {
        if (get video Encoder1 sm == PROGRESSIVE) {
            if (get video Encoder1 bpp == 8) {
                if (get video Encoder1 cs == YCBCR_420) {
                    join multi Encoder1 Decoder1 0 scaled MV e1
                }else{
                    join multi Encoder1 Decoder1 0
                    stop sub Encoder1
               }
           }else{
                join multi Encoder1 Decoder1 0 scaled MV_e1
           }
        }else{
            join multi Encoder1 Decoder1 0 scaled MV_e1
       }
   }else{
        join multi Encoder1 Decoder1 0 scaled MV_e1
   }
}else{
     join multi Encoder1 Decoder1 0 scaled MV_e1
```

}

エンコーダー2 からの帯域幅を減少させるために、サブストリーム(hdmi:1)の代わりにメインストリーム(hdmi:0)を使えるか試す、あるいは"join multi Encoder2 Decoder1 1 scaled MV\_e1"を保持する(任意)

```
if (get video Encoder2 width == get window MV_e1 1 width) {
   if (get video Encoder2 height == get window MV_e11 height) {
      if (get video Encoder2 sm == PROGRESSIVE) {
          if (get video Encoder2 bpp == 8) {
             if (get video Encoder2 cs == YCBCR_420) {
                 join multi Encoder2 Decoder1 1 scaled MV e1
             }else{
                 join multi Encoder2 Decoder1 1
                 stop sub Encoder2
             }
          }else{
             join multi Encoder2 Decoder1 1 scaled MV_e1
          }
      }else{
          join multi Encoder2 Decoder1 1 scaled MV_e1
      }
   }else{
      join multi Encoder2 Decoder1 1 scaled MV_e1
   }
}else{
    join multi Encoder2 Decoder1 1 scaled MV_e1
}
  エンコーダー1の帯域幅が 9Gbps を超えていないことを確認し、必要に応じてメインストリーム
    (hdmi:0) をオフにする(任意)
if (get status Encoder1 video 1 == STREAMING) {
   if (get bandwidth Encoder1 > 9) {
      stop video Encoder1
   }
  エンコーダー2の帯域幅が 9Gbps を超えていないことを確認し、必要に応じてメインストリーム
    (hdmi:0) をオフにする(任意)
if (get status Encoder2 video 1 == STREAMING) {
   if (get bandwidth Encoder2 > 9) {
      stop video Encoder2
   }
}
  デコーダーの映像ミュートをオフにし、マルチビューが表示されるようにする(任意)
```

set video\_mute Decoder2 false

• マルチビューのデコーダーから任意の音声を削除する(任意)

leave audio\_d Decoder2

全てのオプションのコマンドとロジックが削除された状態のレイアウトです。これがマルチビュープリセットのミニマルな方法になります。

• 新規レイアウトを定義する

layout new MV\_e1 3840 2160

レイアウトウィンドウを定義する

layout window MV\_e1 0 0 540 1920 1080 0 layout window MV\_e1 1 1920 540 1920 1080 1

• デコーダーを、希望するディスプレイ解像度に設定する

multiview Decoder2 MV\_e1 3840 2160 30

• エンコーダー1をマルチビューウィンドウ0に出力させる

join multi Encoder1 Decoder1 0 scaled MV\_e1

• エンコーダー2をマルチビューウィンドウ1に出力させる

join multi Encoder2 Decoder1 1 scaled MV\_e1

# 11.8 システムの設定

トップにある設定アイコン ◆ をクリックすることにより、システム設定にアクセスできます。

# 11.8.1ネットワーク設定

SDVoE コントローラーの IP 構成を変更することができます。IP アドレスはエンコーダーとデコーダーと同じ範囲に設定してください。

デフォルトの SDVoE コントローラーの IP アドレスは、169.254.1.1 です。

| 1000000                                                                                                    |                                                  |                                                                                                    | NDEP                                 |                                                  | 🖨 設定 🕚 ログアウト |
|----------------------------------------------------------------------------------------------------|--------------------------------------------------|----------------------------------------------------------------------------------------------------|--------------------------------------|--------------------------------------------------|--------------|
| 全般的な設定                                                                                                    | 設定                                               |                                                                                                    |                                      | ×<br>ごデオウォール マルチビュー                              |              |
| ユーザー プリセット グループ マルチキャスト セ                                                                                                    | 遥沢                                               | ネットワーク設定                                                                                                    | ,                                    | ,<br>通知                                          |              |
| <ul> <li>ユーザー<br/>ここでは、システムへのユーザーアクセスを作成<br/>ルのユーザーきシステムへのフルアクセスを作成<br/>ガーロシステムへのフルアクセスを整整<br/>ガーロシステムへのフルアクセスを整整<br/>ガーロシステムアクセスが開催されており、グロ<br/>クセスすることはできません。</li> <li>プリセット<br/>任意のコマンドを組合せてプリセットを作成する<br/>ーやビデオウォールのレイアウトやご使用の環境</li> <li>グループ<br/>接続されているデバイスへグループを作成してき<br/>とグループに認定したデバイスに対してまとめて</li> <li>マルチキャスト<br/>システムで使用するマルチキャストアドレスの範囲</li> <li>セキュリティキー<br/>TCPおよびMTP要素で使用されるセキュリティキー</li> </ul> | IPアドレス<br>サブネット<br>ゲートウェイ<br>MACアドレス<br>を設定できます。 | ■ DHCP<br>169.254.1.3<br>255.255.0.0<br>169.254.1.254<br>94:06:91:AD:FB:97<br>▲ 保存して再起想<br>昭号作<br>を選手<br>ことができ ・週刊 | ◎ロードデフォルト ↓キーの程度ができます。同じ相手<br>化できます。 | 、 、 、 、 、 、 、 、 、 、 、 、 、 、 、 、 、 、 、            | -            |
| キーが含まれている必要があります。また、TCPICI<br>一を有効にするオプション設定があります。                                                                                                    | ますべてのAPI等び出してセキ。                                 | ュリティキ なせれ<br>第など                                                                                                   | 12 リティキー、デバイスの切除。<br>のシステムイベントをメール選手 | ビデオ信号が、ディスプレイ未検出、デバイス英 <u>品</u><br>10を行う設定ができます。 | 9            |
| @ Copyright 2017 - 2019 iMAGsystems / Canare Electric 免責事項                                                                                                    |                                                  |                                                                                                    |                                      |                                                  |              |

# 11.8.2高度な設定

COMMANDER の様々な設定が変更できます。

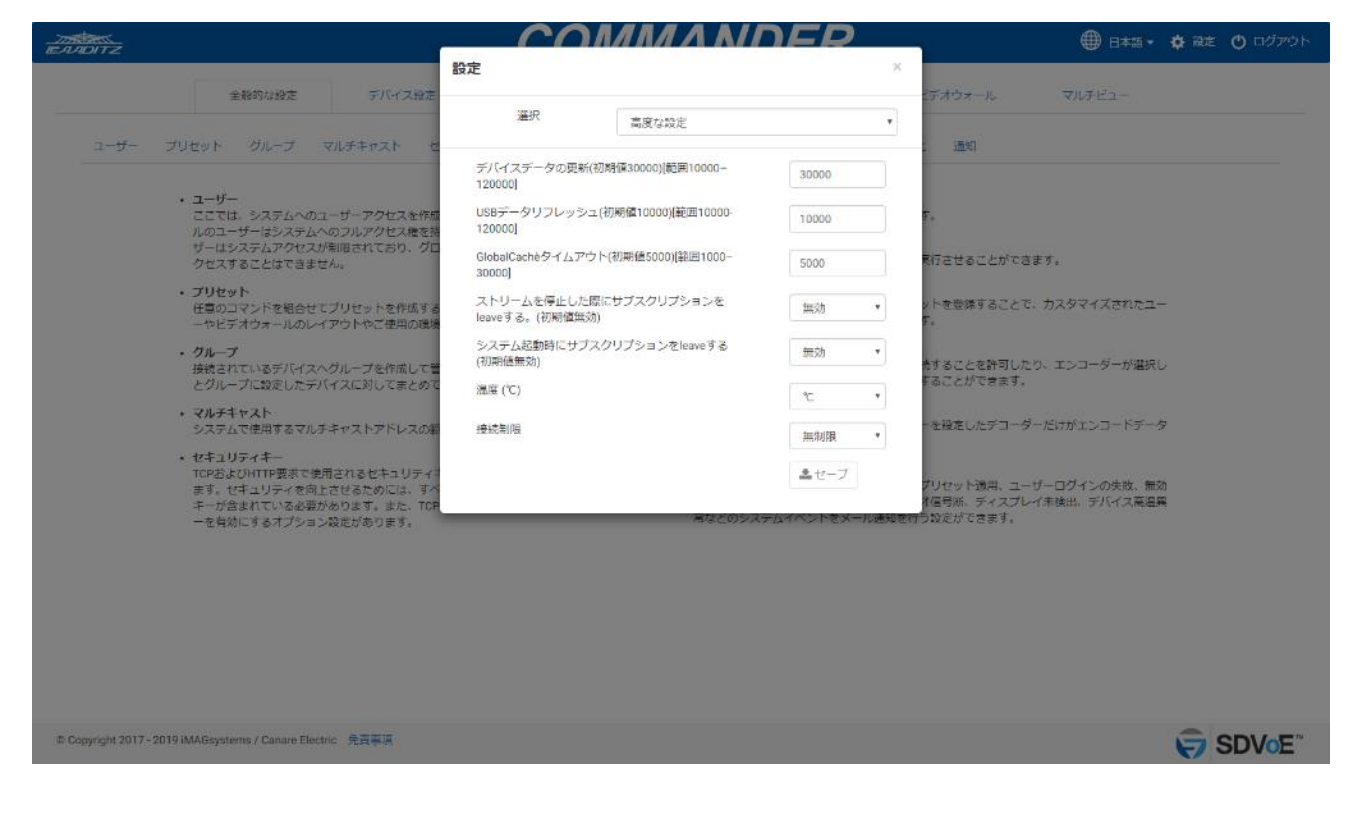

# 11.8.2.1 デバイスデータの更新

COMMANDER がエンコーダーとデコーダーに関するデータを要求する時間(ミリ秒単位)において データの自動更新の時間を調整できます。初期値は 30000(30 秒)で、範囲は 10000 – 120000 で す。

#### 11.8.2.2 USB データリフレッシュ

COMMANDER がエンコーダーとデコーダーの USB に関するデータを要求する時間(ミリ秒単位) においてデータの自動更新の時間を調整できます。初期値は 10000(10 秒)で、範囲は 10000 – 120000 です。

### 11.8.2.3 GlobalCaché タイムアウト

COMMANDER が Global Caché デバイスからの応答を待つ時間(ミリ秒単位)において、自動更新 の時間を調整できます。初期値は 5000(5 秒)で、範囲は 1000 – 30000 です。

### 11.8.2.4 ストリームを停止した際にサブスクリプションを leave する

システムのオプション状態で、エンコーダーのストリームが停止したときに、全てのデコーダーがス トリームへのサブスクリプションから離脱します。初期値は無効です。

### 11.8.2.5 システム起動時にサブスクリプションを leave する

システムのオプション状態で、システムが起動したときに全てのデコーダーがストリームへのサブス クリプションから離脱します。初期値は無効です。

# 11.8.2.6 温度 (°C)

エンコーダーとデコーダーの温度を摂氏(°C)、または華氏(°F)のいずれかで表示させる選択がき ます。

#### 11.8.2.7 接続制限

TCP コントロールポート 6980 に同時接続できる数を、無制限、または1-10 で設定できます。

### 11.8.3設定のエクスポート

エクスポートしたファイルは、お客様の制御用 PC の Downloads フォルダに"Ulsettings.exp"として保存 されます。このファイルには、COMMANDER の全ての設定が含まれています。このファイルを設定の バックアップとして使用し、システムにインポートすることで現状の構成を復元します。

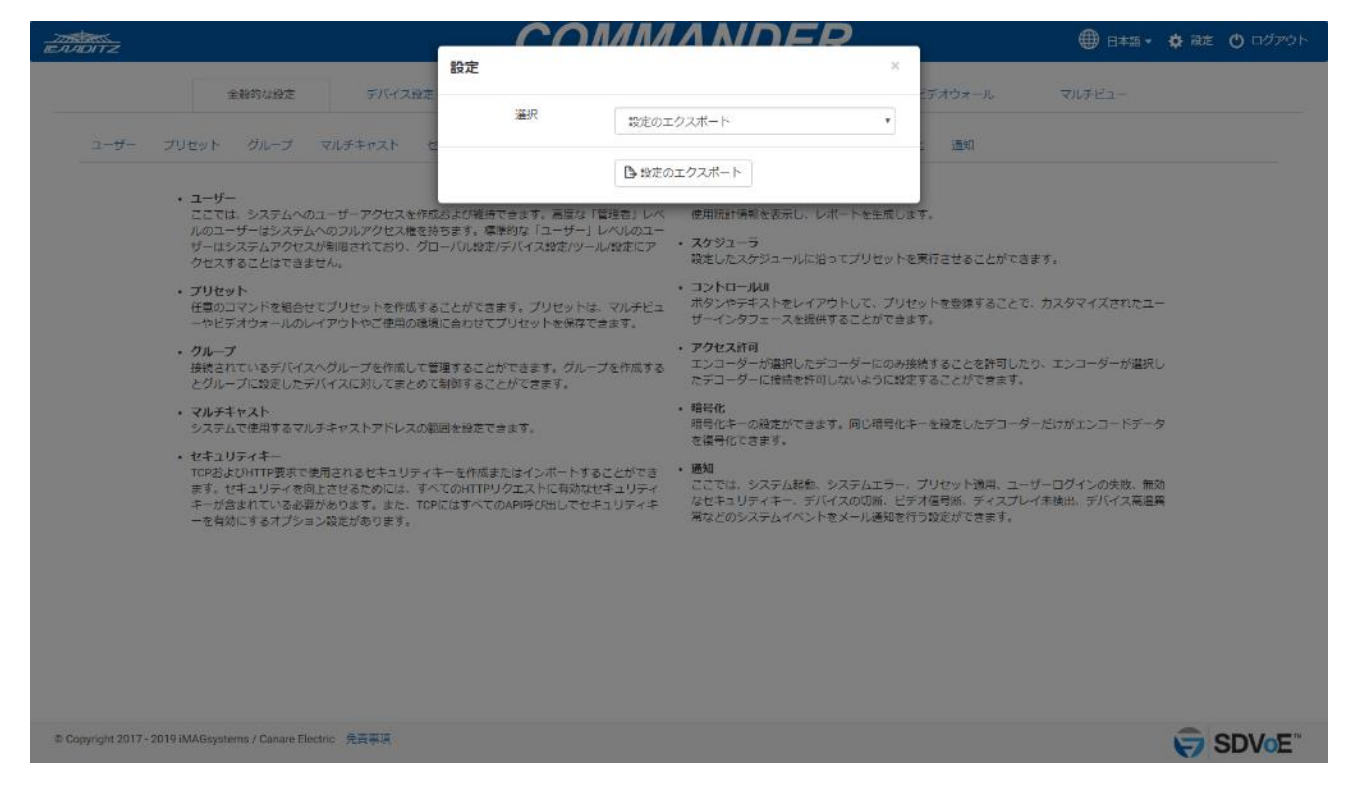

# 11.8.4設定のインポート

エクスポートした Ulsettings.exp をロードし、COMMANDER の設定を復元します。

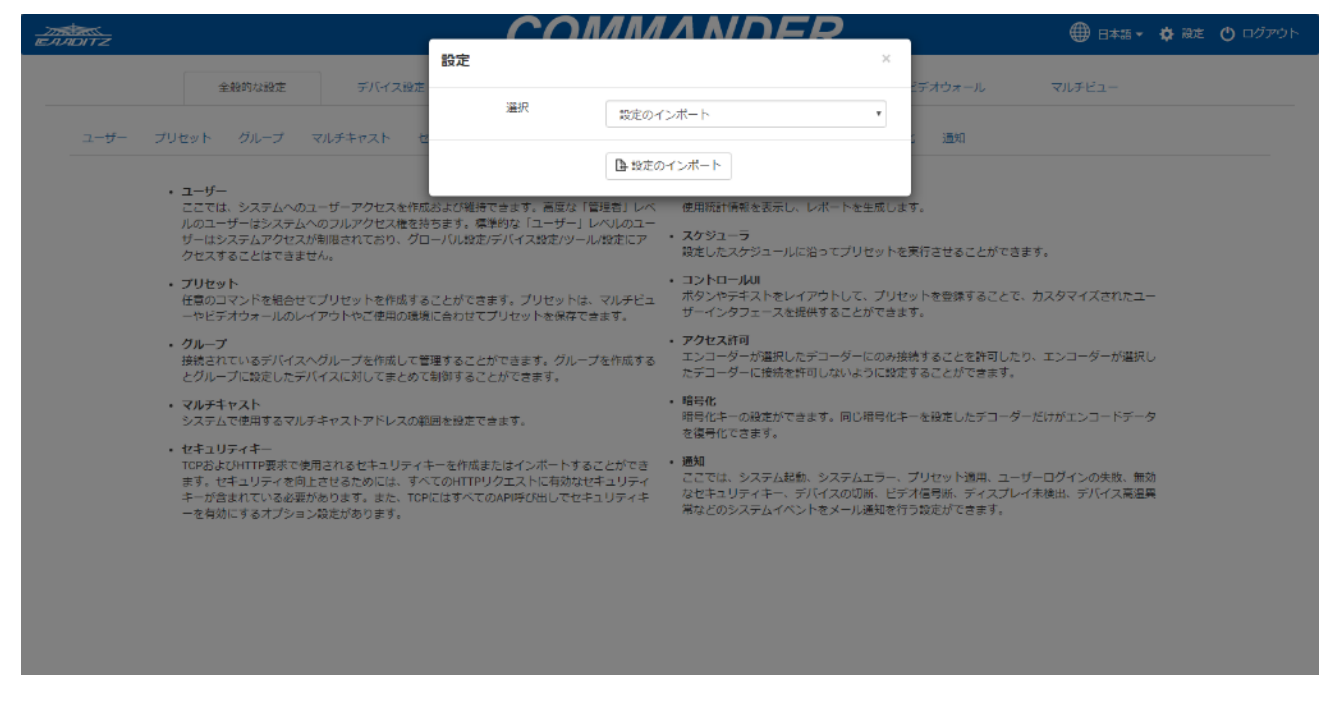

# 11.8.5システムクロック

COMMANDER は、UI上で日付と時間を設定することができます。本システムをご使用される場所の 現地の日付と時間を設定し、セーブボタンをクリックして設定を適用してください。

| 全般的な設定 デバイス語                                                                                                    | 注:                                                       |                                |                                                                  |                                      | ビデオウォール                                        | マルチビュー                           |  |
|----------------------------------------------------------------------------------------------------|----------------------------------------------------------|--------------------------------|------------------------------------------------------------------|--------------------------------------|------------------------------------------------|----------------------------------|--|
| コーザー プリセット グループ マルチキャスト                                                                                                    | 進沢                                                       | システム                           | クロック                                                             |                                      | •<br>(馬伯)                                      |                                  |  |
|                                                                                                    | 時刻                                                       | 2019-10-24                     | 4 01:04                                                          |                                      | 3 12/41                                        |                                  |  |
| <ul> <li>ユーザー<br/>ここでは、システムへのユーザーアクセスを<br/>ルのユーザーはシステムへのフルアクセスを<br/>ザーはシステムアクセスが制限されており。</li> </ul>                                 | 作成<br>を持<br>グロ                                           | <b>≗</b> セ−ブ                   |                                                                  |                                      | Ŧ.                                             |                                  |  |
| クセスすることはできません。                                                                                                    |                                                          |                                | 設定したスケジュー                                                        | ールに沿ってプリゼ                            | ットを実行させることができ                                  | きます。                             |  |
| <ul> <li>プリセット</li> <li>任意のコマンドを組合せてプリセットを作成。</li> <li>ーやビデオウォールのレイアウトやご使用の</li> </ul>                                              | することができます。プリセッ<br>環境に合わせてプリセットを保i                        | トは、マルチビュ<br>存できます。             | <ul> <li>コントロールUI<br/>ボタンやテキストォ<br/>ザーインタフェース</li> </ul>         | をレイアウトして、<br>スを提供することが               | ブリセットを登録することで<br>できます。                         | 5、カスタマイズされたユー                    |  |
| <ul> <li>クループ<br/>接続されているデバイスヘグループを作成し、<br/>とグループに設定したデバイスに対してまと</li> </ul>                                                         | て管理することができます。グル<br>めて制御することができます。                        | ループを作成する                       | <ul> <li>アクセス許可</li> <li>エンコーダーが選邦</li> <li>たデコーダーに接続</li> </ul> | Rしたデコーダーに<br>売を許可しないよう               | のみ接続することを許可した<br>に設定することができます。                 | とり、エンコーダーが選択し                    |  |
| <ul> <li>マルチキャスト</li> <li>システムで使用するマルチキャストアドレス</li> </ul>                                                                           | の範囲を設定できます。                                              |                                | <ul> <li>暗号化</li> <li>暗号化キーの設定が</li> <li>を復号化できます。</li> </ul>    | ができます。同じ暗                            | 号化キーを設定したデコータ                                  | ダーだけがエンコードデータ                    |  |
| <ul> <li>セキュリティキー<br/>TCPおよびHTTP要求で使用されるセキュリテ<br/>ます。セキュリティを向上させるためには、<br/>キーが含まれている必要があります。また、<br/>ーを有効にするオプション袋だがあります。</li> </ul> | ・イキーを作成またはインボート<br>すべてのHTTPリクエストに有効<br>TCPにはすべてのAPI呼び出して | することができ<br>加なセキュリティ<br>セキュリティキ | <ul> <li>通知<br/>ここでは、システム<br/>なセキュリティキー<br/>常などのシステムー</li> </ul> | ム起動、システムエ<br>- 、デバイスの切断<br>イベントをメール通 | ラー、プリセット適用、ユ-<br>、ビデオ信号所、ディスプレ<br>知を行う設定ができます。 | - ザーログインの失敗、無効<br>- イ未検出、デバイス高温異 |  |
|                                                                                                    |                                                          |                                |                                                                  |                                      |                                                |                                  |  |
|                                                                                                    |                                                          |                                |                                                                  |                                      |                                                |                                  |  |

システムクロックは、スケジューラー等に使用されています。

# 11.8.6システム再起動

# 本システムの再起動が行えます。再起動には約60秒かかります。

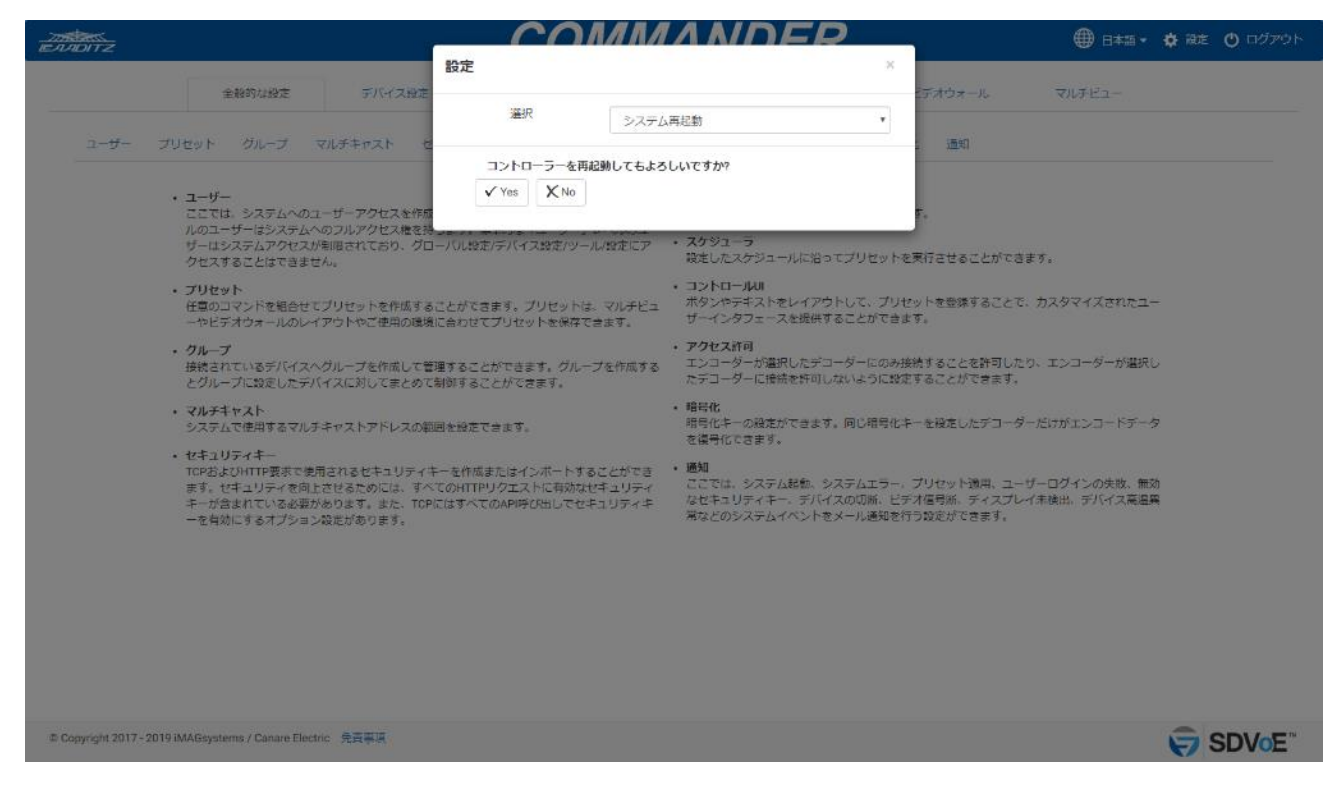

# 11.8.7システムログ

COMMANDER は、BlueRiver<sup>™</sup>、Software、USB の 3 つのログを保存します。ドロップダウンリス トから確認したいログを選択してください。

エクスポートボタンを押すと、ログを保存できます。保存したファイルは、お客様の制御用 PC の Downloads フォルダに"\*.exp"として保存されます。このファイルは、ZIP 圧縮されています。

# 11.8.7.1 BlueRiver™

全ての Blue River™のログが表示されます。

|                                                                                                    | _                            | -co        |                         | FR  |                                         | 🌐 8745 - 🔅 Ret             | ① ログアウト |
|----------------------------------------------------------------------------------------------------|------------------------------|------------|-------------------------|-----|-----------------------------------------|----------------------------|---------|
|                                                                                                    | 設定                           |            |                         | ×   |                                         |                            |         |
| 金融的な設定 デ/                                                                                                    | 「イス設定                        | 選択         | 2.7=1.05                |     | ビデオウォール                                 | マルチビュー                     |         |
| ユーザー プリセット グループ マルチキャス                                                                                                  | (F 1                         |            | 277409                  |     | 化 通知                                    |                            |         |
|                                                                                                    |                              | BlueRiver™ | <ul> <li>すべて</li> </ul> | - 🖄 |                                         |                            |         |
| <ul> <li>ユーザー<br/>ここでは、システムへのユーザーアク<br/>ルのユーザーはシステムへのフルアク<br/>ザードシステム、アクセイスが制限されて、</li> </ul>                           | セスを作<br>セス権を打<br>min グr      |            |                         |     | ( <del>9</del> .                        |                            |         |
| クセスすることはできません。                                                                                                    |                              |            |                         |     | 実行させることができま                             | Ŧ.                         |         |
| <ul> <li>プリセット<br/>任意のコマンドを組合せてプリセット<br/>一やビデオウォールのレイアウトやご</li> </ul>                                                   | を作成す;<br>連用の環境               |            |                         |     | ットを登録することで、<br>す。                       | カスタマイズされたユー                |         |
| <ul> <li>クループ</li> <li>接続されているデバイスヘグループを</li> <li>とグループに設定したデバイスに対し</li> </ul>                                          | 作成して<br>てまとめ                 |            |                         |     | 続することを許可したり<br>することができます。               | 、エンコーダーが選択し                |         |
| ・マルチキャスト<br>システムで使用するマルチキャストア                                                                                           | ドレスの                         |            |                         |     | ーを設定したデコーダー                             | だけがエンコードデータ                |         |
| <ul> <li>セキュリティキー<br/>TCPおよびHTTP要求で使用されるセオ<br/>ます。セキュリティを向上させるため<br/>キーが含まれている必要があります。<br/>一を有効にするオプション段だがあり</li> </ul> | ニリティ<br>には、す<br>また、TC<br>ます。 |            |                         |     | プリセット週用、ユーザ<br>対信号紙、ディスプレイ<br>行戦定ができます。 | ーログインの失敗、無効<br>未検出、デバイス高温異 |         |
|                                                                                                    |                              |            |                         |     |                                         |                            |         |
|                                                                                                    |                              |            |                         |     |                                         |                            |         |
|                                                                                                    |                              |            |                         | 4   |                                         |                            |         |
|                                                                                                    |                              | ■エクスポート    |                         |     |                                         |                            |         |
| © Copyright 2017 - 2019 iMAGsystems / Canare Electric 免責事                                                               | R.                           |            |                         |     |                                         | <del>\</del>               | SDVoE"  |

# 11.8.7.2 ソフトウェア

全てのソフトウェアのログが表示されます。

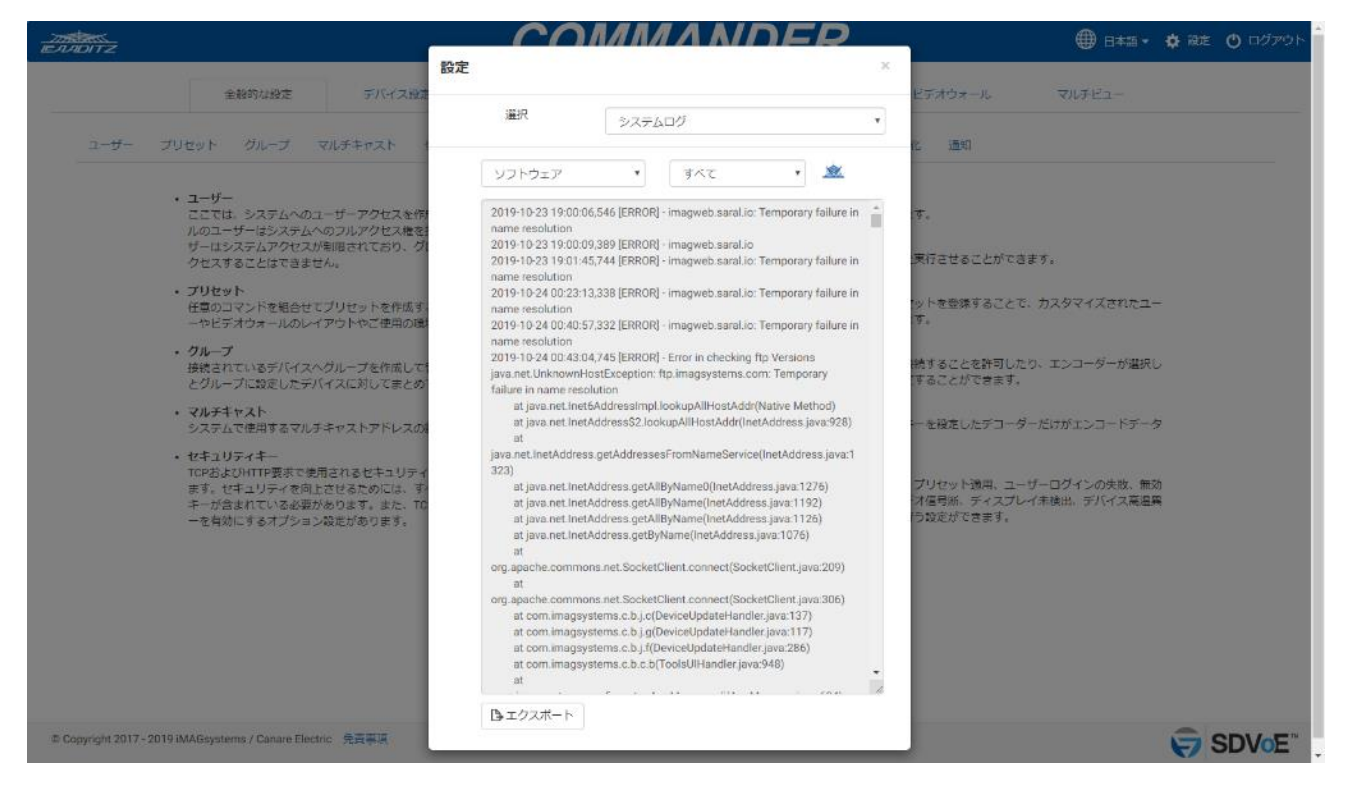

# 11.8.7.3 USB ログ

全ての USB のログが表示されます。

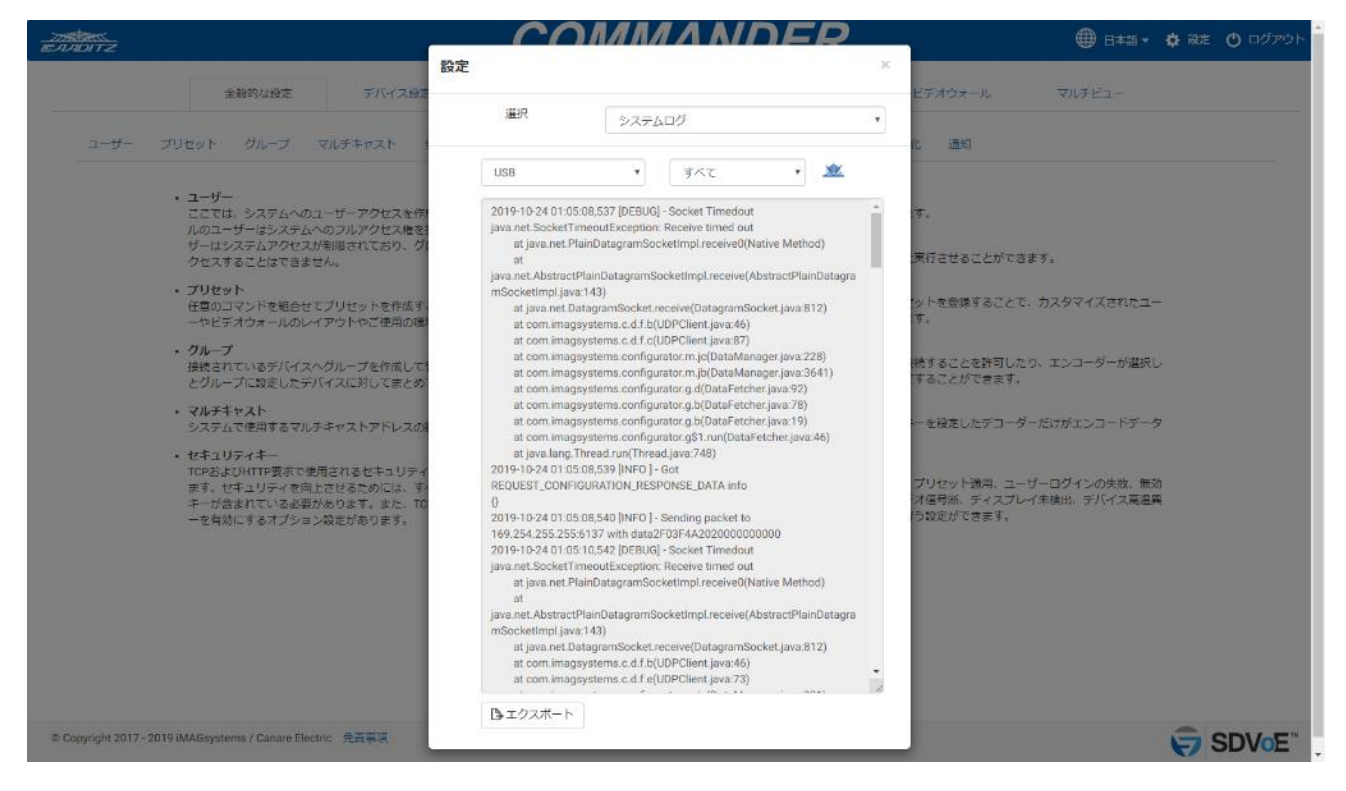

# 11.8.8アップデートを確認する

インターネットにアクセスし、最新の FW が適用されているか確認します。

- ・ソフトウェアの更新:UIと Control Layer (API)のアップデートです。
- BlueRiver™更新:BlueRiver™コントロールレイヤーのアップデートです。

| ETADITZ        |                                                                                    | 12                                                                    |                                                                 |                                                                                                    |                                                                | 🌐 日本語・ 🛊 設定 🕚 ログアウト         |
|----------------|------------------------------------------------------------------------------------|-----------------------------------------------------------------------|-----------------------------------------------------------------|----------------------------------------------------------------------------------------------------|----------------------------------------------------------------|-----------------------------|
|                | 全般的なな                                                                              | た デバイス設定                                                              | 設定                                                              |                                                                                                    | メ                                                              | VNFE1-                      |
| <del>4</del> - | - プリセット グルー                                                                        | ブ マルチキャスト セ                                                           | 選択して                                                            | アップデートを確認する                                                                                        | ·                                                              |                             |
|                | ・ユーザー<br>ここでは、システ<br>ルのユーザーはシ<br>ザーはシステムア                                          | ムへのユーザーアクセスを作用<br>ステムへのフルアクセス権を持<br>クセスが利用されており、グロ                    | ソフトウェアの更新                                                       | 現在のバージョン:3.0.0                                                                                     | -<br>t.                                                        |                             |
|                | クセスすることは<br>・ プリセット<br>任意のコマンドを<br>一やビデオウォー                                        | できません。<br>組合せてブリゼットを作成する<br>ルのレイアウトやご使用の環境                            | BlueRiver"更新                                                    | 現在のバージョン:<br>2.18.0.0                                                                              | 利存させることができます<br>> トを登録することで、ナ<br>す。                            | 7.<br>)2971Xenti-           |
|                | ・ クループ<br>接続されているテ<br>とグループに設定                                                     | バイスヘグループを作成して管<br>したデバイスに対してまとめて                                      | 増することができます。グループを作/<br>制御することができます。                              | 成する エンコージーが場所したテロ<br>たデコーダーに接続を許可しな                                                                | ッーにのMac続することを許可したり、<br>いように設定することができます。                        | エンコーダーが違択し                  |
|                | <ul> <li>マルチギャスト</li> <li>システムで使用す</li> </ul>                                      | るマルチキャストアドレスの範                                                        | 回を設定できます。                                                       | <ul> <li>暗号化</li> <li>暗号化キーの設定ができます。</li> </ul>                                                    | 同じ暗号化キーを投走したデコーダール                                             | ミロがエンコードデータ                 |
|                | <ul> <li>セキュリティキ<br/>TCPおよびMTTP目<br/>ます。ゼキュリラ<br/>キーが含まれてい<br/>一を自効にするオ</li> </ul> | 表示で使用されるセキュリティキ<br>イを向上させるためには、すべ<br>てる必要があります。また、TCP<br>プション線光があります。 | ーを作成またはインボートすることが<br>てのHTTPリクエストに専務なせキュリ<br>こはすべてのAPI時の出しでセキュリテ | でき ・ <b>感知</b><br>1954 - ここでは、システム総称、シス<br>1954 - ここでは、システム総称、シス<br>1954 - デンドイス<br>常などのシステムイベントをメ | (テムエラー、プリセット適用、ユーザー<br>(の切断、ビデオ電号派、ティスプレイオ<br>(一ル通知を行う設定ができます。 | - ログインの失敗、無効<br>時時は、デバイス高温業 |
|                |                                                                                    |                                                                       |                                                                 |                                                                                                    |                                                                |                             |

# 11.8.9アップデートをインポートする

インターネットにアクセスできないとき、または特定のアップデートが必要なとき、システムを手動 でアップデートするために使用します。

ソフトウェアの更新、または BlueRiver™更新のいずれかを選択します。次に、ブラウズボタンをク リックして、ファイルダイアログポップアップから必要なファイルを選択します。

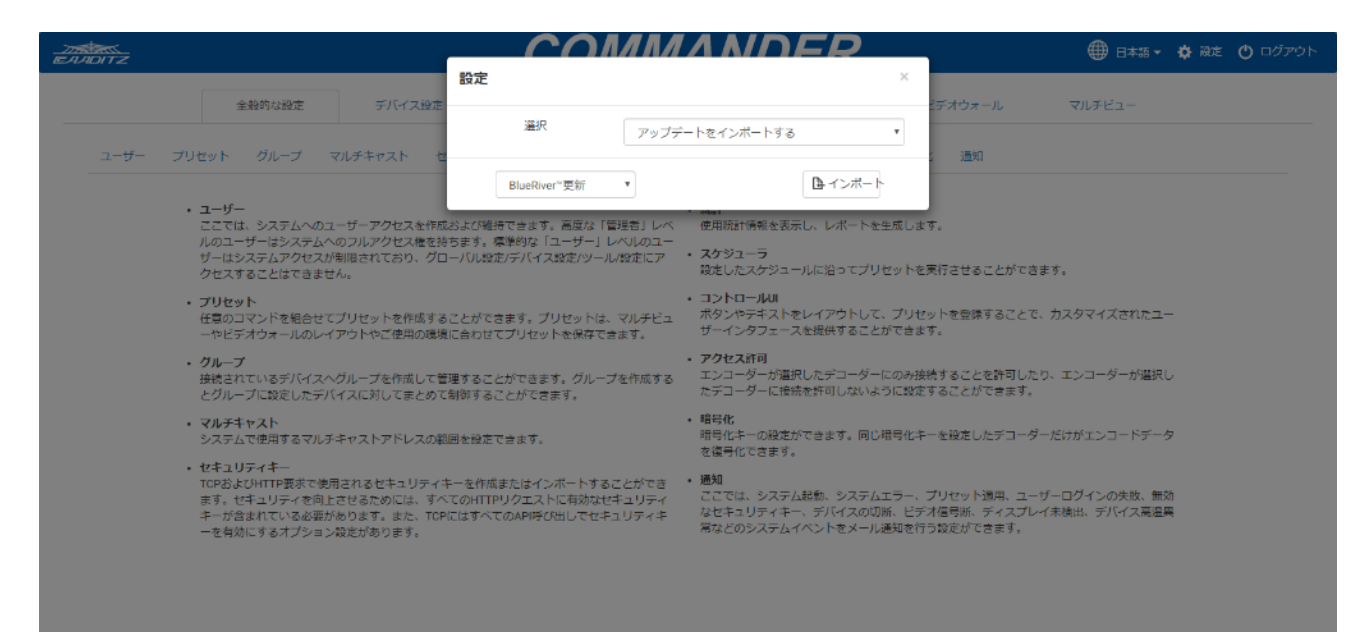

# 11.8.10 ライセンス

SDVoE コントローラーに付与されているライセンスキーとライセンス数(UI 上ではデバイス数)が 確認できます。

COMMANDER のシリアルナンバーも確認できます。

※以下の対処のために、シリアルナンバーとライセンスキーの保存をお願いします。

- ・故障等で SDVoE コントローラーを交換する場合に、交換前の COMMANDER 上での、シリア ルナンバーが確認できないと、交換後の SDVoE コントローラーに交換前の SDVoE コントロ ーラーのライセンスが付与できなくなってしまい、新たにライセンスを購入していただく必要 がございます。
- ・ライセンスキーを誤って削除してしまった場合、COMMANDER が操作できなくなります。誤 ってライセンスキー削除してしまった場合には、再度ライセンスキーを入力していただく必要 がございます。

| INTZ                                                                                                    |                                                                                                    | MMANDED                                                                                                    | _                                                                                                    | 日本語・ 🏟 設定 🕐 ログアウト                                                                  |
|----------------------------------------------------------------------------------------------------|----------------------------------------------------------------------------------------------------|----------------------------------------------------------------------------------------------------|----------------------------------------------------------------------------------------------------|------------------------------------------------------------------------------------|
| 全般的な設定 デバイス設定<br>ユーザー プリセット グループ マルチキャスト セ                                                                                                    | 選択                                                                                                    | ライゼンス                                                                                                    | ×<br>(デオウォール<br>通知                                                                                                    | ₹117ビュ-                                                                            |
| <ul> <li>ユーザー<br/>ここでは、システムへのユーザーアクセスを抑<br/>ルのユーザービジステムへのフルグクセスを照<br/>サーロシステムアクセスが利用されており、グロ<br/>クセスすることはてきません。</li> <li>プリセット<br/>任意のコマンドを組合せてプリセットを作成する<br/>ーセビデオウォールのレイアウトやご使用の認<br/>クループ<br/>扱きれているデバイスへグループを作成してき<br/>どグループに数をしたテバイスに対してまとめて<br/>マルチキャスト<br/>システムで使用するマルチキャストアドレスの単</li> <li>ゼキュリティキー<br/>TOPSよびHTPE表で使用されるセキュリティ<br/>キ、が合まれている基本がののます。また、TOP<br/>ーを有効にするオプション数とがあります。</li> </ul> | >リアルナンバー<br>会社名 Cana<br>デバイス数 16<br>ライセンスキー MTA<br>コDIR<br>フイセンスキー MTA<br>ロー<br>コDIR<br>コDIR<br>コDIR<br>コDIR<br>コDIR<br>コDIR<br>コDIR<br>コDIR | re<br>AQT8b.JydkaPwQ96D08wbJ.GKLZnHEDTq6ppHoZ<br>Pp0F7AF0rL7zvPSSEb0fyDXaGtye35Gbzs4WwJCE<br>YmyUC7trAsErHd8ffNHuzgyOAf4D49uPg8gb/H0g)<br>VKd84Afruf1Uj1qWDEinKNCh3K1G86na27L350X<br>S00X/KVCZzMhAD0j15JLJyP4FMAkuKm1820xt<br>VG05KJK02ZWHX105JE2UVTFS12WWF1G3gBb<br>1502WV7KX52EVIInm9SU284J4SCJ06Hb71<br>S00XFK7L2WF32WIIm9SU284J4SCJ06Hb71<br>S00ZFFL2WIIm9SU284J4SCJ06Hb71<br>S00ZFFL2WIIm9SU284J4<br>S00ZFFL2WIIm9SU284J4<br>S00ZFFL2WIIm9SU284J4<br>S00 | す。<br>来行させることができま<br>シトを登録することで、<br>することができます。<br>キすることができます。<br>・<br>・<br>を確定したゲコーター<br>りしたット満帯、ユーセ<br>に受力信号系、ティスプレー<br>地を行う数定ができます。 | ます。<br>カスタマイズされたユー<br>ウ、エンコーダーが選択し<br>ーだけがエンコードデータ<br>チーログインの失敗、無効<br>(本読出、デルイス高温展 |
| © Copyright 2017 - 2019 iMAGsystems / Canare Electric 免疫事項                                                                                                    |                                                                                                    |                                                                                                    |                                                                                                    | SDVoE"                                                                             |

# 11.8.11 バージョン

# ソフトウェアバージョンを確認できます。

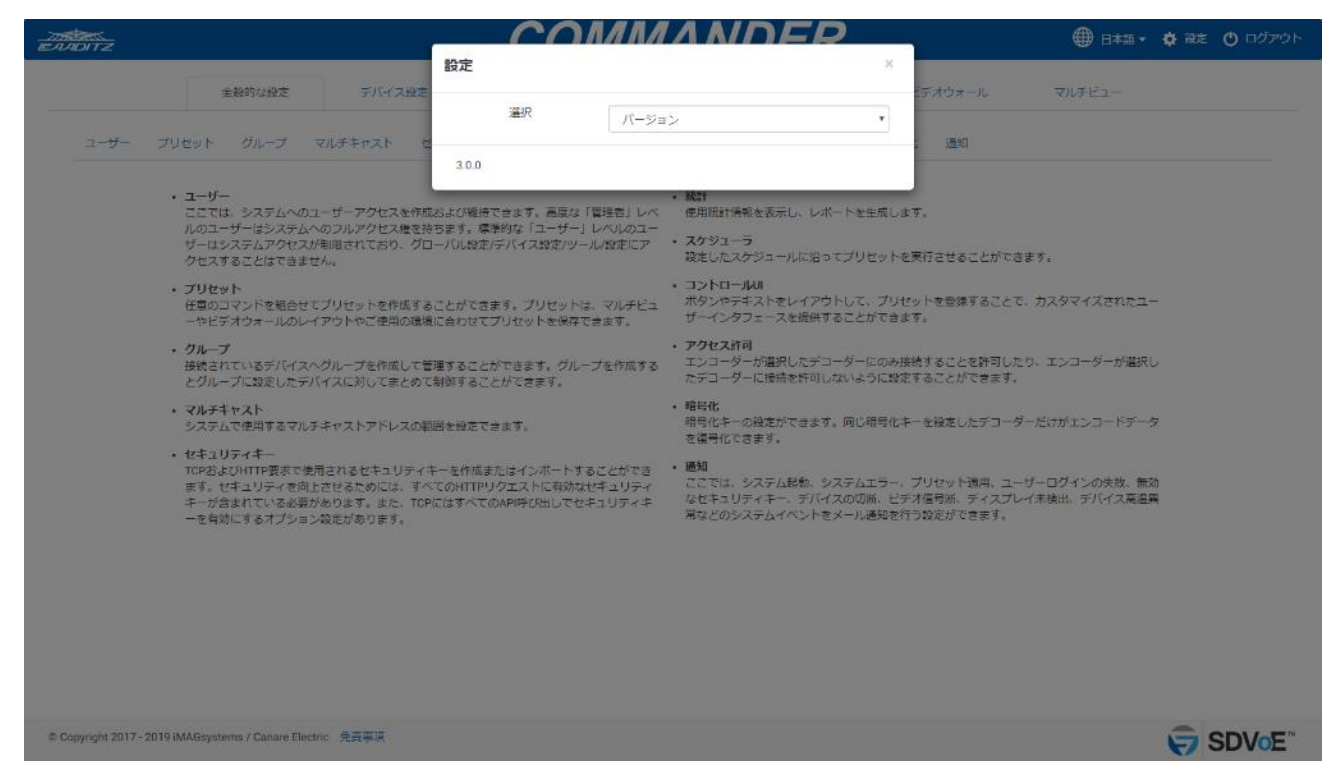

# 11.9 ビデオウォール上にマルチビューを作成するには

### ※ビデオウォール上にマルチビューのレイアウトを作成する方法を説明します。

専用のエンコーダーとデコーダーを、HDMIケーブルで接続→ビデオウォールのプリセットを作成→ マルチビューをプリセット作成→2つのプリセットを実行で設定が行えます。

ビデオウォールのプリセットの実行が必要なのは1回のみです。ビデオウォールの設定を行い、映像 ソースとしてマルチビューのエンコーダーを選択します。必要に応じてマルチプル-マルチビュープリ セットを実行してレイアウトを変更します。

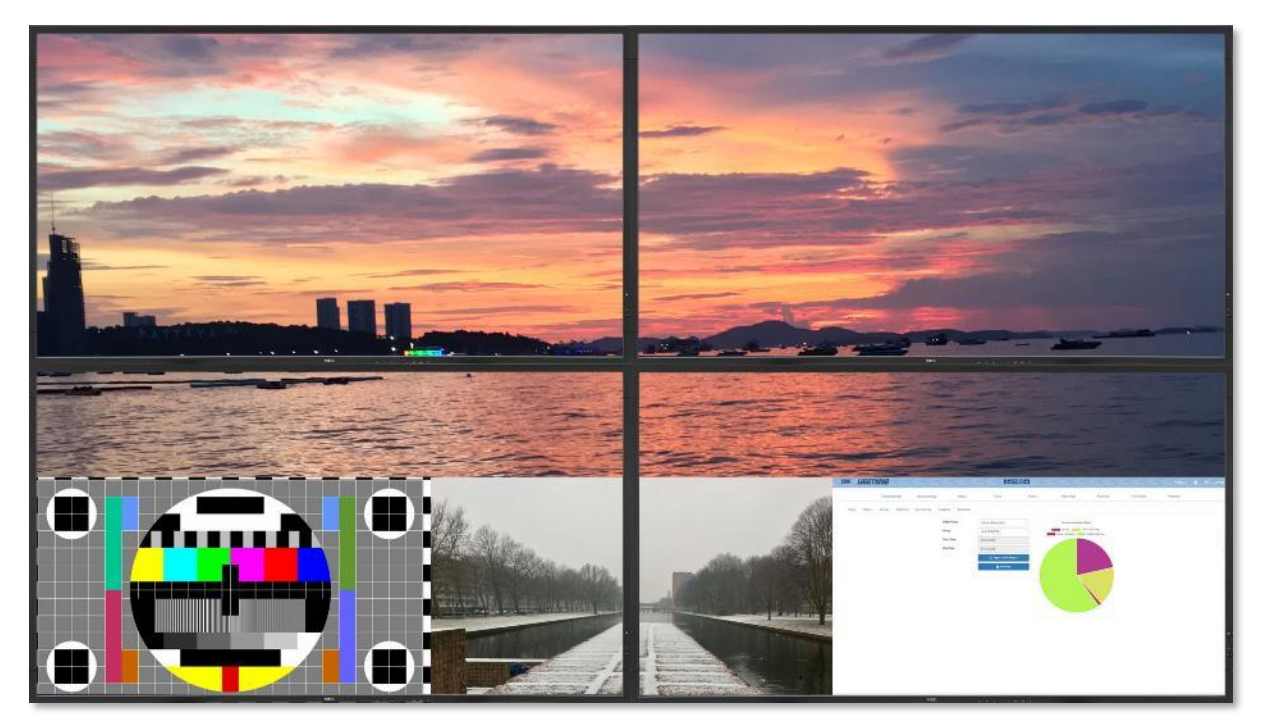

 マルチビューレイアウトを含む HDMI 映像信号を作成するための専用のデコーダーを用意しま す。便宜的にこのデコーダーを"MVsourceOUT"と名付けます。このデコーダーの HDMI 出力を 専用のエンコーダーの入力に接続します。マルチビューレイアウト映像はネットワーク上でア クセス可能なストリームに変換され、他のデコーダーで表示できるようになります。便宜的に このエンコーダーを"MVsourceIN"と名付けます。

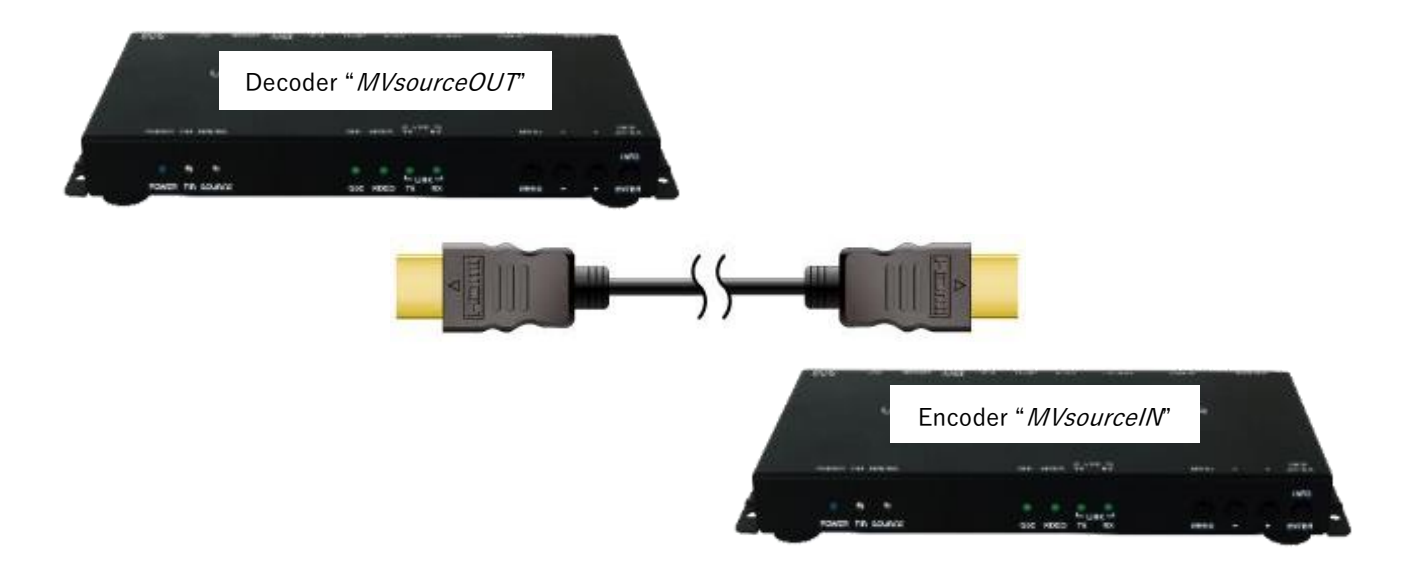

- 必要とするディスプレイレイアウトを使用して、ビデオウォールのレイアウトを作成します。
   (2x2のビデオウォールを使用し、プリセットを"sample\_VideoWall\_2x2"として保存します。)
- "MVsourceOUT"を使って、必要とするマルチビューのレイアウトを作成します。 (レイアウト#6を使用し、"sample\_Multiview\_6"として保存しています。)
- 最後に、これら2つのプリセットを実行するだけです。レイアウトの変更が必要なときは、異なるマルチビューレイアウトのプリセットを実行するだけです。ビデオウォール構成は同じ状態を保ちます。

注:2つのプリセットを1つにまとめるには、どちらか片方を編集し、他方のコンテンツを ペーストします。

### 11.10 セキュリティー機能

COMMANDER には多くのセキュリティー機能が組み込まれています。

- 全ての HTTP リクエストで必要なセキュリティーキー システムの API は、HTTP PUT & GET リクエストからアクセス可能で、リクエスト毎にパ スが必要なセキュリティーキーの追加により保護されています。 セキュリティーキーは、全般的な設定 – セキュリティーキーからアクセスできます。
- 全ての TCP コマンドで必要なオプションのセキュリティーキー システムの API は、TCP ポート 6980 からアクセス可能で、コマンド毎にパスが必要なセ キュリティーキーにより、オプションで保護することができます。 セキュリティーキーは、全般的な設定 – セキュリティーキーからアクセスできます。
- 新規のデコーダーが検出されたときに、サブスクリプションから離脱する この機能を有していないと、使用したエンコーダーのマルチキャストアドレスに既にサブス クライブしていた(結合していた)場合、新規のデコーダーをネットワークに接続したとき に映像と音声を受信してしまう可能性があります。

この可能性を排除するために、新規のデコーダーは、leave all コマンドを実行します。こ れにより、新規のデコーダーは、全ての映像と音声のサブスクリプションを離脱します。こ の機能は、システムが開始して、接続されたエンコーダーとデコーダーが検出されて初めて 有効になります。

停止時にサブスクリプションから離脱する
 この機能は、システムの設定 - 高度な設定から有効、または無効にできます。

この機能がないと、エンコーダーが同じサブスクリプションマルチキャストアドレスのスト リーミングを始めたときに、デコーダーが予期せず映像と音声を受信してしまう可能性があ ります。この機能はオプションであり、システムの使用状況によって設定してください。

ストリーミングの停止とは、映像と音声のミュート機能のことを指します。必要に応じてス トリームを停止/開始すると、全てのサブスクライブしているデコーダーが応答します。

しかし、使用していないという理由でストリームを停止してしまうと、何台ものデコーダー がこのマルチキャストアドレスにサブスクライブされた状態になっている場合に、セキュリ ティー上の問題が発生します。理由は、エンコーダーと1台のデコーダーの間で接続されて いたとしても、同じマルチキャストアドレスにサブスクライブされたままになっている全て のデコーダーは、信号を受信してしまうためです。

この可能性を排除するには、この機能を有効化し、さらにストップコマンドを使用して、全 てのデコーダーに離脱コマンドを送ることで解決が図れます。 システム起動時にサブスクリプションから離脱する
 この機能は、システムの設定 - 高度な設定から有効または無効にできます。

この機能がないと、全てのデコーダーは、システムが電源オフされる前と同じエンコーダー にサブスクライブされたままになってしまいます。

システムによっては、電源オフしたときと同じ接続状態で電源オンすることが求められますが、他の場合ではこれがセキュリティーリスクとなります。

この可能性を排除する手段としては、システム開始時にこの機能を有効化し、全てのデコー ダーに対して離脱コマンドを送ります。

6. 許可

この機能により、特定のエンコーダーのみが特定のデコーダーと接続することができます。

- 例:エンコーダー1はデコーダー1とのみ接続が許可され、エンコーダー2はデコーダー2 以外のどのデコーダーとも接続できる。マルチプル条件が適用できる。
- 7. 暗号化

エンコーダーの HDMI AV ネットワークデータを暗号化することができます。ユーザーが定 義したキーが設定され、同じキーを持つデコーダーのみがその HDMI AV ネットワークデー タの復号を可能とします。

- ユーザーログイン失敗 この機能は、システム通知機能の一部であり、全般的な設定 – 通知から設定できます。
   システムへのログインに3回失敗したら、電子メールが送信されるように設定できます。
- 制御ポート 6980 への同時 TCP 接続を制限する デフォルトでは、制御ポート 6980 への同時 TCP 接続数に制限はありません。
   (UI の設定から同時 TCP 接続数を 1~10 の間で制限することができます。)

#### 11.11 マルチキャスト管理

マルチキャストアドレスのデフォルトの BlueRiver™割り当てを使用すると多くの問題が発生することがありますが、手動マルチキャストに設定していれば、全てを管理することができます。

本システムはマルチキャストで作動します。エンコーダーは任意のマルチキャストアドレス上でスト リームを送ります。HDMI 映像とアナログ音声、これら全ては個別のストリームと、個々に割り当てら れた独自のマルチキャストアドレスを持ちます。ネットワーク上のどの任意のデコーダーも、これらの マルチキャストアドレスをサブスクリプトしてストリームを受信します。マルチキャストにより、これ らのストリームにサブスクライブされたデコーダーだけがネットワークデータを受信します。

マルチキャストアドレスが適切に管理されなかった場合、サブスクリプションの混合のような問題が 発生することがあります。実際にデコーダーが、音声ストリームを待っているのに映像ストリームを受 信し始める、あるいはその逆のことが起こります。

#### ※何故起こるのか?

例えば、デコーダーが音声マルチキャストアドレス 224.1.1.10 をサブスクライブしているとする と、同じマルチキャストアドレス上にはエンコーダーストリーミング音声があることになります。も し、そのエンコーダーを停止してそのマルチキャストアドレスを開放すると、次に利用可能なアドレ スが使われるため、BlueRiver™は、次に開始するストリームに対して同じマルチキャストアドレスを 割り当ててしまいます。つまり、映像ストリームを開始すると、同じマルチキャストアドレスを使っ てしまうわけです。このアドレスにサブスクライブしていて音声ストリームを待っているデコーダー はどれも、映像ストリームを正しく受信することができなくなります。

手動マルチキャストに設定し、各ストリームにマルチキャストアドレスを割り当て、それぞれのス トリームをそれぞれの範囲でマルチキャストアドレスを割り当て続けることにより、このようなサブ スクリプションの混合の発生を確実になくせるようになります。

### 11.12 カスタム解像度を使用する

COMMANDER は主に一般的な解像度を使用します。しかし、スケーラーの限度内で要求されるどの カスタム解像度でも使用可能です。スケーラーは8の倍数のスケーリング限界を持ち、解像度は偶数で なければなりません。よって、ソース解像度はデコーダーが出力できる解像度の決定要因となります。

下記の表は一般的な解像度のスケーリング限界を表します:

| ソース解像度    | 1280 x 720  | 1920 x 1080 | 3840 x 2160 |
|-----------|-------------|-------------|-------------|
| スケールアップ最大 | 4096 x 2160 | 4096 x 2160 | 4096 x 2160 |
| スケールダウン最大 | 160 × 90    | 240 x 136   | 480 x 270   |

マルチビュータブはディスプレイのカスタム解像度を設定します。それ以外では、プリセットを作成して操作する必要があります。(コマンドの"size"を選択してください。)

join fast Encoder1 Decoder1 size 1280 720 50

キーワード"size"は、デコーダーの出力解像度の幅、次に高さ、次にフレームレートです。これらの 値を必要に応じてスケーラーの限度内で変更してください。

join fast Encoder1 Decoder1 size 480 756 50

# 11.13 操作方法の FAQ

#1

**Q:** ビデオウォールでは、映像が大きなイメージの上に小さなイメージで表示されるのは何故ですか?

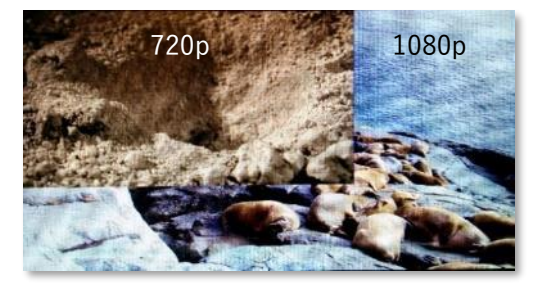

A: クロップ設定が適用されているため、ソース解像度が下げられています。 ソース映像のクロップは、ソースがウォールレイアウトに切り換えられたときの映像解像度により ます。よって、ソース解像度が変わると、直前のクロップ設定は無効です。ビデオウォールのプリ セットを再適用して現在のソース解像度にクロップ設定を適用するか、あるいは、Dynamic Preset を選択して正しいクロップをソース解像度の変更に自動的に適用させてください。

#2

**Q:** マルチビューで、映像のスクローリングやティアリングが現れるのは何故ですか?

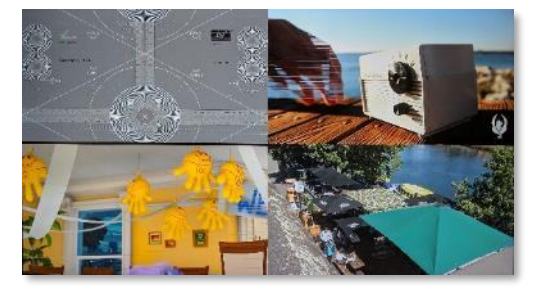

A: エンコーダー、またはデコーダーのネットワーク帯域幅を超過してしまったからです。 帯域幅を確認してください。マルチビュー、またはメインストリームのフレームレートを下げる か、あるいはメインの映像ストリームを停止してください。

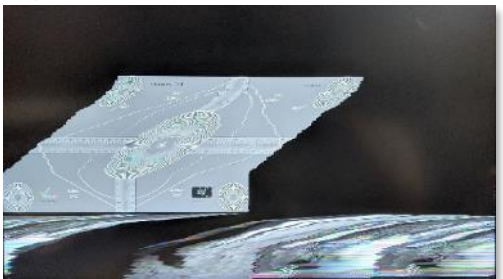

A: 正しくないレイアウトウィンドウサイズの可能性が考えられます。レイアウト構成をチェックして、全てのウィンドウがインラインになっていること、実際のウィンドウのサイズが利用するエリアと合致していることを確認してください。全てのウィンドウが同一サイズであることも確認してください。

- **Q:** 18Gbps 4K60 4:4:4 の映像信号が、何故 10Gbps のネットワークに収まるのですか?
- **A:** 4K60の帯域幅 17.82Gbps は、HDMI ケーブルで送られた全 HDMI 信号の帯域幅ですが、ネットワ ーク経由で同じデータを送る必要はありません。

4K60 の映像信号は 3840x2160 のビジュアルピクセルを持ち、実際にはタイミング情報を含む 4400x2250 のピクセルを有します。この情報を、タイミングとしてネットワーク経由で送る必要は なく、他のデータはデコーダーで再確定されてからディスプレイに送られます。よって基本的に、 HDMI ケーブルにあるのと同じだけのデータ量をネットワーク経由で送る必要はありません。4K60 のストリームは 12Gbps の映像データになります。

映像ストリームはおよそ 9Gbps に制限され、汎用目的のネットワークデータ用の容量を確保しま す。ほぼ全ての解像度がこの 9Gbps に非圧縮で収まりますが、もし超過した場合は、下記の解像 度に対して 1.4:1 の低レイテンシーで低圧縮がかけられます。

- 4K50-60 8-bit RGB / YCbCr 4:4:4
- 4K50-60 10-bit YCbCr 4:2:2
- 4K50-60 12-bit YCbCr 4:2:2
- 4K50-60 12-bit YCbCr 4:2:0
- 4K30 12-bit RGB / YCbCr 4:4:4

1.4:1 の圧縮率を持つ独自のアルゴリズムが開発されています。有効にした場合、この低圧縮率割 当量では結果として、画質は実質的に区別がつかないレベルです。圧縮コーデックは、残りの様々 な BlueRiver<sup>™</sup> AV 処理に従って機能し、7つのラインのレイテンシー(<15µs for 4K60Hz)のみ 追加します。結果としてのアルゴリズムは技術的に最善の映像品質のものであり、ネイティブの映 像と区別が付かず、レイテンシーもごく僅かです。

#### #4

- **Q**: ビデオウォールの最大数が 8x5 に制限されているのは何故ですか?
- A: ディスプレイに全画面表示させるソースから得られる画素数のためです。8x5のビデオウォール上の 3 ソース映像の解像度が 3840x2160 のとき、各ディスプレイは、元の映像の 480x432 のみのレン ダーリングとなります。これより少ないと、画素化したイメージの品質は低くなります。 1920x1080 の映像ソースは、元の映像の 240x216 のみが残るので設定不可となります。元の映像 コンテンツのこの 480x432 / 240x216 の画素面積は、1920x1080、または 3840x2160 のモニター 解像度にスケールアップされます。
  - · 表示画素幅 = 解像度幅 / 水平画表示数
  - ・ 表示画素高さ = 解像度高さ / 垂直画表示数

- **Q**: スケーラーの解像度上限はいくつですか?
- A: スケーラーは8の倍数が、水平にも垂直にも適用されます。例えば、480x270のイメージは 3840x2160にスケールアップすることができ、240x135のイメージは1920x1080にスケールアッ プすることができます。反対に、3840x2160のイメージは480x270にスケールダウンでき、 1920x1080のイメージは240x136にスケールダウンできます。(偶数である必要があります。)

#6

**Q:** 使用できるエンコーダー、またはデコーダーの数に上限はありますか?

A: 上限はありません。制限する要素としては、以下のとおりです。

- ・ ライセンスを持つデバイスの数
- ネットワークの能力
- マルチキャスト IP の割り当て

#7

- **Q**: ディスプレイ上で映像出力できるストリーム数に限度があるのは何故ですか?
- A: ネットワークスイッチのフラッディングを考慮する必要があるからです。IGMP(Internet Group Management Protocol)が実行されていないか、またはネットワークスイッチの設定が間違ってい るためです。IGMPの構成が正しくない状態では、全てのネットワークスイッチポートが全てのエ ンコーダーからマルチキャストデータを受信してしまいます。ネットワークスイッチポートの帯域 幅が超過すると、映像の全損失またはデータ破壊等の好ましくない影響が発生します。IGMP によ り、デコーダーに接続した任意のネットワークポートは、そのサブスクリプトしているエンコーダ ーからのみマルチキャストデータを受信します。

#8

- **Q:** 制御ポート 6980 に同時に TCP 接続できる数を教えてください。
- A: デフォルトでは無制限ですが、UI 設定で 1~10 接続に制限できます。

#9

- **O:** アクセスできるユーザー数に制限はありますか?
- A: アクセスできるユーザー数について制限はありません。

#10

- **Q:** ネットワーク上の SDVoE コントローラーが見つかりません。
- A: SDVoE コントローラーのデフォルトは 169.254.1.1 です。もし、SDVoE コントローラーを見つけら れないときは、リセットしていただき、工場出荷時の状態に戻す必要があります。 FAO#11 を参照してください。

**Q:** SDVoE コントローラーを工場出荷時の設定にリセットする方法を教えてください。

A: 3.5mm のフォーンプラグをリアパネルのヘッドフォンジャックに 10 秒以上差し込んでください。

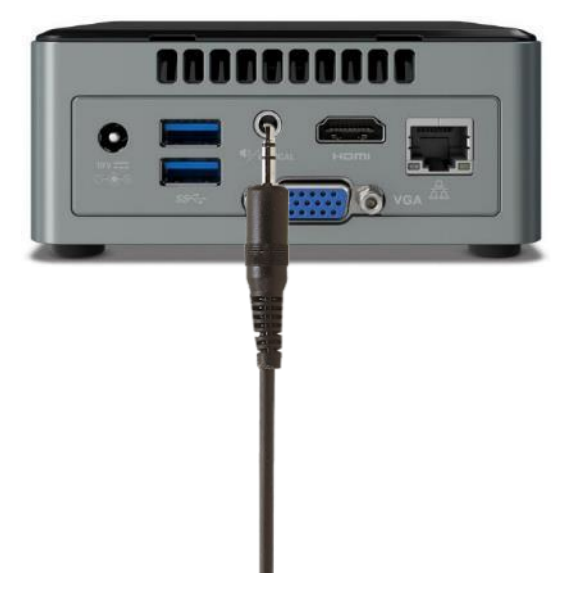

#12

- **Q:** システムの実際の映像レイテンシーはいくつですか?
- A: 下記の操作モードにより異なります。
  - ・ スケーリングしていない映像トランスポートのレイテンシー
    - 12 ライン (圧縮なし): ( < 3840x2160@50 )
    - 17 ライン(圧縮あり):( > 3840x2160@30 )
  - スケーリングした映像トランスポートのレイテンシー
     Sync:約 200 ライン(入力と出力のフォーマットにより変動)
     Fast:1~2 フレーム
  - ・ マルチビュー機能のレイテンシー

 $1 \sim 2 \, 7 \, \nu - L$ 

- #13
- Q: このようなノイズが現れる原因は何ですか?

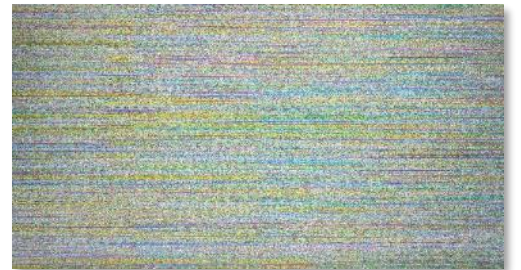

A: デコーダーが" fast"モードに設定され、かつ暗号化キーが無効の場合にこのように現象が発生します。

- **Q:** エンコーダーが 4k30 より高い映像信号を検出しません。
- A: エンコーダーEDID が SCDC\_present bit を見つけられていない可能性があります。そのため、4k30 より高い解像度用の HDMI 2.0 と適合しないと考えられます。エンコーダーの EDID 設定を 4K60 に設定してください。

#### #15

Q: 表示される画像がちらつく原因は何ですか?

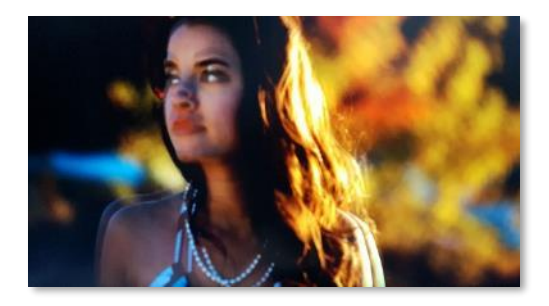

A: 映像信号が" Sync"モードに設定され、かつ"Auto"に設定されている場合に画像のちらつきが発生します。Sync モードの場合は"Auto"設定は使用できません。

#16

- **Q:** システム上に、SDVoE コントローラーを冗長化できますか?
- A: Multicast IP Mode を"Auto"モードに設定し、1 台以上の SDVoE コントローラーを異なる IP アドレ スでネットワークに接続することで可能となります。"Manual"マルチキャストに設定の場合、全て のストリームに適用された同じマルチキャストアドレスを持っていなければなりません。

#17

**Q:** イメージが分割されてしまう原因は何ですか?

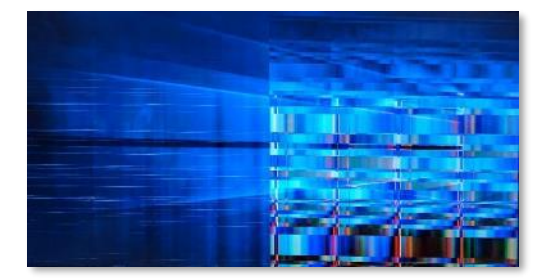

A: エンコーダーがネットワークの帯域幅を超えている可能性が考えられます。メインストリームを使 用している場合、サブストリームを停止するか、またはフレームレートを半分にするなど帯域を超 えない設定とする必要があります。

- **Q:** DisplayPort はエンコーダーの入力のみで、デコーダーからの出力はできないのでしょうか?
- **A:** DisplayPort はエンコーダーへの入力のみで、デコーダーからは HDMI として出力されるシステムとしています。

#19

- **Q:** ライブカメラをソースにして使用する場合に、ディスプレイが乱れることがあるのは何ですか?
- A: ライブカメラをソースにする場合には、"Sync"モードに設定してご使用ください。

# 12トラブルシューティング

### 本製品の電源が入らない

- ・AC コードのプラグがコンセントに正しく差し込まれていますか。
- ・AC アダプターと本体が正しくセットされていますか。

### ディスプレイに画像が映し出されない

- ・ディスプレイの電源が入っていますか。
- ・ディスプレイの入力ポートの設定が正しいですか。
- ・ディスプレイと本製品が正しくセットされていますか。

### 動作中に熱くなる

・長時間動作を行った場合、本製品は温かくなることがありますが、動作上の問題はありませんの で、そのままご使用ください。

# 13制限事項

### 13.1 全体

弊社が提供する SDVoE アプライアンスがシステムとして正常に動作する機器の組合せは、弊社で販売している、SDVoE コントローラーと SDVoE トランシーバー(Copper、Optics)の組合せのみです。 弊社の機器以外での組合せ(例:弊社の SDVoE コントローラーと他社のトランシーバー等)でのシステム動作は保障いたしません。

## 13.2 SDVoE コントローラー

- ・ビデオウォールのプリセット作成時に「高度な設定"Fast"」の設定を行うと、プリセットが適用でき ませんので、「高度な設定"Fast"」の設定を行わないでください。
- ・ビデオウォールで2x2、3x3等の構成時には、画面操作でアスペクト比を維持した表示が必要となり ます。プリセットのコマンド作成でアスペクト比を考慮した画面設定をしてください。
- ・ビデオウォールの「標準」では、フレームレートの変換ができない設定としております。画面上は設 定が可能となっているため設定を行わないよう留意願います。
- ・マルチビューの Live モードでソースを切り替える際に、一時的に画面表示が乱れることがありますが これは画面処理によるものであり、直ぐに正常な表示に戻りますので問題ありません。
- ・コントロール UI の初期 Preset コマンドでは「leave all all」を設定しないようにして下さい。装置の ON/OFF や再起動の際に操作ができなくなります。
- ・コントロール UIの「QR コードの作成」を実行した際に、QR Code が表示されると同時にダウンロード取得も可能となりますが、表示されている QR Code をご使用下さい。ダウンロードの QR Codeの情報には不具合が含まれるためです。
- ・ストリームデータが 10G 帯域幅を超えると画像乱れが発生する場合がございます。メインストリーム を使用している場合、サブストリームを停止するか、またはフレームレートを HALF に下げてください。
- ・メインストリームのフレームレートを HALF で使用している場合、マトリックスでは、"Fast"をご使用ください。("Sync"や"sync\_scale"モードはサポートしておりません。)

# 13.3 SDVoE トランシーバー

・SDVoE トランシーバー(Copper)で PoE を使用して電源供給する場合は、シールド付きの LAN ケ ーブルをご使用ください。

カナレ電気株式会社 〒105-0011 東京都港区芝公園 2-4-1 芝パークビル B 館 13F https://www.canare.co.jp/ Copyright© Canare Electric Co., Ltd. All rights reserved